# 桃園市政府水務局

# 桃園市水土保持計畫申請平台

# 系統操作手册

(審查/檢查單位)

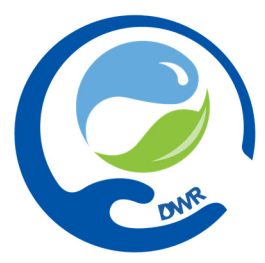

### 廠商名稱:多維空間資訊有限公司

聯絡資訊:02-27929328/tycgswc@geovector.com.tw

### 目錄

| 第壹章 | 系統簡介             | 1  |
|-----|------------------|----|
| 第一節 | 行政作業務流程          | 1  |
| 第貳章 | 系統簡介             | 2  |
| 第一節 | 系統登入             | 2  |
| 第二節 | 系統首頁熱門服務         | 4  |
| 第參章 | 審查/檢查單位功能說明      | 8  |
| 第一節 | 系統登入             | 8  |
| 第二節 | 年度審查委員清冊         |    |
| 第三節 | 審查單位進行水土保持計畫案件審查 | 11 |
| 第四節 | 審查管制時程表          | 21 |
| 第五節 | 年度檢查委員清冊         |    |
| 第六節 | 檢查單位進行水土保持計畫案件檢查 | 24 |
| 第七節 | 施工中案件檢查派案時程管制表   |    |
| 第肆章 | 水土保持審查共同供應契約功能   | 45 |
| 第一節 | 系統操作流程說明         |    |
| 第二節 | 審查單位委員清冊管理       |    |

# 第壹章 系統簡介

# 第一節 行政作業務流程

「桃園市水土保持計畫申請平台」行政及業務流程設計如下圖所示,黑 框白底為行政流程、紅字為案件狀態、藍框及綠框字則為案件相關子表及申 請表單。

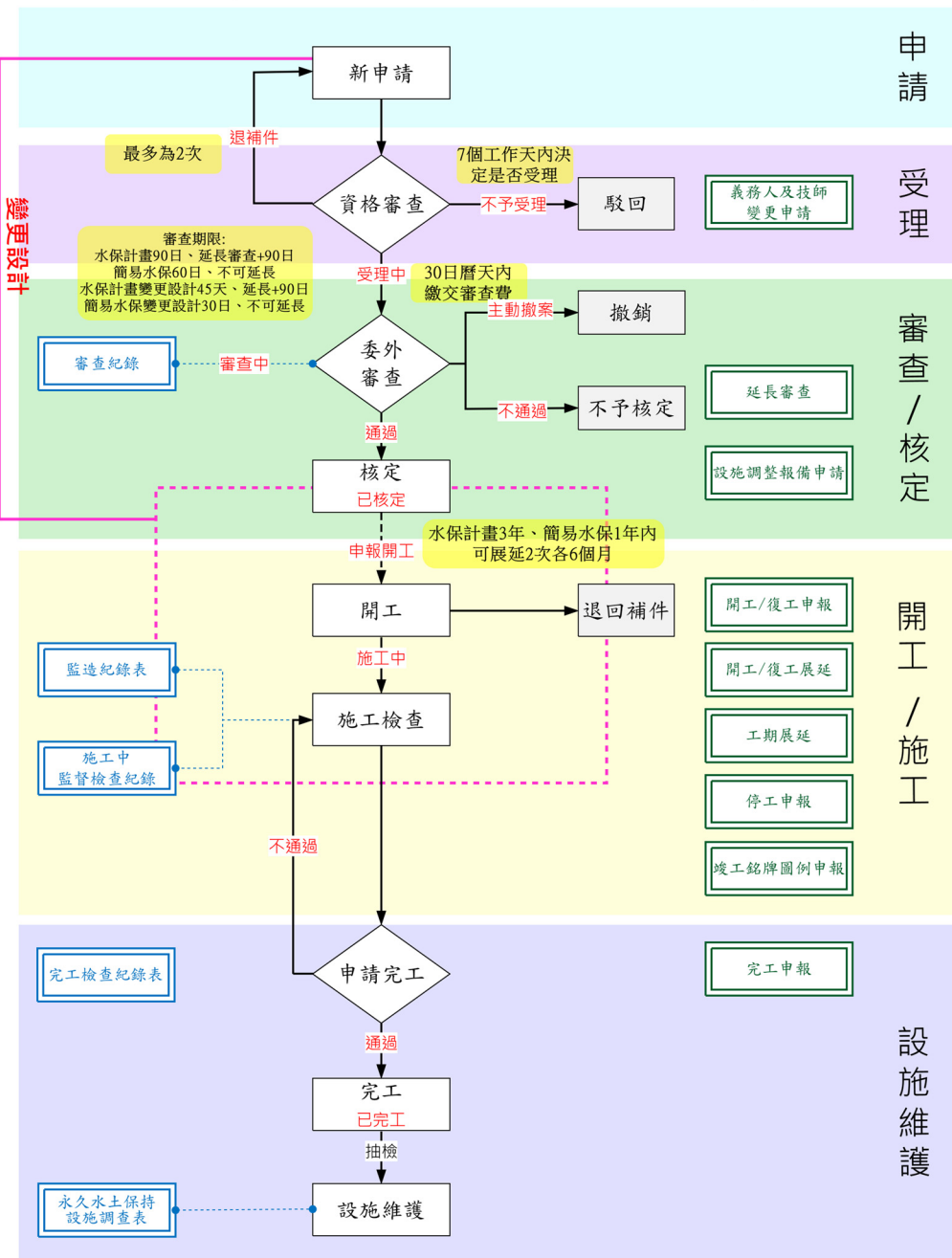

<u>桃園市水土保持申請計畫行政作業流程</u>

# 第貳章 系統簡介

# 第一節 系統登入

桃園市水土保持計畫申請平台:<u>https://swc.tycg.gov.tw/</u>

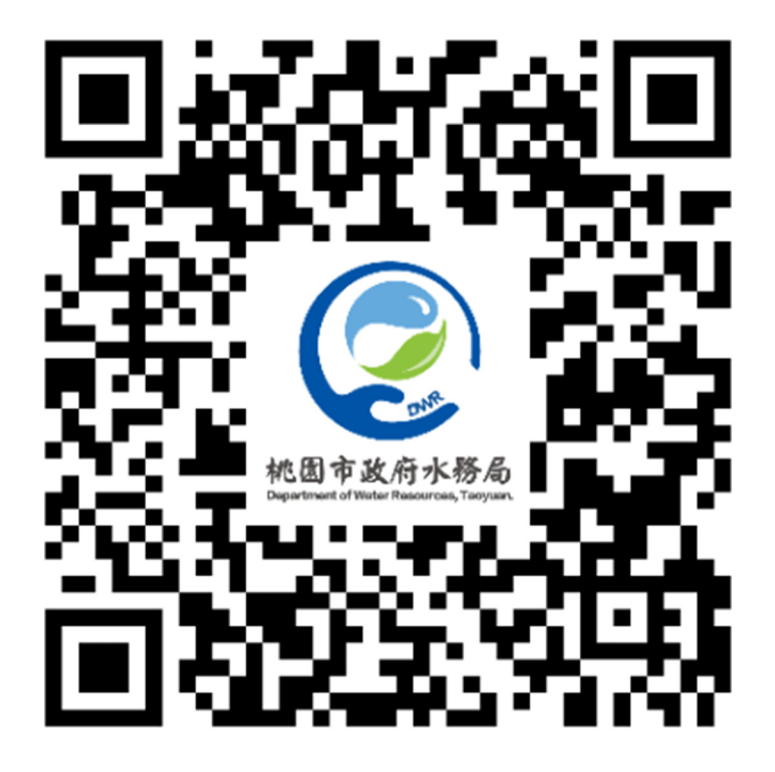

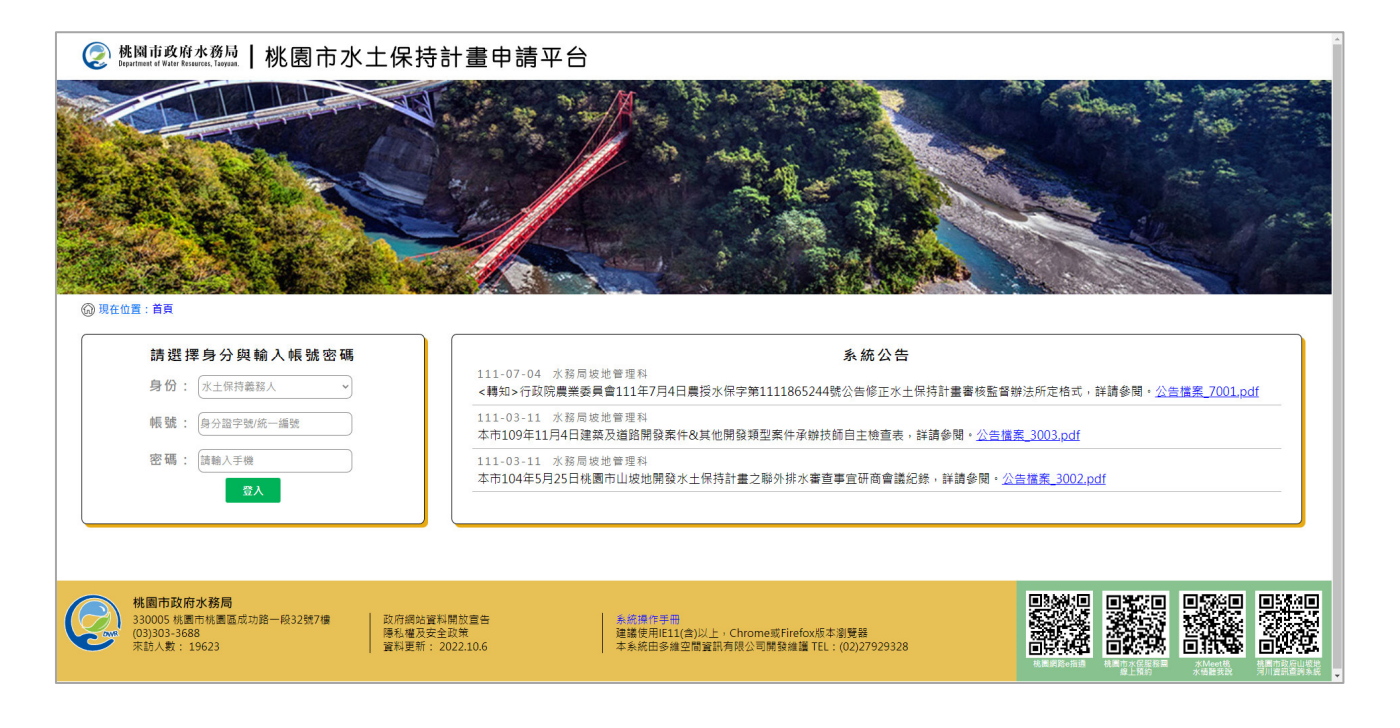

系統首頁分為三種登入身分,相對應輸入條件如下:

<u>技師/各類委員</u>,首次登入應先做帳號申請,並等待水務局處核准通過 之信件通知,申請通過者應輸入「身分證字號」+「自設密碼」進行登入, 登入後方可依照權限進行承辦案件之查詢及編修。

<u>審查/檢查單位</u>,首次登入請與坡地管理科聯繫申請帳號,申請通過者 應輸入「申請帳號」+「密碼」進行登入,登入後方可依照權限進行委託案 件之查詢及編修。

<u>水土保持義務人</u>,應輸入<u>「身分證字號」+「手機」</u>,書件類別為「水 土保持計畫」案件,應由承辦技師協助申請案件並登入義務人資料後,義務 人方可依照登錄資料進入查詢;書件類別為「簡易水保」案件,可由承辦技 師進行登錄後進行查詢編修基本資料,亦可由義務人自行輸入身分證字號及 手機,進行登錄,並可針對案件進行基本資料編修。

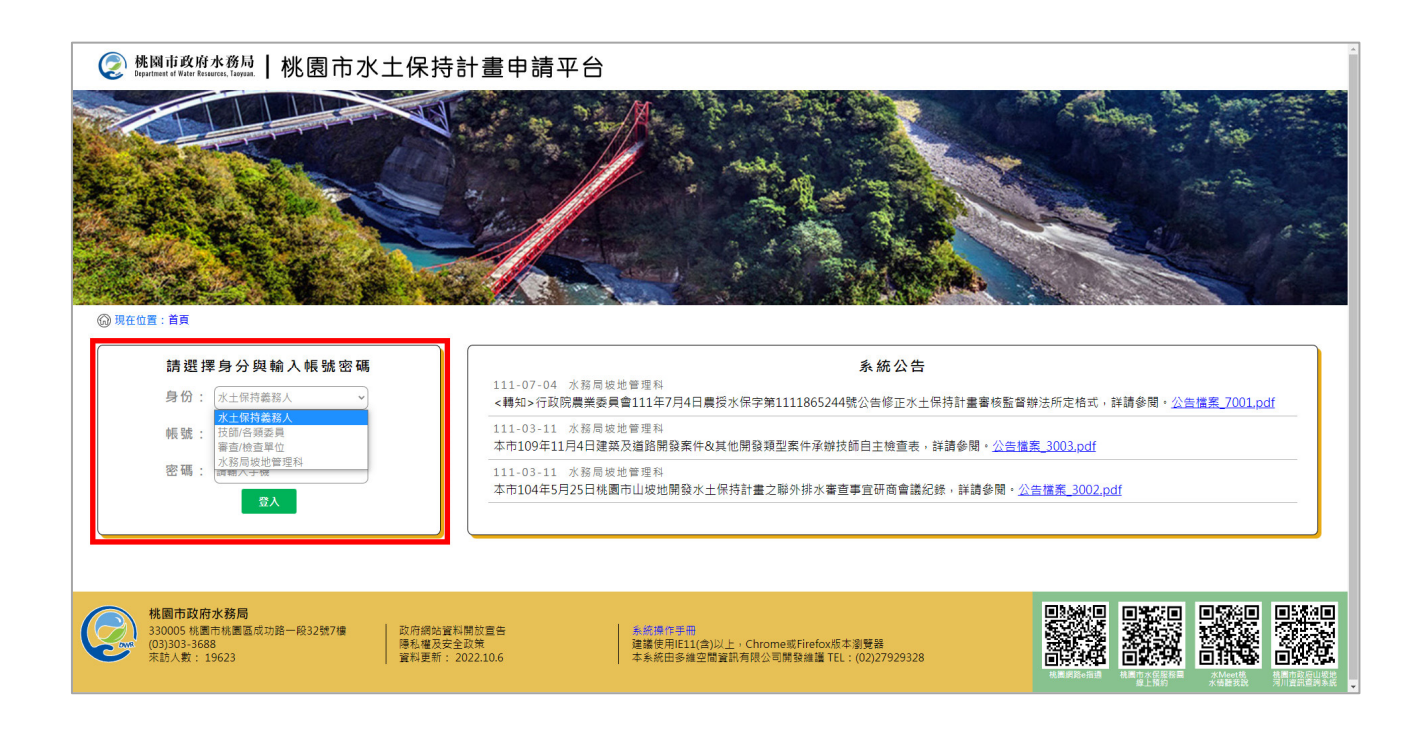

### 第二節 系統首頁熱門服務

112 年度於「桃園水土保持計畫申請平台」首頁新增「熱門服務」功能區, 可透過點選熱門服務選單中提供之功能按鈕,連結至「桃園市水土保持計畫 查詢系統」、「常見問與答」、「範例文件下載」及「滿意度調查」等功能。

一、桃園市水土保持計畫查詢系統

於進入申請平台系統首頁後,可於熱門服務中點選「桃園市水土 保持計畫查詢系統」,即進入桃園市水土保持計畫查詢系統。於查詢 系統中提供桃園市所有水土保持計畫案件資訊之查詢及公開資料瀏覽, 並提供規費試算等功能。

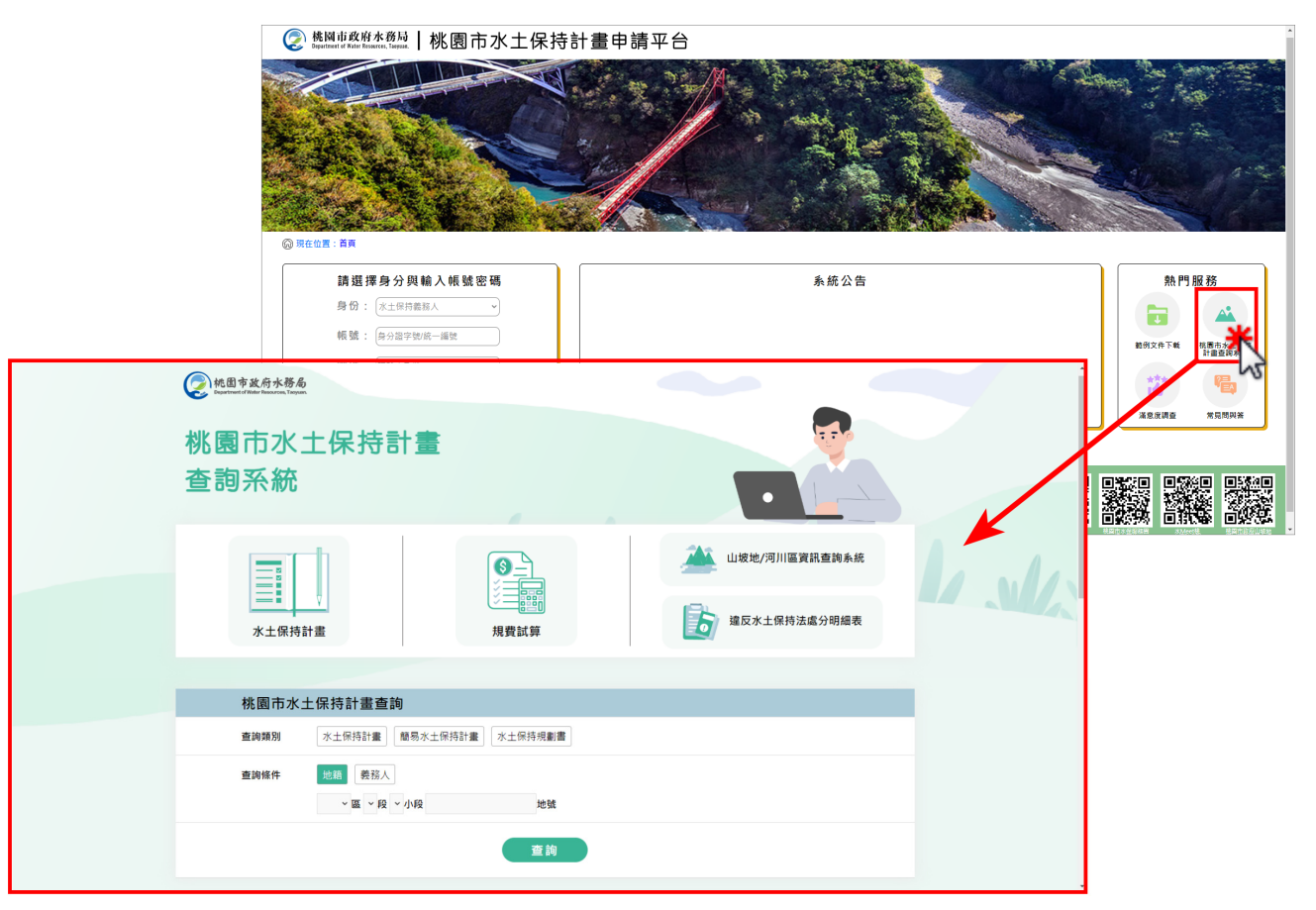

#### 二、常見問與答

於進入申請平台系統首頁後,可於熱門服務中點選「常見問與 答」,即進入常見問與答頁面。常見問答頁面中提供行政流程相關問 答及申請平台操作問答,提供使用者快速查找水土保持計畫申請相關 問題。

| 校園市政府水務局   桃 園                                 | 市水土保持計畫申請平台                                                                                               |        |
|------------------------------------------------|----------------------------------------------------------------------------------------------------|--------|
| ※ 現在位置: 首月                                     |                                                                                                    |        |
| 請選擇身分與輸入帳號密<br>身份: (水土保持義務人<br>帳號: (身分迎字如/統一編號 | 碼 <u></u> <u></u> <u></u> <u></u> <u></u> <u></u> <u></u> <u></u> <u></u> <u></u> <u></u> <u></u> <u></u> | 熱門服務   |
| <                                              | ⑧ 使用酒 - 题》                                                                                                | 日 / 登出 |
| 申請平台操作                                         |                                                                                                    |        |
| 我是繁件義務人,我該如何申辦根號呢?                             |                                                                                                    |        |
| 義務人司透過輸入員分證字號及手機號碼進入系统。系統將於案件列表中列出所屬之水土保持計畫案件。 |                                                                                                    |        |
| 為什麼在申請帳號時,一直無法申請成功呢?                           |                                                                                                    | >      |
| 水土保持技師若要創辦帳號,須檢附哪些文件?                          |                                                                                                    | >      |
| <b>永統操作</b>                                    |                                                                                                    |        |
| 使用之電子鄞件信箱是否支援所有格式之信箱?如Hinet信箱、Yahoo信箱等。        | :                                                                                                    | >      |
| 明明填寫了電子郵件信箱,卻一直收不到案件相關提醒信件時怎蹩辦?                |                                                                                                    | >      |
| 於填寫申請表單時,如果當次無法確認資料後送出,該怎麼辦?                   |                                                                                                    | >      |
| 為什麼上傳文件檔案格式皆正確,卻在檔案上傳後沒辦法在網頁中開啟呢?              |                                                                                                    | >      |
| 如果發現已確認送出的資料打錯,該如何修改表單內容?是否需重新填寫一張新的申請表單呢?     | 1                                                                                                    | >      |
| 技師                                             |                                                                                                    |        |
| 如果我更改技師公會或證照屆期,在系統中如何變更帳號資訊呢?                  |                                                                                                    | >      |
| 如果我不是案件的承辦技師,但經義務人委託後須接任水土保持案件後續事宜,我該如何操作?     |                                                                                                    | >      |
| ** · 14***                                     |                                                                                                    | *      |

#### 三、範例文件下載

於進入申請平台系統首頁後,可於熱門服務中點選「範例文件下 載」,即進入範例文件下載頁面,提供審查、開工、施工、完工等各 階段所需之文件範例下載。

|                                                        | ※ Mail tablemil   桃園市水土保持計畫申請平台                     |  |
|--------------------------------------------------------|-----------------------------------------------------|--|
|                                                        | © 現在位置: 異耳<br>請道 揮身分與輸入帳館 密碼<br>身份: [∞±四四面和人        |  |
| <ul> <li>         ・</li></ul>                          | 2.   桃園市水土保持計畫申請平台<br>⑧ (#用著 · 您好 / 童出<br>(※) (##2) |  |
| 1<br>2<br>3<br>4<br>5                                  | <ul> <li>         ・</li></ul>                       |  |
| 株園市政府水務局<br>330005 株園市株園區<br>功路一段32號7樓<br>(03)303-3688 | ■<br>■  ■  ■  ■  ■  ■  ■  ■  ■  ■  ■  ■  ■          |  |

#### 四、滿意度調查

使用者於進入申請平台系統首頁後,可於熱門服務中點選「滿意 度調查」填寫申請平台系統滿意度調查回饋,提供平台使用心得及相 關建議,協助系統進行後續優化改善。

|                                                      | 《 桃園市政府水務局   桃園市水土保持<br>Instance of Ward Ensers, Insura,   桃園市水土保持       | 計畫申請平台       |                                                                  |
|------------------------------------------------------|--------------------------------------------------------------------------|--------------|------------------------------------------------------------------|
|                                                      |                                                                          |              |                                                                  |
|                                                      | 請選擇身分與輸入概號密碼<br>身句: (本土印度取入 ッ<br>報號: (由公理学院派一副號<br>密碼: (加熱人平準<br>(加熱人平準) | 系統公告         | 熱門服務<br>()<br>()<br>()<br>()<br>()<br>()<br>()<br>()<br>()<br>() |
| 📀 桃園市政府水務局   桃園市水土                                   | 保持計畫申請平台                                                                 |              | 演整度調查 米貝間與著                                                      |
| 〇 現在位置: 首頁 > 滿意度調査                                   |                                                                          | ④ 使用者, 您好/登出 |                                                                  |
| 🍄 滿意度調查                                              |                                                                          |              |                                                                  |
| 滿意度調查表                                               |                                                                          |              | sing angle angle angle                                           |
| 本次網站滿意度問卷旨在了解您對我們網站的使用體驗<br>我們誠挚邀請您撥冗參與,您的寶貴意見將有助於我們 | 與落意度,以便我們持續提升旅宿品質。<br>更好地理解您的需求,從而進行更有針對性的優化與改進,問卷填寫時間約為5分鐘,您的回          | 携所到我們具有重要意義・ |                                                                  |
| 1. 請問您的身分是? (可複選)*                                   | □水土保持義務人 □技師/各類委員 □審查/檢查單位 □水務局坡地管理                                      | 8            |                                                                  |
| 2. 您平均多久使用一次申請平台? *                                  | ○每天 ○平均一周3~5次 ○平均一天1~2次 ○幾乎沒有使用                                          |              |                                                                  |
| 3. 您認為申請平台寄信提醒資訊是否清楚? *                              | ○非常清楚 ○清楚 ○普通 ○不清楚 ○非常不清楚                                                | ¥ ()         |                                                                  |
| 4. 您認為申請平台操作介面是否便利? *                                | ○非常便利 ○便利 ○普通 ○不便利 ○非常不便利                                                |              |                                                                  |
| 5. 您對於系統發主操作問題處理及諮詢滿意度?<br>*                         | ○非常清楚 ○清楚 ○普通 ○不清楚 ○非常不清楚                                                |              |                                                                  |
| 6. 您對系統整體使用體驗的滿意程度? *                                | ○非常清楚 ○清楚 ○普通 ○不清楚 ○非常不清楚                                                |              |                                                                  |
| 7. 您對「申請平台」或「查詢系統」使用是否有<br>寶貴的意見或建議                  | [請項人文字                                                                   |              |                                                                  |
|                                                      | 返回總表 確定送出                                                                |              |                                                                  |

# 第參章 審查/檢查單位功能說明

# 第一節 系統登入

首次登入請與桃園市水務局坡地管理科聯繫申請帳號,依配發之帳號及 密碼登入後,方可依照權限進行委託案件之查詢及編修。

一、申請通過者,審查/檢查單位應輸入「單位帳號」+「密碼」進行登入, 登入後進到審查/檢查單位首頁。

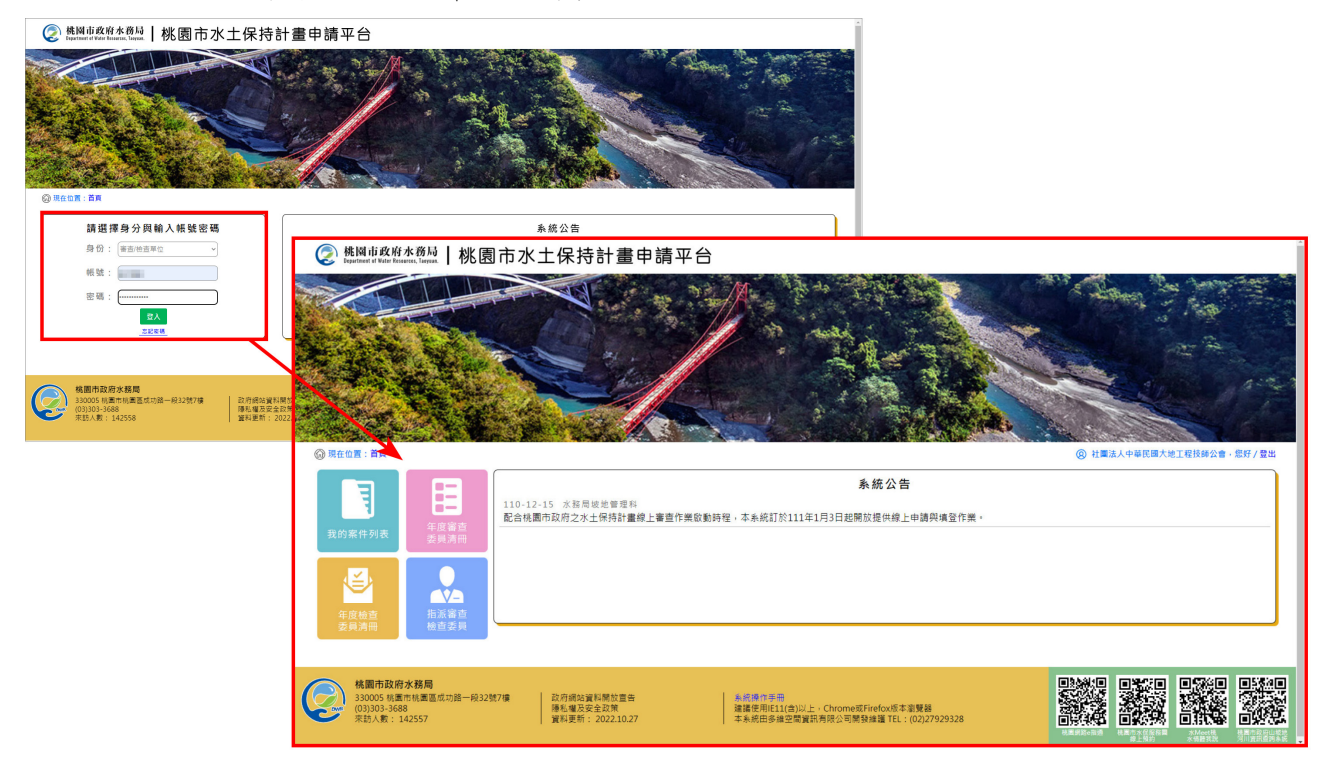

- 二、審查/檢查單位進入後提供個人化首頁,包括下列功能:
  - (一)我的案件列表:列出案件中承辦技師或監造技師屬於登入者之案件。
  - (二)年度審查委員清冊:查看目前所屬該單位之所有審查委員名單, 並顯示該技師之手機、有效日期,以及是否有於「桃園市水土保 持計畫申請平台」申請帳號並審核通過已開通。
  - (三)年度檢查委員清冊:查看目前所屬該單位之所有檢查委員名單, 並顯示該技師之手機、有效日期,以及是否有於「桃園市水土保 持計畫申請平台」申請帳號並審核通過已開通。
  - (四)指派審查檢查委員:查看目前該單位受委託之審查及檢查案件, 並指派各審查案件之審查召集人及審查委員,以及各檢查案件之 施工及完工檢查委員。

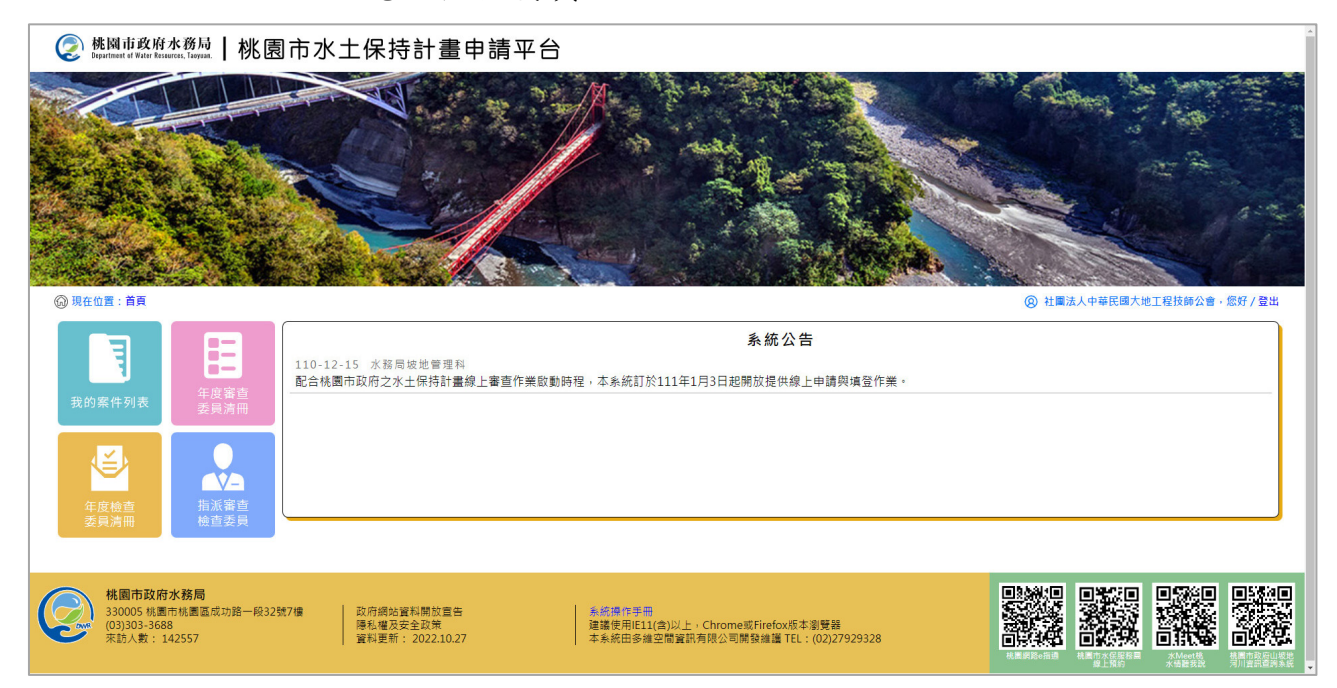

# 第二節 年度審查委員清冊

透過串接水土保持委外審查共同供應契約主約之所有審查核定名單,各單位之審查委員名冊可直接於個人化首頁點選「年度審查委員清冊」進入瀏覽。

| ② 號間前政府水務局 Ⅰ桃園市水土保持計畫申請平                                                                                                    | 台                       |                                                                                                    | Í.         |                          |
|----------------------------------------------------------------------------------------------------|-------------------------|----------------------------------------------------------------------------------------------------|------------|--------------------------|
| O NEEL IN                                                                                                    |                         |                                                                                                    |            |                          |
|                                                                                                    | 系統公告                    |                                                                                                    |            |                          |
|                                                                                                    | t 📀 桃園市政府水務局   桃 🕏      | 国市水土保持計畫申請平台                                                                                                    |            |                          |
|                                                                                                    | ⑦ 現在位置: 首頁 > 年度審查委員請冊管理 |                                                                                                    |            | ② 社屬法人中華民國大地工程技師公會,您好/登出 |
|                                                                                                    | 🦉 年度審查委員清冊管理            | - 社團法人中華民國大地工程技師公會                                                                                                    |            |                          |
| 全全地点 新次家位<br>资源消费 经代参制                                                                                                    |                         | <b>直</b> 時姓名:                                                                                                    |            |                          |
| 《4篇冊12段附入係局<br>33005 线集市线重量成功錄一段32號7個<br>(05)263-688 (05)263-688 (05)266-688 (05)268-688 (05)268-688-688 (05)268-688-688-688-688-688-688-688-688-688- |                         | 63                                                                                                    | 通訊         |                          |
| ※約人数:142557   首約委用:2022.10.27                                                                                                    | <b>共同契約審查委員清冊</b> 簡易水保  | 審查委員清冊                                                                                                    |            |                          |
|                                                                                                    | 査詢筆動・107筆               |                                                                                                    |            |                          |
|                                                                                                    | 姓名                      | 手機 身分證字號                                                                                                    | 有效日期       | 於本平台是否有帳號                |
|                                                                                                    | 875                     | - Balancest-                                                                                                    | 2022-12-31 | 無帳號                      |
|                                                                                                    | 100                     | Profession                                                                                                    | 2022-12-31 | 無頓號                      |
|                                                                                                    | 148                     | 1000000                                                                                                    | 2022-12-31 | 無頓號                      |
|                                                                                                    |                         | .2127020                                                                                                    | 2022 12 31 | 無報號                      |
|                                                                                                    | 244                     |                                                                                                    | 2022-12-31 | 無板號                      |
|                                                                                                    | -                       | 10000                                                                                                    | 2022-12-31 | 無帳號                      |
|                                                                                                    | (refe                   | 1.000                                                                                                    | 2022-12-31 | 無帳號                      |
|                                                                                                    | 100                     | in tablette                                                                                                    | 2022-12-31 | 無帳號                      |
|                                                                                                    | 1000                    | ALC: NOTE: NOTE: N | 2022-12-31 | 無帳號                      |
|                                                                                                    | 0.00                    | -1-2000                                                                                                    | 2022-12-31 | 無機號                      |
|                                                                                                    | 100                     |                                                                                                    | 2022-12-31 | 無頓號                      |
|                                                                                                    | A. 10                   | 100000                                                                                                    | 2022-12-31 | 無帳號                      |
|                                                                                                    | 5.8                     | 100000                                                                                                    | 2022-12-31 | 無帳號                      |
|                                                                                                    | ***                     | 10.000                                                                                                    | 2022-12-31 | 無頓號                      |
|                                                                                                    | 1.0                     | 10.0070000                                                                                                    | 2022-12-31 | 無帳號                      |

## 第三節 審查單位進行水土保持計畫案件審查

審查單位可於「桃園市水土保持計畫申請平台」進行水土保持計畫相關 審查作業,於平台進行審查案件瀏覽、審查意見填登、線上建議核定等相關 功能。

### 壹、 審查案件瀏覽

一、於個人化首頁點選「我的案件列表」,進到我的案件列表畫面,此頁 面中將提供登入單位所有委派案件列表,並提供複合式搜尋篩選條件 功能,進行案件管理。

| 《 推图市政府水務局   桃園市水土保持計畫申目                                                                                                    | 請平台                                                                                                    |                                                                                                    |            | A                                                                                                    |                                  |     |               |
|----------------------------------------------------------------------------------------------------|----------------------------------------------------------------------------------------------------|----------------------------------------------------------------------------------------------------|------------|----------------------------------------------------------------------------------------------------|----------------------------------|-----|---------------|
|                                                                                                    |                                                                                                    |                                                                                                    | <u>а</u>   |                                                                                                    |                                  |     |               |
|                                                                                                    |                                                                                                    | 系統公告                                                                                                    |            |                                                                                                    |                                  |     |               |
| 110-12-15 水務局核地管理科<br>配合桃園市政府之水土保持計畫線上                                                                                                    | 使國市政府水務局<br>Department of Water Reserves, Tarynan.                                                                                                    | 桃園市水土保                                                                                                    | R<br>持計畫申請 | 平台                                                                                                    |                                  |     |               |
| Rate         Rate           Rate         Rate           Rate         Rate | (9) 現在位置: 百四 > 我的里林好在     (5) 現在の面: 百四 > 我的里林好在     (5) 現代理想: :     田井道思: :     田井道思: :     田井道思: :     田井道思: :     田井道思: :     田井道思: :     田田道思: :     田田国語: :     田田国語: :     田田国語: :     田田国語: :     田田国語: :     田田国語: :     田田国語: :     田田国語: :     田国語: :     田国語: :     田国語: :     田国語: :     田国語: :     田国語: :     田国語: :     田国語: :     田田国語: :     田田国語: :     田田国語: :     田田国語: :     田田国語: :     田田国語: :     田田国語: :     田田国語: :     田田国語: :     田田国語: :     田田国語: :     田田国語: :     田田国語: :     田田国語: :     田田国語: :     田田国語: :     田田国語: :     田田国語: :     田田国語: :     田田国語: :     田田国語: :     田田国語: :     田田国語: :     田田田田田田田田田田田田田田田田田田田田田田田田田田田田田田田 | 日本<br>1993年<br>1993年<br>1995年<br>1995年<br>1995年<br>1995<br>1995年<br>1995年<br>1995<br>1995 |            | المجارفة           المجارفة           المجارفة           المحالية           المحالية | R/8 0 ~ (7/8 0<br>R/8 0 ~ (7/8 0 |     | © BM28+ 55/FE |
|                                                                                                    | 直詢到件數: 19筆                                                                                                    |                                                                                                    |            |                                                                                                    |                                  |     | 輸出Excel 輸出ods |
|                                                                                                    | 案件編號                                                                                                    | 水保局编辑                                                                                                    | 案件联筋       | 書件名碼                                                                                                    | 書件類別                             | 義務人 |               |
|                                                                                                    | SWC20221024160451                                                                                                    | TT9911110015                                                                                                    | 已核定        | 操作手册测試用-1024                                                                                                    | 水土保持計畫                           | 王大明 | 評估            |
|                                                                                                    | SWC20221019174344                                                                                                    | UH0911110021                                                                                                    | 審査中        | 1020測試案件-審查中                                                                                                    | 水土保持計畫                           | 陳小華 | 評估            |
|                                                                                                    | SWC20221019171650                                                                                                    | UH0911110020                                                                                                    | 已核定        | 1020測試案件-已核定                                                                                                    | 水土保持計畫                           | 林大明 | 評估            |
|                                                                                                    | SWC20221006151104                                                                                                    | TT9911110005                                                                                                    | 已核定        | 測試案件-開工至施工後台操作                                                                                                    | 水土保持計畫                           | 吳仁心 | 27.16         |
|                                                                                                    | SWC20220810170728                                                                                                    | UH9911108020                                                                                                    | 審査中        | 案件受理退補件測試                                                                                                    | 水土保持計畫                           | 王大明 | 28-68         |

## 二、點選案件狀態為「審查中」之案件,可進到案件詳情頁面,進行案件內 容檢視及確認。

| Image: All with a prime in the second of the second of                                |                                                                                                    | 🣀 桃園市政府水務局   桃園市        | 水土保持計畫申請平                                                                                                    | 台                                                                                                    |                      |                   |
|----------------------------------------------------------------------------------------------------|----------------------------------------------------------------------------------------------------|-------------------------|----------------------------------------------------------------------------------------------------|----------------------------------------------------------------------------------------------------|----------------------|-------------------|
| Line         Line         Line <thlin< th="">         Line         <thline< th="">         L</thline<></thlin<>                                                                                                    |                                                                                                    |                         | 小上休行可重中調平<br>(注日示教業)<br>(注日示教業)<br>(注日示教業)<br>(注日示教業)<br>(注目示教業)<br>(注目示教業)<br>(注目示教業)<br>(注目示教業)<br>(注目示教業)<br>(注目示教業)<br>(注目示教業)<br>(注目示教業)<br>(注目示教)<br>(注目示教)<br>(注目示文)<br>(注目示教)<br>(注目示教)<br>(注目示教)<br>(注目示教)<br>(注目示教)<br>(注目示教)<br>(注目示教)<br>(注目示教)<br>(注目示教)<br>(注目示教)<br>(注目示文)<br>(注目示教)<br>(注目示教)<br>(注目示教)<br>(注目示教)<br>(注目示教)<br>(注目示文)<br>(注目示文)<br>(注<br>(注目示文)<br>(注<br>(注<br>)<br>(注<br>(注 | KERA:     KREA:     KREA:     K | * /A/2 D<br>3 /A/2 D | © BAGE - BY/BH    |
|                                                                                                    |                                                                                                    | 查加到任意·19番               |                                                                                                    |                                                                                                    |                      | Millional Million |
| NUCLEARING         THENLINGS         Car         MURPHAN         Link         Link <thlink< th="">         Link         Link<th></th><th></th><th>网络第二二字件联络</th><th>書件名稱</th><th>書件類別 義務。</th><th>A BUCKLON BUDOS</th></thlink<>                                                                                                    |                                                                                                    |                         | 网络第二二字件联络                                                                                                    | 書件名稱                                                                                                    | 書件類別 義務。             | A BUCKLON BUDOS   |
| NCCONSTRUE     NCCONSTRUE     NCCONSTRUE </th <th></th> <th>SWC20221024160451 TT991</th> <th>1110015 已核定</th> <th>操作手册则就用-1024</th> <th>水土保持計畫 王大师</th> <th>H TA</th>                                                                                                    |                                                                                                    | SWC20221024160451 TT991 | 1110015 已核定                                                                                                    | 操作手册则就用-1024                                                                                                    | 水土保持計畫 王大师           | H TA              |
|                                                                                                    |                                                                                                    | SWC20221019174344 UH091 | 1110021 審査中                                                                                                    | 1020羽就殿件-審查中                                                                                                    | 水土保持計畫 陳小語           |                   |
|                                                                                                    | 熊爾市政府水務局   桃園市水土保持計畫申請     北     北     北     市     水     土     保     古     北     日     市     北     日     市     北     日     市     北     日     市     北     日     市     北     日     市 | 平台                      |                                                                                                    |                                                                                                    |                      | 2 RM              |
| <complex-block>         Sex Patra filt       Kate in the intervention of the intervention of the interventinterventintervention of the intervention o</complex-block> | 〇 現在位置: 首頁 > 我的素件列表 > 素件詳情                                                                                                    |                         |                                                                                                    |                                                                                                    | ⑧ 測試公會·您好/登出         |                   |
| **#5.882       UH001110021       REM2       REM2       REM2       REM2       REM2       REM2         ************************************                                                                                                    | ⊇ 案件詳情                                                                                                    |                         |                                                                                                    |                                                                                                    |                      |                   |
| NERNAL 2010021         Entrol 2         Entrol 2         Entrol 2         Attribute           214201         1020月以業件・事業中         1020月以業件・事業中         1020月以業件・事業中           第二年日日         第二年日         1020月以業件・事業中         1020月以業件・事業中           第二年日         第二年日         1020月以業件・事業中         1020月以業件・事業中           第二年日         第二年日         1020月以業件・事業中         1020月以業件・事業中           第二年日         1020月以業件・事業中         1020月以業件・事業中         1020月以業件・事業中           第二年日         1020月以業件・事業中         1020月以業件・事業中         1020月以業件・事業中           第二年日         1020月以業件・事業中         1020月以業件・事業中         1020月以来           第二年日         1020月以来         1020月以来         1020月以来           第二年日         1020月以来         1020月以来         1020月以来           第二年         1020月以来         1020月以来         1020月以来           第二年         1020月以来         1020月以来         1020月以来           第二年         1020月以来         1020月以来         1020月以来           第二年         1020月以来         1020月以来         1020月以来           第二年         1020月以来         1020月以来         1020月以来           第二年         1020日の         10202-10-27         1020日           第二年         1020日の         10202-1                                                                                                    | 1. 49. 49. 49. 46. 9.                                                                                                    | and the set of the set  |                                                                                                    |                                                                                                    | K                    |                   |
| 24名図       202月第4日-8重中         第年版地理       第年代 地理         第年版地理       第二十二         第月       80002         第月       80002         第二日       10001         第二日       第二日         第二日       第二日         第二日       1001         第二日       1001         第二日       1001         第二日       1001         第二日       1001         第二十       1001         第二十       1001         第二十       1001         第二十       1001         第二十       1001         第二十       1001         1001       2002-10-27         第二十       1001         第二十       1001         1001       2002-10-27         1011       1002-10-19         1011       1002-10-27         1011       1011         1011       1011         1011       1011         1011       1012-10-19         1011       1012-10-19         1011       1012-10-19         1011       1012-10-19         1011       1012-10-19         1011       1                                                                                                    | 水保局編號 UH0911110021                                                                                                    | <u>業件狀態</u> 審查中         | 書件類別                                                                                                    | 水土保持計畫                                                                                                    |                      |                   |
| 王田田       田田田       田田田       田田田       田田田       田田       田田       田田       田田       田田       田田       田田       田田       田田       田田       田田       田田       田田       田田       田田       田田       田田       田田       田田       田田       田田       田田       田田       田田       田田       田田       田田       田田       田       田       IIIIIIIIIIIIIIIIIIIIIIIIIIIIIIIIIIII                                                                                                    | 書件名稱<br>1020測試案件-審查中                                                                                                    |                         |                                                                                                    |                                                                                                    |                      |                   |
| 東京田田       大田田       東田田       東田       東田       東田                                                                                                    |                                                                                                    |                         |                                                                                                    |                                                                                                    |                      |                   |
| 契外軍目期       202-10-26         著里是位       利比公舎         審査要員       200,1-27         第二次開音       運動工作         第二次第二/11/1001       2022-10-27         第二次開音       第二次開音         第三次時       第二、「第二、「第二、「第二、「第二、「第二、「第二、「第二、「第二、「第二、「                                                                                                    | ▲本資料 水県設施項目 受援 審査/機定 施工/完工 設施維護                                                                                                    |                         |                                                                                                    | 案件大事記                                                                                                    | 第二 案件審核/檢查▼          |                   |
| 審査保付       期が会書         審査保付       評価に         審査保付       確認に         審査保備期的123       第1次審査         審査保備期的123       第1次審査         審査保備期的123       第1次審査         審査保備期       通知日前       補正期限       生習       開倉日期       重新上傳原因         審査保備期       通知日前       補正期限       生習       開倉日期       重新上傳原因       運動         審査保備期       通知日前       補正期限       生習       開倉日期       運動       画         審査保備期       通知日前       補正期限       生習       開倉日期       運動       画         審査保備期       通知日前       第二、       第二、       第二、       第二、       第二、       第二       第二         審査保備期       2022-10-19       2022-10-27       第二、       第二、       原書       運動       運動       運動         審査保備期       2022-10-19       2022-10-27       第二、       最後上傳日期       重後王振       集後上傳       第二       第          第二、       第二、       最後上傳目期       重後王振       基後王振       第          第二、       第二、       最後上傳目期       第       第       第          第二、       第二、       第二、       第二、       第       第       第 <t< th=""><th>委外審查日期 2022-10-26</th><th></th><th></th><th></th><th></th><th></th></t<>                                                                                                    | 委外審查日期 2022-10-26                                                                                                    |                         |                                                                                                    |                                                                                                    |                      |                   |
| 音量变具       24条人、牌弦运         要 員 : 多维测算123       第 125 年         事業 員 : 多维测算123       第 125 年         事業 日本 日本 日本 日本 日本 日本 日本 日本 日本 日本 日本 日本 日本                                                                                                    | 審查單位 测試公會                                                                                                    |                         |                                                                                                    |                                                                                                    |                      |                   |
| 第二次第二       第 後期第123         第1次電子       第1次電子         審査表展録       通送日苑       補正形沢       主首       関倉日苑       重新上傳原四         審査表展現       通送日苑       補正形沢       主首       関倉日苑       重新上傳原四         修正本:       第一次上傳日第:       最後上傳日第:       最後上傳日第:       最後王術       評明         確定期現       2023-01-27       第一次開會に計算       最後上傳日第:       最後王術       評明          第23-30-32       第二       第二       第二       第二                                                                                                    | 召集人:陳冠廷<br>審査委員                                                                                                    |                         |                                                                                                    |                                                                                                    |                      |                   |
| 第1次書室     第2次書室       審査表単編號     函送日和     補正邦限     主旨     開倉日期     重新二傳原因       RA1110001     2022-10-19     2022-10-27     第一次階會公務書意表單     國法     原用       修正本:     第一次上傳日第:     最後上傳日第:     最後上傳日第:     最後王本       事空初程     2023-01-27     第一次階會公務書意表單     日本     日本                                                                                                    | 委員:多維測試123                                                                                                    |                         |                                                                                                    |                                                                                                    |                      |                   |
| 審査税業編號         函送日苑         補正和限         主首         開倉日苑         重新二億項四           RA1110001         2022-10-19         2022-10-27         第一次階會(品籍重要菜業)<br>男試案性         第二         第三           修正本:         第一次上傳目第:         最後上傳日第:         最後上傳日第:         最後王体         第三           審査期限         2023-01-23         2021-01-27         第回         第二         第回                                                                                                    | 第1次審查                                                                                                    |                         |                                                                                                    |                                                                                                    |                      |                   |
| RA1110001         2022-10-29         第一次開催/計算         原目         原目           修正本:         第一次上傳日時:         最後上傳日時:         最後更新人員:           書意時限         2023-01-23         2022-10-27         第二次出版日時:         最後更新人員:                                                                                                    | 審查表單編號 @                                                                                                    | 自送日期 補正期限               | 主旨                                                                                                    | 開會日期 重新上傳原因                                                                                                    |                      |                   |
| 修正本:         第一次上傳日開:         最後上傳日開:         最後更新人員:           審査期限         2023-01-23                                                                                                    | 審查紀錄 RA11110001 20                                                                                                    | 22-10-19 2022-10-27     | 第一次開會紀錄審查表單<br>測試案件                                                                                                    |                                                                                                    | 詳语                   |                   |
| 審査期限         2023-01-23           FF#集音         1                                                                                                    | 修正本:                                                                                                    | 第一次上傳日期:                | 最後上傳日期:                                                                                                    | 最後更新人員:                                                                                                    |                      |                   |
| 審査期限 2023-01-23 KF 集合                                                                                                    |                                                                                                    |                         |                                                                                                    |                                                                                                    |                      |                   |
| <b>以用意志</b>                                                                                                    | 審查期限 2023-01-23                                                                                                    |                         |                                                                                                    |                                                                                                    |                      |                   |
|                                                                                                    | 延長審查                                                                                                    |                         |                                                                                                    |                                                                                                    |                      |                   |
| 他很本                                                                                                    | 檢視本                                                                                                    |                         |                                                                                                    |                                                                                                    |                      |                   |

### 貳、指派審查委員

審查單位可針對各委託案進行審查召集人及審查委員的指派,透 過委員指派後,系統亦可提供開會通知的發放、委員子帳號權限的開 啟。

一、審查單位透過個人化首頁進入「指派審查檢查委員」,功能頁面中會 列出已被委派之案件,並提供填寫各案件「下次會議日期」、建立「審 查召集人」及「審查委員」名單(被指派為案件審查之委員需於本平台申 請帳號並由水務局開通方提供選擇),填登完後按下存檔,做為後續提供 審查委員瀏覽案件之依據。

| ② #國迪政府本務局   桃園市水土保持計畫申記                                                                                                    | 清平台                         |                                                                                                    |                                                     | *    |            |         |        |              |
|----------------------------------------------------------------------------------------------------|-----------------------------|----------------------------------------------------------------------------------------------------|-----------------------------------------------------|------|------------|---------|--------|--------------|
| A RET RA                                                                                                    |                             | ориника<br>Солоника<br>Солоника<br>Сол | La Avenes Aet ellera e en / eu                      |      |            |         |        |              |
|                                                                                                    | 素                           | 統公告                                                                                                    |                                                     |      |            |         |        |              |
| 110-12-15 水務局域地管理科<br>配合桃園市政府之水土保持計畫線上1                                                                                                    | 桃園市政府水務局 桃園     桃園市政府水務局 桃園 | 图市水土保持計畫申請平                                                                                                    | 石                                                   |      |            |         |        |              |
| 我的案件列表 委員清冊                                                                                                    | ⑦ 現在位置: 首頁 > 指派審查委員         |                                                                                                    |                                                     |      |            |         | ¢      | ) 測試公會·您好/登出 |
|                                                                                                    |                             |                                                                                                    |                                                     |      |            |         |        |              |
| 安則消开                                                                                                    | 水保局编辑:                      |                                                                                                    | 下次會議時間:                                             |      | ~          |         |        |              |
| 株面市政府水務局<br>330005 林園市坊園園成功協一段32號7線<br>(初303-32-65) 第二日の10-55 第二日の10-55 71105 7110101011010101010101010101010010010100100100100100 | 計畫名稱:                       |                                                                                                    |                                                     |      |            |         |        |              |
| でいるのようのの<br>素読人表: 142557 質料更新: 2022.10.27                                                                                                    |                             |                                                                                                    | 直的 清除                                               |      |            |         |        |              |
|                                                                                                    | <b>直</b> 跑到件數: 3篇           |                                                                                                    |                                                     |      |            |         |        |              |
|                                                                                                    | 水保局編號                       | 水土保持申請書件名稱                                                                                                    | 會議日期                                                | 會議地點 | 審查期限       | 審查召集人   | 審查委員   |              |
|                                                                                                    | UH0911110021                | 1020測試条件-審查中                                                                                                    | 2022/10/19 下午 06:00 日<br>1<br>2022/10/19 下午 06:30 日 | A查接室 | 2023-01-23 | •       | 選擇委員名單 | 存陰 詳債        |
|                                                                                                    |                             |                                                                                                    | □ 寄信通知                                              |      |            |         |        |              |
|                                                                                                    | UH9911108020                | 黨件受理證機件刺試                                                                                                    | 年 /月/日 日<br>1<br>年 /月/日 日                           |      | 2022-11-13 | <b></b> | 選擇委員名單 | 存檔 詳情        |
|                                                                                                    |                             |                                                                                                    | 喻信適知                                                |      |            |         |        |              |

## **參、審查紀錄表**

審查單位於審查會議召開後,應進入「桃園市水土保持計畫申請平台」 填登「審查紀錄表」,透過填寫會議日期、委員名冊以及填登審查意見,將 會議紀錄以電子化方式做為永久保存。

一、進入案件詳情後,選擇「審查/核定」頁籤,可進行審查階段相關資料 確認。

|                                                                                                    |                                                                                                    |                                                                                                    |                                                                                                    |                                                                                             | •                                                                                                    | repartment of the soundary, and the               | 1 100000110101                          | ~ ~ ~ ~ ~ ~ ~ ~ ~ ~ ~ ~ ~ ~ ~ ~ ~ ~ ~           |                                                       |                                                                                                    |                                            |          |            |
|----------------------------------------------------------------------------------------------------|----------------------------------------------------------------------------------------------------|----------------------------------------------------------------------------------------------------|----------------------------------------------------------------------------------------------------|---------------------------------------------------------------------------------------------|----------------------------------------------------------------------------------------------------|---------------------------------------------------|-----------------------------------------|-------------------------------------------------|-------------------------------------------------------|----------------------------------------------------------------------------------------------------|--------------------------------------------|----------|------------|
|                                                                                                    |                                                                                                    |                                                                                                    |                                                                                                    |                                                                                             | 200                                                                                                    | FIL                                               |                                         |                                                 | Mar And                                               |                                                                                                    |                                            | a states | Con your   |
|                                                                                                    |                                                                                                    |                                                                                                    |                                                                                                    |                                                                                             |                                                                                                    | And a start                                       |                                         | 11                                              | 1 1 1                                                 | ate the                                                                                                    | Carlos and                                 |          | 13         |
|                                                                                                    |                                                                                                    |                                                                                                    |                                                                                                    |                                                                                             |                                                                                                    | 12.790                                            | 1 m                                     | × 4+ 4                                          |                                                       | -1                                                                                                    | AL M                                       |          | 127 FR     |
|                                                                                                    |                                                                                                    |                                                                                                    |                                                                                                    |                                                                                             | Same and                                                                                                    |                                                   |                                         | Sector M                                        |                                                       | 1. 19                                                                                                    |                                            |          |            |
|                                                                                                    |                                                                                                    |                                                                                                    |                                                                                                    |                                                                                             | 200                                                                                                    | The total                                         | 1.1.1.1.                                |                                                 | Arter 3                                               |                                                                                                    | and a second                               |          |            |
|                                                                                                    |                                                                                                    |                                                                                                    |                                                                                                    |                                                                                             | and the second second sec | Carl Carl                                         |                                         |                                                 | the state of                                          | Sec. Sec.                                                                                                    | States -                                   | a tora   |            |
|                                                                                                    |                                                                                                    |                                                                                                    |                                                                                                    |                                                                                             |                                                                                                    | 在位置: 首頁 > 我的案件列:                                  | 5                                       |                                                 |                                                       |                                                                                                    |                                            |          | ② 測試公會     |
|                                                                                                    |                                                                                                    |                                                                                                    |                                                                                                    |                                                                                             | 7                                                                                                    | K保局通数:                                            |                                         |                                                 | 水保                                                    | 着拐人:                                                                                                    |                                            |          |            |
|                                                                                                    |                                                                                                    |                                                                                                    |                                                                                                    |                                                                                             |                                                                                                    | 科 任 編 筑:<br>■ 件 編 別 : □ 北 + 保持計                   | ■ □ ● ● ● ● ● ● ● ● ● ● ● ● ● ● ● ● ● ● | 2242                                            | ¥ 5                                                   | :纹明:<br>:日期:                                                                                                    | B/8 0                                      |          |            |
|                                                                                                    |                                                                                                    |                                                                                                    |                                                                                                    |                                                                                             |                                                                                                    | ■件名稿:<br>■件名稿:                                    |                                         | 10.13 (A) #1 H                                  | (4 A)<br>發知                                           |                                                                                                    | 8/8 0                                      |          |            |
|                                                                                                    |                                                                                                    |                                                                                                    |                                                                                                    |                                                                                             | 1                                                                                                    | e #: •B                                           | • R • MR                                | 地號                                              |                                                       |                                                                                                    |                                            |          |            |
|                                                                                                    |                                                                                                    |                                                                                                    |                                                                                                    |                                                                                             | Đ                                                                                                    | 大 版:   中請中   ]                                    | 日本中 二 要認                                | 直中    己核定    己總期    施工中                         | )停工中 [] 己完工                                           |                                                                                                    |                                            |          |            |
|                                                                                                    |                                                                                                    |                                                                                                    |                                                                                                    |                                                                                             |                                                                                                    |                                                   |                                         |                                                 | 查找 清除                                                 |                                                                                                    |                                            |          |            |
|                                                                                                    |                                                                                                    |                                                                                                    |                                                                                                    |                                                                                             | 100 100                                                                                                    | 图(仕創·1986                                         |                                         |                                                 |                                                       |                                                                                                    |                                            |          | M H Event  |
|                                                                                                    |                                                                                                    |                                                                                                    |                                                                                                    |                                                                                             | 11.00                                                                                                    | 茶件描述                                              | 水保回掘驶                                   | t 茶件狀態                                          | 書件名紙                                                  |                                                                                                    | - 題別                                       | 義務人      | BUCKCO     |
|                                                                                                    |                                                                                                    |                                                                                                    |                                                                                                    |                                                                                             |                                                                                                    | SWC20221024160451                                 | TT99111100                              | 115 已核定                                         | 操作手册则試用-102-                                          | • 水土保                                                                                                    | 神計量                                        | 王大明      | #4         |
|                                                                                                    |                                                                                                    |                                                                                                    |                                                                                                    |                                                                                             |                                                                                                    | SWC20221019174344                                 | UH09111100                              | 221 審査中                                         | 1020別試账件-審查中                                          | • 水土保                                                                                                    | 特計畫                                        | 陳小聲      | 214        |
| 桃岡市政州<br>Branchand of Water D<br>現在位置:首頁><br>案件詳化                                                                                                    | 府水務局   杉<br>Resources, Tanyuan,   杉<br>> 我的案件列表 > 案<br><b>情</b>                                                                                                    | 兆園市水<br><sup>件詳慎</sup>                                                                                  | 《土保持                                                                                                    | 計畫申                                                                                         | 申請平台                                                                                                    |                                                   |                                         |                                                 |                                                       | @ #                                                                                                    | N試公會・您好/登出                                 | a a      | 194        |
|                                                                                                    | <b>存水務局   杉</b><br>Essartes, Tayyaa,   <b>杉</b><br>> 我的案件列表 > 案<br><b>清</b><br>UH0911110021<br>1020測試案件-審                                                                                                    | 化                                                                                                    | (土保持                                                                                                    | 計畫申                                                                                         | 申請平台                                                                                                    | 案件狀態 警查                                           | ф                                       | 書件類別                                            | 3 水土保持計畫                                              | ® #                                                                                                    | 11試公會,您好/登出                                |          | 1741       |
|                                                                                                    | <b>存水務局   杉</b><br>たまの形式, http:///<br>⇒ 我的案件列表 > 案<br><b>清</b><br>JH0911110021<br>1020測試案件-番                                                                                                    | 比園市水 <sup>件詳備</sup> <sup>査中</sup> <sup>→</sup>                                                          |                                                                                                    | 計畫申                                                                                         | ■請平台                                                                                                    | 案件狀態 審查                                           | Φ                                       | 唐件项》                                            | 3 水土保持計畫                                              | 8                                                                                                    | () () () () () () () () () () () () () (   |          | D.A.       |
|                                                                                                    | <b>存水務局 枚</b><br>取締期: http:///<br>・現的案件列表 > 案<br><b>清</b><br>UH0911110021<br>1020両試案件 - 審<br>段記項目 受理                                                                                                    | <b>兆園市水</b><br><sup>件解情</sup><br><sup>: 查中</sup>                                                        |                                                                                                    | ₽<br>₽<br>₽<br>₽<br>₽<br>₽<br>₽<br>₽<br>₽<br>₽<br>₽<br>₽<br>₽<br>₽<br>₽<br>₽<br>₽<br>₽<br>₽ | 目請平台                                                                                                    | 案件 <b>狀態                                     </b> | Φ                                       | 畫件頭                                             | 9 水土保持計 <b>畫</b>                                      | <ul> <li>家件大事記</li> </ul>                                                                                                    | (鍼公會・愿好/費)                                 | 4<br>    | 19         |
| 株図市政的           Expensed of White R           現在位置:首页>           第二件并们           (保局編號)           2           書件名稿           1           基本資料           ※                                                                                                    | <b>存水の局</b><br>Brawes, Tarpas<br>) 政的案件列表 > 案                                                                                                    | <b>化園市水</b><br><sup>件詳慎</sup><br><sup>三中</sup><br><u><b>8</b></u> <u>8</u> (株定<br>2022                  | <                                                                                                    | (1) (1) (1) (1) (1) (1) (1) (1) (1) (1)                                                     | 申請平台                                                                                                    | 案件 <b>狀態   <sup>酱</sup> </b>                      | Φ                                       | 書件預算                                            | 9 水土保持計 <b>重</b>                                      | ② 2<br>案件大事記                                                                                                    | 【鍼公會・ <i>愿好</i> / 費出                       | 4<br>    | 76         |
| KIN 11 20 //<br>Recentral Water Ra<br>現在位置:着英><br>: 案件詳化<br>公院局編號<br>U<br>書件名編<br>1<br>二<br>二<br>二<br>二<br>二<br>二<br>二<br>二<br>二<br>二<br>二<br>二<br>二                                                                                                    |                                                                                                    | <b>兆園市水</b><br>###領<br>:重中<br>                                                                          | (生保技<br>)<br>(注)<br>(注)<br>(注)<br>(注)<br>(注)<br>(注)<br>(注)<br>(注)<br>(注)<br>(                                                                                                    | 序計畫 申<br><sup>記述編選</sup>                                                                    | 申請平台                                                                                                    | 案件联感 竇直                                           | Φ                                       | 置件195                                           | 9 水土保持計畫                                              | ② 第<br>第件大事記<br>第件大事記<br>第<br>第<br>第<br>第<br>第<br>第<br>第<br>第<br>第<br>第<br>第<br>第<br>第<br>第<br>第<br>第<br>第<br>第<br>第                                                                                                    | 【試公會 · 您好 / 登出<br>《作審核/檢查 ▼                | -        |            |
|                                                                                                    |                                                                                                    | K園市水<br>作計算<br>:直中<br>第回地定<br>202<br>男師<br>名男<br>名男                                                     | (生保技<br>)<br>(注)<br>(注)<br>(注)<br>(注)<br>(注)<br>(注)<br>(注)<br>(注)<br>(注)<br>(                                                                                                    | F計畫目                                                                                        | 申請平台                                                                                                    | 案件 <b>状態</b>                                      | Φ                                       | 置件预计                                            | 刘氷土保持計畫<br>                                           | ② 】                                                                                                    | 【試公會 · 愿好 / 登出<br>《你 審核/娘遊 ▼               | 4<br>    | 89         |
|                                                                                                    | <b>住水の約1</b><br>中国4000 (1997) 1<br>2<br>2<br>2<br>2<br>2<br>2<br>2<br>2<br>2<br>2                                                                                                    | 作研究<br>作研究<br>注 中<br>202<br>202<br>202<br>202<br>202<br>202<br>202<br>20                                | 注保技<br>設工端工<br>2-10-26<br>公會<br>(人): 陳冠廷<br>書: 冬崎朝知                                                                                                    |                                                                                             | <b>〕請平台</b>                                                                                                    | 案件 <b>状態</b><br>警宣                                | Φ                                       | 震件 现分                                           | 刘 水土保持計畫                                              | ()     ()     ()     ()     ()     ()     ()     ()     ()     ()     ()     ()     ()     ()     ()     ()     ()     ()     ()     ()     ()     ()     ()     ()     ()     ()     ()     ()     ()     ()     ()     ()     ()     ()     ()     ()     ()     ()     ()     ()     ()     ()     ()     ()     ()     ()     ()     ()     ()     ()     ()     ()     ()     ()     ()     ()     ()     ()     ()     ()     ()     ()     ()     ()     ()     ()     ()     ()     ()     ()     ()     ()     ()     ()     ()     ()     ()     ()     ()     ()     ()     ()     ()     ()     ()     ()     ()     ()     ()     ()     ()     ()     ()     ()     ()     ()     ()     ()     ()     ()     ()     ()     ()     ()     ()     ()     ()     ()     ()     ()     ()     ()     ()     ()     ()     ()     ()     ()     ()     ()     ()     ()     ()     ()     ()     ()     ()     ()     ()     ()     ()     ()     ()     ()     ()     ()     ()     ()     ()     ()     ()     ()     ()     ()     ()     ()     ()     ()     ()     ()     ()     ()     ()     ()     ()     ()     ()     ()     ()     ()     ()     ()     ()     ()     ()     ()     ()     ()     ()     ()     ()     ()     ()     ()     ()     ()     ()     ()     ()     ()     ()     ()     ()     ()     ()     ()     ()     ()     ()     ()     ()     ()     ()     ()     ()     ()     ()     ()     ()     ()     ()     ()     ()     ()     ()     ()     ()     ()     ()     ()     ()     ()     ()     ()     ()     ()     ()     ()     ()     ()     ()     ()     ()     ()     ()     ()     ()     ()     ()     ()     ()     ()     ()     ()     ()     ()     ()     ()     ()     ()     ()     ()     ()     ()     ()     ()     ()     ()     ()     ()     ()     ()     ()     ()     ()     ()     ()     ()     ()     ()     ()     ()     ()     ()     ()     ()     ()     ()     ()     ()     ()     ()     ()     ()     ()     ()     ()     ()     ()     ()     ()     ()     ()     ()     ()     ()     ()     ()     ()     ()     () | 【試公會·思好/登出<br>《件審核/檢查 ▼                    |          |            |
| 株国市政化           株園市政化           Washingtown           東京市政府           第二年           第二年           第二年           第二年           第二年           第二年           第二年           第二年           第二年           第二年           第二年           第二年           第二年           第二年           第二年           第二年           第二年                                                                                                    | 作小で称ります。     作いには、         ・・         ・         ・                                                                                                    | 作群第<br>作群第<br>(宣中)<br>2022<br>2023<br>2023<br>2023<br>2023<br>2023<br>2023<br>202                       | ※工保技<br>※工売工<br>2-10-26<br>公會<br>以一 課題延<br>員:多途問題<br>第449888                                                                                                    |                                                                                             | ∍請平台                                                                                                    | 案件 <b>狱應</b>                                      | Φ                                       | <b>雷件报</b> 5                                    | 刘 水土保持計畫                                              | () () () () () () () () () () () ()                                                                                                    | 14(公會 - 低好 / 登山                            |          | <u>84</u>  |
| K(M i 近 X)     K(M i 近 X)     K(M i 近 X)     K(R i 和     K(R i 和     K(R i M     K(R i M     K( | 作小の作用。     作加の     作加の     作加     作加 | 作 新         ・         ・         ・                                                                       | *生保持<br>**/**********************************                                                                                                    |                                                                                             | ∍請平台                                                                                                    | 案件狀態 董宣                                           | ÷                                       | <b>唐件</b> 版)                                    | 9 水土保持計畫                                              | (9) (1) (1) (1) (1) (1) (1) (1) (1) (1) (1                                                                                                    | 164公會 - 低好 / 登达<br>家件 審 杭州蓝 V              |          | <u>84</u>  |
| 株叫市政化           株叫市政化           東京田田町田田           東京田町田田           東京田町田田           東京田町田           東京田田田           東京田田田           東京田田田田           東京田田田田           東京田田田田           東京田田田田           東京田田田田田田田田田           東京田田田田田田田田田田田田田田田田田田田           東京田田田田田田田田田田田田田田田田田田田田田田田田田田田田田田田田田田田田                                                                                                    | 作小低 例 1 名     代    小    の                                                                                                    | 作群領<br>#華中<br>2022<br>第時<br>第日<br>第日<br>第日<br>第日<br>第日<br>第日<br>第日<br>第日<br>第日<br>第日                    | *生保持<br>***********************************                                                                                                    | <b>5計畫目</b><br>123<br>                                                                      | 申請平台                                                                                                    | 案件 <b>狄感                                     </b> | 中<br>                                   | 畫書                                              | 9 水土保持計量<br>開會日期                                      | ② 2<br>案件大事記<br>重新上傳序因                                                                                                    | 14公會 - 照好 / 登达<br>旅行 審核/检查 ¥               |          | <u> 86</u> |
| K(N) けのハ<br>Dentand Taun fu<br>Ref 2 (1)<br>R 件 詳 fl<br>R 件 詳 fl<br>R 件 詳 fl<br>R 件 詳 fl<br>R 件 詳 fl<br>R 件 詳 fl<br>R 件 詳 fl<br>R 任 2 (1)<br>R 作 2 (1)<br>R 作 2 (1)<br>R                                                                                                    | 作小化 例 1 名<br>代<br>代<br>で変<br>原<br>変更<br>の<br>で<br>で                                                                                                    | K 園 市 水<br>##解<br><sup> 童中 </sup> 202<br>3回<br>第回<br>202<br>3回<br>3回<br>3回<br>3回<br>3回<br>3回<br>3回<br>3 | (生保技) (※I)(第二) (※I)(第二) (※I)(第二) (※I)(第二) (※I)(第二)(※I)(※I)(※I)(※I)(※I)(※I)(※I)(※I)(※I)(※I                                                                                                    |                                                                                             | 申請平台 ■請平台 ■ ■                                                                                                    | 案件狀態 · · · · · · · · · · · · · · · · · · ·        | 中<br>期限<br>Ŀ10-27                       | 置件類3<br>生高<br>第一次開會記録審選表單<br>測試版件               | 9 水土保持計畫<br>                                          | ② 2<br>案件大事記<br>重新上傳原因                                                                                                    | 14公舎 - 557 / 登3<br>本作事 払/位金 V<br>国家        |          | <u>86</u>  |
| KN () 応約)     KN () 応約)     KN () max()     KN () max()     KN ()     KN () max()     KN ()     KN ()     K |                                                                                                    | 低面市水<br>###領<br>*査中<br>2022<br>202<br>202<br>第二<br>第二<br>第二<br>第二<br>第二<br>第二<br>第二<br>第                | 第1次書章<br>第1次書章<br>第1次書章<br>第1次書章<br>第1次書章<br>第1次書章<br>第1次書章<br>第1次書章<br>第1次書章<br>第1次書章<br>第1次書章<br>第1次書章<br>第1次書章<br>第1次書章<br>第1次書章<br>第1次書章<br>第1次書章<br>第1次書章<br>第1次書章<br>第12<br>第111100<br>第111100<br>第11110<br>第11110<br>第111110<br>第111110<br>第111110<br>第111110<br>第111110<br>第111110<br>第111110<br>第111110<br>第111110<br>第111110<br>第111110<br>第111110<br>第111110<br>第111110<br>第111110<br>第111110<br>第111110<br>第111110<br>第111110<br>第111110<br>第111110<br>第111110<br>第111110<br>第111110<br>第1111110<br>第111110<br>第111110<br>第111110<br>第111110<br>第111110<br>第1111110<br>第1111110<br>第111110<br>第1111110<br>第111111<br>第1111111<br>第111111<br>第1111111<br>第111111 | <u> 日本</u>                                                                                  | ■請平台 ■請平台 ■ ■                                                                                                    | 案件款應<br>客直<br>補訂<br>2022<br>次上簿日期:                | 中<br>E期限<br>L:10-27                     | 一 注目<br>第一式項目の計算に基準<br>期記案件<br>量後上項日期:          | 3) 水土保持計畫<br>() () () () () () () () () () () () () ( | <ul> <li>家件大事記</li> <li>工新上傳原因</li> <li>聖新人員:</li> </ul>                                                                                                    | MA公舎・思好 / 登込<br>本件事柄/始空 マ<br>一<br>田田<br>田田 |          | (R.G.)     |
| KN (市政)<br>KN (市政)<br>R在位置: 首為><br>案 件詳句<br>菜件詳句<br>菜件詳句<br>菜件 詳句<br>菜件 記<br>菜<br>菜<br>菜                                                                                                    |                                                                                                    | K風市水<br>#詳頻<br>道車<br>202<br>第<br>第<br>第<br>第<br>第<br>第<br>第<br>第<br>第                                   | 第1次第三<br>第1次第三<br>第1次第三<br>第1次第三<br>第三次第三<br>第二次第三<br>第三次第三<br>第二<br>第二<br>第二<br>第二<br>第二<br>第二<br>第二<br>第二<br>第二<br>第二<br>第二<br>第二<br>第二                                                                                                    | <u> 日本</u><br>を注めま<br>に<br>に<br>に<br>に<br>ま ま<br>年                                          | 単請平台 単調子 単調子                                                                                                    | 案件 <b>款應 答</b> 直<br>                              | 中<br>E期限<br>L-10-27                     | 一 注目<br>第一次開音記録事選要單<br>測試案件<br>重後上傳日期:          | 3) 水土保持計畫<br>開會日期<br>嚴後3                              | <ul> <li>案件大事記</li> <li>重新上傳原因</li> <li>整新人員:</li> </ul>                                                                                                    | MA公會 - 思好 / 登込<br>本件事柄/始空 ¥<br>(現現)        |          | <b>86</b>  |
| KM 可定以     KM 可定以     KM 可定以     KM 可定以     KM 同道     CM 同道     CM 同     CM 同     CM      CM 同     CM 同     CM      CM 日     CM 同     CM 同     CM 同     CM 同     CM 同     CM 日     CM 日 |                                                                                                    | 株舗<br>株部<br>株部<br>株部<br>生<br>一<br>生<br>の<br>の<br>の<br>の<br>の<br>の<br>の<br>の<br>の<br>の<br>の<br>の<br>の    | *<br>*<br>*<br>*<br>*<br>*<br>*<br>*<br>*<br>*<br>*<br>*<br>*<br>*                                                                                                    | を注めま<br>に 記述 の ま<br>に に に の ま の ま の ま の ま の ま の ま の ま の ま の                                 | ▲武田將<br>2022-10-19<br>第一                                                                                                    | 案件状態 著查<br>                                       | 中<br>                                   | 置件 10.5<br>主目<br>第一次開會纪括事直表單<br>別試業件<br>重後上傳日期: | 3 水土保持計畫<br>開食日期<br>最後3                               | <ul> <li>              新作大事記          </li> <li>             董新上傳原因         </li> <li>             Ē新人員:         </li> </ul>                                                                                                    | MA公会 - 2017 (登山<br>広作事任/他立 平)<br>(原項)      |          | <b>86</b>  |

二、案件狀態為「審查中」時,點選詳情之右上角「審查紀錄表」,進行審 查紀錄之新增。

|                                                                                                    | ← → C (a) typa geovector.com.twi/SWC002/SWC002.syp/SWCN0-SWC20211110155631                                                                                                    |           |                                                                                                    |
|----------------------------------------------------------------------------------------------------|----------------------------------------------------------------------------------------------------|-----------|----------------------------------------------------------------------------------------------------|
|                                                                                                    | ② Remined Web Insertions, Linux, Linux, Lin |           |                                                                                                    |
|                                                                                                    |                                                                                                    |           |                                                                                                    |
|                                                                                                    | <ul> <li>○ RCCE: ## +#F838-#0##</li> <li>□ 案件详信</li> </ul>                                                                                                    | a solo    | <ul> <li>         · 社園法人中草民國大地工程扶援公會     </li> </ul>                                                                                                    |
|                                                                                                    | 水和簡確號 UA9911011007 第先社長 著帝中                                                                                                    | 書件額別      | 水十保持規劃書<br>1                                                                                                    |
|                                                                                                    | 第条条件 計算工作用空間で用いつへ、1/0、2001時間の減上に定定器件単に接定用数を少し及び調整金灯を所                                                                                                    |           |                                                                                                    |
|                                                                                                    | 查作 <b>公</b> 转<br>依里口塔将已来争议139、149、222起说号3单工电学情看许闻坦带民间脱离太正保持用影響到高高件                                                                                                    |           |                                                                                                    |
| 5tx±R#H±+#F6 × +                                                                                                    | v                                                                                                    | – a ×     | (B) 242                                                                                                    |
| C @ tycg.geovector.com.tw/SWCWeb/                                                                                                    | WCDOC/SWCDT001.aspx7SWCNO=SWC20211110135631&DTLNO=AddNew                                                                                                    | x 🔹 :     |                                                                                                    |
|                                                                                                    |                                                                                                    |           | 805                                                                                                    |
| 株図市政府水務局<br>Expansion of Water Respects, Tarsan   桃園                                                                                                    | 副市水土保持計畫申請平台                                                                                                    | in and    |                                                                                                    |
| ● 格切自众化化 6月 日代 100 日代 100                                                                                                    | 副市水土保持計畫申請平台                                                                                                    | E好/登出     |                                                                                                    |
| ● 格団は文化大化の目   化(E)<br>● たいままえ いっつい   (1)<br>● たいままえ いっつい   (1)<br>● たいままえ いっつい   (1)<br>● (1)<br>● ( | B市水土保持計畫申請平台 FR > FELCHS RA11011001                                                                                                    | €¥/£±     | 오유난데이 2941년 48<br>은 편<br>편<br>편<br>편<br>편<br>편<br>편<br>·······················                                                                                                    |
| ● 株団は女内本内公司 ● 秋氏 (E) ● 株団は女内本内へのの ● 秋氏 (E) ● 株団は大田市 マルマーマーマーマーマーマーマーマーマーマーマーマーマーマーマーマーマーマーマ                                                                                                    | B市水土保持計畫申請平台                                                                                                    | B97 / BH  | 오유난데) 294-14 대표<br>원<br>원<br>王                                                                                                    |
| ● MRUNI (12代化水田) ● MRUNI<br>MRUNI (12代化水田) ● MRUNI<br>MRUNI (12代化水田) ● MRUNI<br>(12代化水田) ● MRUNI<br>(12(代水田) ● MRUNI<br>(12(代水田) ● MRUNI<br>(12(代水田                                                                                                    | B市水土保持計畫申請平台                                                                                                    | 597/92H   | 오위난데이 2941년 48<br>원<br>원<br>도<br>8<br>8<br>5<br>5<br>5<br>5<br>5<br>5<br>5<br>5<br>5<br>5<br>5<br>5<br>5                                                                                                    |
| ● 脱凹は交付なた成別 ● 桃田 ( 文化 ( 本) ( 小田 ( 大田 ( 大田 ( 大田 ( 大田 ( 大田 ( 大田 ( 大田                                                                                                    | ■市水土保持計畫申請平台                                                                                                    | 部分/登出     | 公用に付加         2 日本         2 日本         2 H         2 H |
| ● MRUNI (120代本の日本) ● MRUNI (120代本の日本) ● MRUNI (120/h) ● MRUNI (120/h)) ● MRUNI (120/h) ● MRUNI (120/h)) ● MRUNI (120/h)) ● MRUNI (120/h)) ● MRUNI (120/h)) ● MRUNI (120/h)) ● MRUNI (                                                                                                    | B市水土保持計畫申請平台                                                                                                    | £\$\$/\$± | 오유난데) 294-13 대표<br>목 표<br>목 표                                                                                                    |
| ● 株団は女内本内払 ● 秋氏 (1) ● 株団はなりためあい。 (1) ● 株団はなりためあい。 (1) ● 株団は、「(1) ● 株団は、「(1) ● 株団は、「(1) ● 都立名単 ■ 空気単幅対 ■ 空気単幅対 ■ 空気単晶対 ■ 空気単晶対 ■ 空気単晶対 ■ 空気単晶対 ■ 空気単晶対 ■ 空気単晶対 ■ 空気単晶対 ■ 空気単晶対 ■ 空気単晶対 ■ 空気単晶対 ■ 空気単晶対 ■ 空気単晶対 ■ 空気単晶対 ■ 空気単晶対 ■ 空気単晶対 ■ 空気単晶対 ■ 空気単晶対 ■ 空気単晶対 ■ 空気単晶対 ■ 空気単晶対 ■ 空気単晶対 ■ 空気単晶対 ■ 空気単晶対 ■ 空気単晶対 ■ 空気単晶対 ■ 空気単晶対 ■ 空気単晶対 ■ 空気単晶対 ■ 空気単晶対 ■ 空気単晶対 ■ 空気単晶式 ■ 空気単晶式 ■ 空気単晶式 ■ 空気単晶式 ■ 空気単晶式 ■ 空気単晶式 ■ 空気単晶式 ■ 空気単晶式 ■ 空気単晶式 ■ 空気単晶式 ■ 空気単晶式 ■ 空気単晶式 ■ 空気単晶式 ■ 空気単晶式 ■ 空気単晶式 ■ 空気単晶式 ■ 空気単晶式 ■ 空気単晶式 ■ 空気単晶式 ■ 空気単晶式 ■ 空気単晶式 ■ 空気単晶式 ■ 空気単晶式 ■ 空気単晶式 ■ 空気単晶式 ■ 空気 ■ 空気 <                                                                                                    | AR > V 年2(持計畫申請平台)         AR > V 年2(持計畫申請平台)         AR > V 年2(持計畫申請平台)         Q: 1 年2(分布)         Q: 1 年2(分布)         Q: 1 年2(分布)         Q: 1 年2(分布)         Q: 1 年2(分布)         Q: 1 年2(分布)         Q: 1 年2(分布)         Q: 1 年2(分布)         Q: 1 年2(分布)         Q: 1 年2(分布)         Q: 1 年2(分布)         Q: 1 年3(分布)         Q: 1 年3(分布)         Q: 1 年3(分布)         Q: 1 年3(分布)         Q: 1 年3(分布)         Q: 1 年3(分布)         Q: 1 年3(分布)         Q: 1 年3(分布)         Q: 1 年3(分布)         Q: 1 年3(分布)         Q: 1 日3(分布)         Q: 1 日3(分布) <td>597/BH</td> <td></td>                                                                                                    | 597/BH    |                                                                                                    |
| <ul> <li>● 熱気((4久代)大久(5人))</li> <li>● 秋田((4大保)大大大大大大大大大大大大大大大大大大大大大大大大大大大大大大大大大大</li></ul>                                                                                                    | 市水土保持計畫申請平台           AF > #ELCH®           RA101001           RA101001           RA101001           RA101001           RA101001           RA101001           RA101001           RA101001           RA101001           RA101001           RA101001           RA101001           RA101001           RA101001           RA101001                                                                                                    | E37/BH    | 인유난데이         244-12         대유           용         로                                                                                                    |
|                                                                                                    | ホーン 二 保持計畫申請平台       日本 ン 二 保持計畫申請平台     ①     ①     ①     ①     ①     ①     ①     ①     ①     ①     ①     ①     ①     ①     ①     ①     ①     ①     ①     ①     ①     ①     ①     ①     ①     ①     ①     ①     ①     ①     ①     ①     ①     ①     ①     ①     ①     ①     ①     ①     ①     ①     ①     ①     ①     ①     ①     ①     ①     ①     ①     ①     ①     ①     ①     ①     ①     ①     ①     ①     ①     ①     ①     ①     ①     ①     ①     ①     ①     ①     ①     ①     ①     ①     ①     ①     ①     ①     ①     ①     ①     ①     ①     ①     ①     ①     ①     ①     ①     ①     ①     ①     ①     ①     ①     ①     ①     ①     ①     ①     ①     ①     ①     ①     ①     ①     ①     ①     ①     ①     ①     ①     ①     ①     ①     ①     ①     ①     ①     ①     ①     ①     ①     ①     ①     ①     ①     ①     ①     ①     ①     ①     ①     ①     ①     ①     ①     ①     ①     ①     ①     ①     ①     ①     ①     ①     ①     ①     ①     ①     ①     ①     ①     ①     ①     ①     ①     ①     ①     ①     ①     ①     ①     ①     ①     ①     ①     ①     ①     ①     ①     ①     ①     ①     ①     ①     ①     ①     ①     ①     ①     ①     ①     ①     ①     ①     ①     ①     ①     ①     ①     ①     ①     ①     ①     ①     ①     ①     ①     ①     ①     ①     ①     ①     ①     ①     ①     ①     ①     ①     ①     ①     ①     ①     ①     ①     ①     ①     ①     ①     ①     ①     ①     ①     ①     ①     ①     ①     ①     ①     ①     ①     ①     ①     ①     ①     ①     ①     ①     ①     ①     ①     ①     ①     ①     ①     ①     ①     ①     ①     ①     ①     ①     ①     ①     ①     ①     ①     ①     ①     ①     ①     ①     ①     ①     ①     ①     ①     ①     ①     ①     ①     ①     ①     ①     ①     ①     ①     ①     ①     ①     ①     ①     ①     ①     ①     ①     ①     ①     ①     ①     ①     ①     ①     ①     ①     ①     ①     ①     ①     ①     ①     ①     ①     ①     ①     ①     ①     ①     ①     ①     ①     ①     ①     ①     ①     ①     ①     ①     ①     ①     ①     ①     ①     ①     ①     ①     ①     ①     ①     ①     ①                  |           | 인유比信的         2.54-12         대유           용         교                                                                                                    |

三、審查紀錄表填寫提供「暫時儲存」或「確認送出」功能(委託單位需於 規定之時效內完成送出程序),並於案件詳情畫面中「審查/核定」頁籤 顯示已暫存或送出之表單列表,表單確認送出後視同掛文,不可再修 改,如有錯誤需重新建立表單並填寫重新上傳原因。

| 0/255<br>0/255<br>0/255                                                                                                    | (現在日本)+私生日で年末     (以255)     (別(以255)     (別(\chi25)     (別(\chi25)     (別(\chi25)     ())) | an x                                                                                                    |                                    |                            |                                      |        |           |                 |
|----------------------------------------------------------------------------------------------------|----------------------------------------------------------------------------------------------------|----------------------------------------------------------------------------------------------------|------------------------------------|----------------------------|--------------------------------------|--------|-----------|-----------------|
| (7/25)<br>(7/25)<br>(7/25)<br>(7/25)<br>(7/25)<br>(7/25)                                                                                                    | (4/25)<br>(4/25)<br>取場着が大                                                                                                    | WE X                                                                                                    |                                    |                            |                                      |        |           |                 |
| (XXXX) (XXXX) (X<br>U.5.10177<br>(V/255)                                                                                                    |                                                                                                    | <sup>▲ ●局</sup> ┃ 桃園市水土保持<br><sup>35萬作列表 &gt; 素件¥領</sup>                                                                                                    | 計畫申請平台                             |                            |                                      |        | © 1       | 114公會 - 您好 / 聖出 |
| BILBRO<br>BILBROID SARA<br>MONOLARIA REACTON - ALVINO<br>BLANCIANO<br>BLANCIANO<br>BLAN |                                                                                                    | 0911110021<br>10別試業件 - 審査中<br>1週目 - 失張 - 服務機変 - 総工病工                                                                                                    | NA 4 10                            | <u>養</u> 査中                | 雲件 疑 5                               | 水土保持計量 | 条件大事記 ()) | 案件審核/總直▼        |
|                                                                                                    | 1<br>83<br>81                                                                                                    | 百日時         2022-10-26           百日時         周回公会           百日時         同日時           百日時         同日時           百日時         同日時           百日時         同日時           百日時         百日時           百日時         百日時           百日時         百日時           百日時         百日時           百日時         百日時           百日時         百日時           百日時         日日           百日時         日日           百日         日日           百日         日日           百日         日日           百日         日日           百日         日日           百日         日日           百日         日日           百日         日日           百日         日日           百日         日日           日         日日           日         日           日         日           日         日           日         日           日         日           日         日           日         日           日         日           日         日           日 | ấ123                               |                            |                                      |        |           |                 |
|                                                                                                    | 81                                                                                                    | 第1次書並<br>書近時<br>保証本:                                                                                                    | 編號 回述日期<br>の1 2022-10-19<br>第一次上編E | 補正期限<br>2022-10-27<br>BMR: | 主旨<br>另一次間會纪録審道表是<br>別試案件<br>最後上傳日期: | 開會日期   | 重新上傳原因    | <b>B</b> H      |
|                                                                                                    | 審<br>(話<br>(4)                                                                                                    | 查期限 2023-01-23<br>長審直<br>論得本                                                                                                    |                                    |                            |                                      |        |           |                 |

### 肆、審查紀錄表電子簽名功能

一、於112年度新增審查紀錄表「電子簽名」功能,審查單位可透過電子 簽名功能,進行線上即時簽名,並提供重新簽名及刪除功能。

| 相關單位及人員簽名                                                                                                 |       |                                        |                           |           |      |
|----------------------------------------------------------------------------------------------------|-------|----------------------------------------|---------------------------|-----------|------|
| 相關人員姓名                                                                                                    |       |                                        |                           |           |      |
| <ul> <li>(一)審查委員:</li> <li>(二)主管機關:</li> <li>(三)承辦技師:</li> <li>(四)水保養務人:</li> <li>(五)其他業務主管機關:</li> </ul> |       |                                        |                           |           |      |
| (0/500)<br>電子簽名<br>相問問題 (1 - 王志不言 )                                                                       | 人員純文・ |                                        |                           |           |      |
| 日崩単位: ●●                                                                                                  | 入員姓名: |                                        |                           |           |      |
|                                                                                                    |       |                                        |                           |           |      |
|                                                                                                    |       |                                        |                           | 確認簽名並加入清單 | 重新簽名 |
| 上傳簽名掃描檔                                                                                                   |       |                                        |                           |           |      |
|                                                                                                    |       | - 攝控檔案 未選擇任何檔案                         | 上傳榴辉 ×                    |           |      |
|                                                                                                    |       | ※檔案大小請小於 10Mb,請上f                      | 專 jpg, png 格式團檔           |           |      |
|                                                                                                    |       | ※上傳檔案時,檔名請勿使用系約<br>空格、/、\、?、%、#、&、=、!等 | 航保留字,包含「+丶<br>特殊符號」及「全形字」 |           |      |

#### 二、於電子簽名區塊選擇相關單位身分並填寫人員姓名。

|   | 相關單位及人員簽名                                                                                                 | - |
|---|----------------------------------------------------------------------------------------------------|---|
|   | 「相關人員姓名                                                                                                   |   |
|   | <ul> <li>(一)審查委員:</li> <li>(二)主管機構:</li> <li>(三)承辦技師:</li> <li>(四)水保養務人:</li> <li>(五)其他業務主管機關:</li> </ul> |   |
| ( | 1<br>電子簽名                                                                                                 | 8 |
|   | 相關單位: 水土保持義務人                                                                                             |   |
|   |                                                                                                    |   |
|   | 確認簽名並加入清單 重新簽名                                                                                            | - |
|   | ▲ 二 199 XX 12) / 12 / 12 / 12 / 12 / 12 / 12 / 12                                                         |   |
|   | ·····································                                                                     |   |
|   | ※上導個與時, 信名請勿使用系統保留字, 包含「★、、                                                                               |   |
|   | 土伯・/ / /、/ / ね/ キ・ベート 小専務部付援に次、主約子 」                                                                      |   |

三、於下方白板中進行簽名,簽名完成後即可點選「確認簽名並加入清 單」按鈕,該筆簽名即顯示於下方列表中。

| 1 重新簽名  |
|---------|
| 國片      |
| I.t. 04 |
|         |

### 伍、審查單位提送建議核定

當案件完成審查後,審查單位於承辦技師提送檢視本後,應於時效內線 上提送該計畫「是否建議核定」,以進行案件之核定作業流程。

一、點選「建議核定」,進到建議核定表單填單畫面。

|                                                 | ② 熱型症炎性な酸性水酸 一種 化國市水土保持計畫申請平台                                                                                                    |               |
|-------------------------------------------------|----------------------------------------------------------------------------------------------------|---------------|
|                                                 | ◎ NECE: EA> NINERNE - ECHA<br>至来件详情                                                                                                    | 9 AN28·24     |
|                                                 | 水积月编版 UH9911102014 案件从图 囊菌中 富作税版 水土保持批量                                                                                                    |               |
|                                                 | <b>責任名稱</b> 月試票件0225-塔工中                                                                                                    |               |
|                                                 | BIRN THARRAN AN BERT BIRL KOMM                                                                                                    | 劉 米井軍佐/田重     |
|                                                 | 月秋         石         月         小谷         社教         計算上地描述         使用小百         世界地域社         水事業5万           1<         税用         八月         200         新行加算上地         住宅田         済                                                                                                    | 審查記錄表<br>建議核定 |
|                                                 | 第時入 王大明<br>第二日 - 10 - 10 - 10 - 10 - 10 - 10 - 10 - 1                                                                                                    |               |
|                                                 | 10 - 50 A123123123                                                                                                    |               |
| ◎現在位置:首頁>水土保持申講業>建編核定/不予<br><li>建議核定/不予核定 </li> | · · · · · · · · · · · · · · · · · · ·                                                                                                    |               |
| 水保局編號                                           | UH9911102014                                                                                                    |               |
| 書件名稱                                            | 测试集件0225-施工中                                                                                                    |               |
| 建議核定編號                                          | \$A2001220830171351                                                                                                    |               |
| 檢視本收件日期                                         | 2022-09-30 (                                                                                                    |               |
| 枝定本                                             | [通用電源] 未通貨任任何進<br>- 正確認定 - 正確                                                                                                    |               |
| 水土保持設施配置圖                                       | [王田御殿   元田田仁代 (4) (注意) (二日田御殿   二<br>二田御田市 (大田田市 4,41010年、1)(本) (二日 (小下)、下)、下(本) (→ (-1))(本) (→ (-1))(→ (-1))(→ (-1) |               |
| 腦時性防災設施配置團                                      | 通知理解解   天相信任任何構成<br>二 正確解解   天相信任任何構成<br>二 正確解解(注)<br>二 正確保存(1) (1) (1) (1) (1) (1) (1) (1) (1) (1)                                                                                                    |               |
| 源洪量體                                            | m <sup>3</sup>                                                                                                    |               |
| 聯外排水是否屬抽排                                       | ○是○百                                                                                                    |               |
| 審查單位建議*                                         | ○棱定●不予核定                                                                                                    |               |
|                                                 | ☑ 請確認上方欄位資料是否正確                                                                                                    |               |
|                                                 | 发回滤表 動時儲存 確認送出                                                                                                    |               |

二、建議核定表單於點選「暫時儲存」或「確認送出」後,可在案件詳情之 「審查/核定」頁籤提供表單列表供瀏覽及編修,表單確認送出後視同掛 文,不可再修改。

|                                     |                                 |                     |                  | 0 :        | ADBROKED × 0 %             | Insiddeeste × Ø st           | 12-88196688 × +                                                                 |                                       | v - a               |
|-------------------------------------|---------------------------------|---------------------|------------------|------------|----------------------------|------------------------------|---------------------------------------------------------------------------------|---------------------------------------|---------------------|
|                                     |                                 |                     |                  | ← -        | C # tycg.geovector.com.tw/ | WCWeb/SWCDOC/SwcApply2001.as | px7SWC000=SWC202111101356318c                                                   | (SA201D=addnewapply                   | \$                  |
|                                     |                                 |                     |                  | 1          | 定稿本收件日期*                   |                              | 2021-11-15 (1891:)                                                              | 2020-01-02 )                          |                     |
|                                     |                                 |                     |                  | 6          | 定本 *                       |                              | ● 日本<br>単日本<br>単日本<br>単日本<br>日本<br>日本<br>日本<br>日本<br>日本<br>日本<br>日本<br>日本<br>日本 | (ZSSR) X<br>(⊼)(#1155mb0/)<br>≭pdf    |                     |
|                                     |                                 |                     |                  |            | ★ 生保持設施配置業 ◆               |                              |                                                                                 | (2998)X<br>(≂)95850-4209<br>pdf       |                     |
|                                     |                                 |                     |                  |            | 编時性防災設施配置重 <del>。</del>    |                              | 6592 +655492<br>*_=45532866- 88<br>UA9911011007R_7-1;                           | (注意電電)(X)<br>(大))朝於Sonbūr);<br>pdf    |                     |
|                                     |                                 |                     |                  |            | a查單位查核表+                   |                              | (重要項票) ※回答日可留案<br>※上時他式防定為PCF・構成<br>UA9911011007_審査部                            | 【上爆発展】区<br> 大小時秋SombUty<br>#位面核表.pdf  |                     |
|                                     |                                 |                     |                  |            | 70.并量程。                    |                              | 10                                                                              | mJ                                    |                     |
| 19288491088 × 🗞 NRM112880           | 2017: × Ø x182-2441             | 1 × +               |                  |            |                            |                              | v - a >                                                                         | ×                                     |                     |
| C B tycg.geovector.com.tw/SWCWeb/SW | vCDOC/SWC003.aspx?ARCTL=58/SWCN | O=SWC20211110135631 |                  |            |                            |                              | \$ A                                                                            | 1                                     |                     |
|                                     | 11 T T                          | 10 - TO 1.001       |                  | 200.001+_1 | 90X7                       |                              |                                                                                 | 1                                     |                     |
| <b>期間/218</b>                       | 10 IE 4 : UPSPA 631 of          | 第一次工作目              | 1 MI : 110-11-10 | 收後上時1      | H M : 110-11-10            | 最後更新人員: 今推河以                 |                                                                                 | 請確認上方欄位資料是否正確                         |                     |
| 単面に目                                |                                 |                     |                  |            |                            |                              |                                                                                 |                                       |                     |
|                                     | 第2次審查                           |                     |                  |            |                            |                              |                                                                                 |                                       |                     |
|                                     | 自由力能适け                          | 通祥日期                | 10111-003        | ÷1         | 1 Marks                    | 1 10 AF - (11 70 )           | 0                                                                               | · · · · · · · · · · · · · · · · · · · |                     |
|                                     | PA11011003                      | 2021-11-10          | 2022-01-10       | 第二次開會紀     | 经赛查收单 2021-11              | 10                           | 10.0                                                                            |                                       |                     |
|                                     |                                 |                     |                  | 測試測        | (件                         | ~                            | 0.00                                                                            |                                       |                     |
|                                     | 修正本:                            | 第一次上傳日              | 3.08 :           | 最後上傳       | B XN :                     | 最後更新人員。                      |                                                                                 |                                       |                     |
| 審查期限                                | 2022-05-10                      |                     |                  | -          |                            |                              |                                                                                 |                                       | B.2NO SABREN SOURCE |
| 暂停審查期限                              |                                 |                     | _                |            |                            |                              |                                                                                 |                                       |                     |
| 检视本                                 |                                 |                     |                  |            |                            |                              |                                                                                 |                                       |                     |
|                                     | 建讓核定編號                          | 植視本収住               | 日期               | 公會建議       | 審查科                        | #                            |                                                                                 |                                       |                     |
| 建膳根定                                | SA2001211110201422              | 2021-11-15          | 核定               |            |                            | 2年1月                         |                                                                                 |                                       |                     |
| 枝定本                                 | UA9911011007R_核定本 pdf           |                     |                  |            |                            |                              |                                                                                 |                                       |                     |
| 水土保持設施配置業<br>(面6-1)                 | UA9911011007R_6-1.pdf           |                     |                  |            |                            |                              |                                                                                 |                                       |                     |
| 脑時性防災設施配置面<br>(面7-1)                | UA9911011007R_7-1.pdf           |                     |                  |            |                            |                              |                                                                                 |                                       |                     |
| 快定目前                                |                                 |                     |                  |            |                            |                              |                                                                                 |                                       |                     |
| 核定文號                                | 北市工地窨字開號                        |                     |                  |            |                            |                              |                                                                                 |                                       |                     |
| 22 10 4 4 18                        | 0                               |                     |                  |            |                            |                              |                                                                                 |                                       |                     |
| 17.48世纪14                           |                                 |                     |                  |            |                            |                              |                                                                                 | 1                                     |                     |

三、配合審查手冊之公式制定,系統擴充於技師申請水土保持計畫案件時, 提供案件「總碳排放量」填寫,並擴增「碳排放量檢核表」上傳欄位, 於送出建議核定時,檢核「總碳排放量」及「碳排放量檢核表」欄位是 否確實填登,若未填登完成,則無法送出。

| 桃園市政府水務局   桃園市水土保持     北     北     市     水     土     保持     北     市     水     土     日     水     日     北     日     北     日     七     日     七     日     七     日     七     日     七     日     七     日     七     日     七     日     七     日     七     日     七     日     七     日     七     日     七     日     七     日     七     日     七     日      七      日      七      日      七      日      七      日      七      日      七      日      七      日      七      日      七      日      七      日      七      日      七      七      七      日      七      七        七 | 十畫申請平台                                                                                                    |              |
|----------------------------------------------------------------------------------------------------|----------------------------------------------------------------------------------------------------|--------------|
| ு 現在位置: 首頁 > 水土保持申請案 > 建議核定/不予核定                                                                                                    |                                                                                                    | ⑧ 測試公會·您好/登出 |
| 建議核定/不予核定                                                                                                    |                                                                                                    |              |
| 審查結果:退補正 請修正碳排放量檢核表                                                                                                    |                                                                                                    |              |
| 水保署編號                                                                                                    | UH9911310010                                                                                                    |              |
| 書件名稱                                                                                                    | 審查輪值測試                                                                                                    |              |
| 建議核定/不予核定編號                                                                                                    | SA2001241211153556                                                                                                    |              |
| 檢視本收件日期                                                                                                    | 2024-12-10 (範例: 2020-01-02)                                                                                                    |              |
| 核定本                                                                                                    | 選擇檔案         上傳檔案         上傳檔案         X           ※上傳檔案員時,標名信勿使用未招俗留字。包含 *+ 空格 / / \、?、%、#、&、=、1                                                                                                    |              |
| 現況地形圖 <b>*</b>                                                                                                    | [選擇檔案]未選擇任何檔案<br>※上書應案所·導差術發展為探留学·包含「→·空格・/·/、? % + * & = > 1等特殊符號,及「全形字」<br>※上書電子研究為DKF·電子/小教養Sombuly<br>UH9911310010R 現況地形置,dxt                                                                                                    |              |
| 水土保持設施配置圖                                                                                                    | 選擇檔案         未選擇任何檔案         上傳檔案         X           > 上傳信式認定為 DKF、 種素/小読於SonbUlf         UH99113010 6-1 dd            週貨檔案         米 上傳信案         X           > 上傳信其間意品         * 生傳信案         X           > 上傳信其間意品         * 生傳信案         X           > 上傳信其間意品         * 生育         * 生傳信案           > 上傳信或認識者的容         > 金         * ・ ・ <                                                                                                    |              |
| 臨時性防災設施配置圖                                                                                                    | 連擇檔案         上傳檔案         上傳檔案         X           ※上傳稿式觀定為DFF、橫葉大小微於SombUrg         UH991130010.7-1.40%         L博檔案         X           週貨檔案         未退售任何檔案         上傳檔案         X           "夏貨檔案         未退售任何檔案         上傳檔案         X           **上傳媒素         建築業         上傳檔案         X           **上傳媒素         建築業         上傳檔案         X           **上傳戲式認知是和FF、標準方法的影響的助比的         UH991130010167.7-1.40%         Y           UH991300107.7-1.40%         UH991300107.7-1.40%         Y |              |
| 審查單位查核表                                                                                                    | 通復檔案         末週擇任何檔案         上樽檔案         上樽檔案         文           ※上樽檔案         // 集/ 長/         (1、?、%、#、&、=、1                                                                                                    |              |
|                                                                                                    | √ 加入清單                                                                                                    |              |
| 目的事業主管機關                                                                                                    | 序號 目的事業主管機關                                                                                                    |              |
|                                                                                                    | 1 桃園市政府養護工程處                                                                                                    |              |
| 湛洲 油動量 🖌                                                                                                    | 2                                                                                                    |              |
| 送出言論<br>(法)(()()()()()()()()()()()()()()()()()(                                                                                                    | 4 m3                                                                                                    |              |
|                                                                                                    |                                                                                                    |              |
| · 游外排水走台廬田排<br>(繪78.00 ± 50.00                                                                                                    | ○是◎否○無滞決設施 ※若得無辨疑施調勾 是」                                                                                                    |              |
| 総映併成里<br>784年か二月10日本本                                                                                                    | 1210-028 1 経過後走期損益計上版                                                                                                    |              |
| wh/IX里位12夜<br>室李留台建港。                                                                                                    |                                                                                                    |              |
| # 二 半 山 廷 藏 *                                                                                                    | ○ 後走 ● 个才校走 解散拼放重超過教徒即横谷計上隊                                                                                                    |              |
|                                                                                                    | ☑ 請帷談上力 欄位 頁料是 谷止帷                                                                                                    |              |
|                                                                                                    | 返回總表 暫時儲存 確認送出                                                                                                    |              |

### 陸、審查單位上傳核定本自動加載技師、審查單位定稿圖章

本系統於 112 年新增審查單位上傳核定本時自動加載技師及審查單 位定稿證明圖章,以及技師簽名圖檔。

一、審查單位進入「桃園市水土保持計畫申請平台」新增「建議核定/不予 核定」時,選擇檔案上傳成功後,系統將自動於檔案中加載審核單位 定稿證明圖章(於核定本右上,以紅色方型戳章呈現)、技師圖章 (於核定本左下,以藍色圓形戳章呈現)以及技師簽名圖檔。

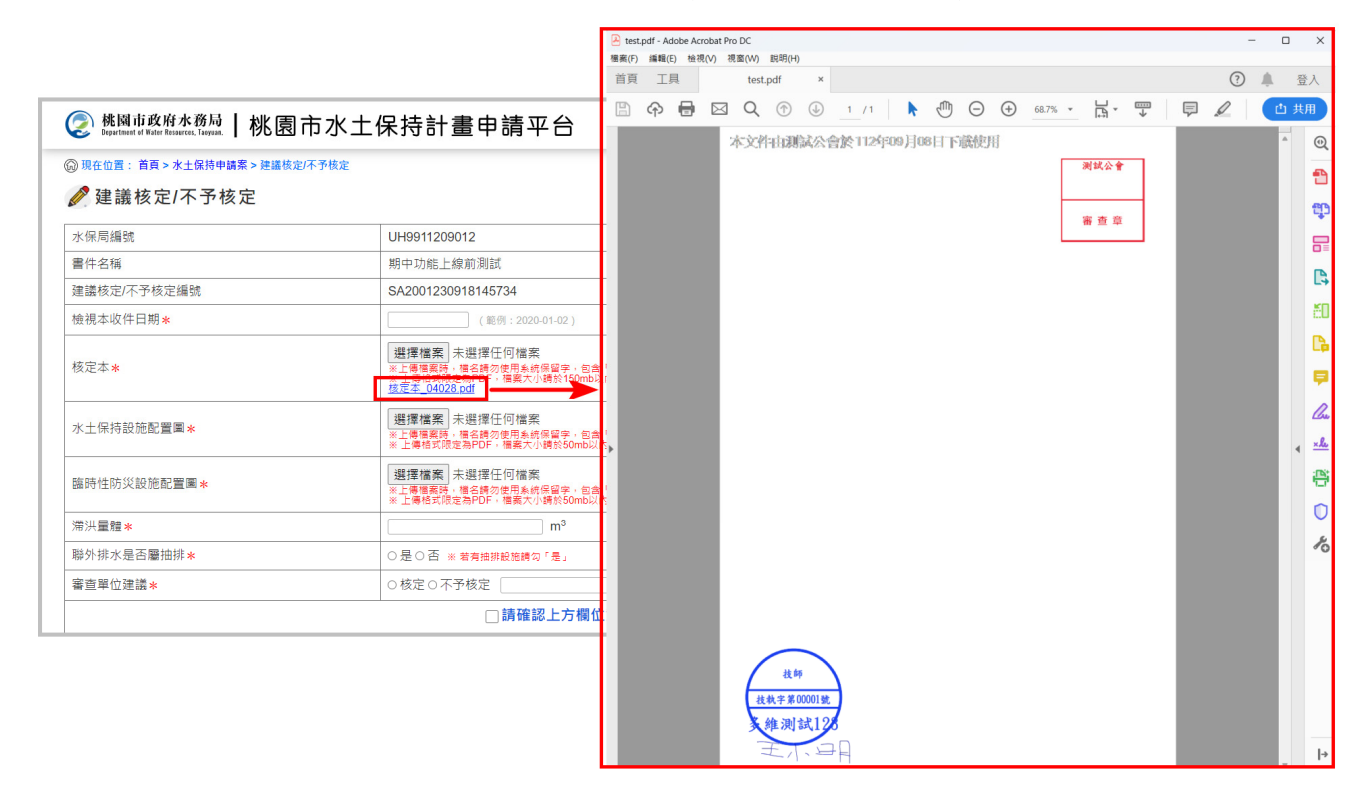

# 第四節 審查管制時程表

112 年度於「桃園市水土保持計畫申請平台」擴充審查時程管制表,提供 審查單位掌握案件審查時程,並檢視是否有審查逾期狀況發生,另提供輸出 PDF 功能。

一、 使用者於進入委託審查案件後,即可於功能選單中點選「管制時程表」。

| 桃園市政府水務局   杉   Department of Water Resources, Taoyuan. | K園市水土保持計畫申請平台                |              |
|--------------------------------------------------------|------------------------------|--------------|
| 🞧 現在位置: 首頁 > 我的案件列表 > 案                                | 件詳请                          | ⑧ 測試公會,您好/登出 |
| 🗟 案件詳情                                                 |                              |              |
| 水保署編號 UH9911201089                                     | <b>案件狀態 施工中 書件類別</b> 水土保持計畫  |              |
| 書件名稱期末功能測試案件                                           | -(時程管制表)                     |              |
|                                                        |                              |              |
| 基本資料 水保設施項目 受理                                         | <b>審查核定</b> 施工/完工 設施維護 案件大事記 | ■ 案件審核/檢查 ▼  |
| 委外審杳日期                                                 | 2023-02-01                   | 管制時程表        |
| 審查單位                                                   | 測試公會                         | 15           |
|                                                        | 召集人:許巽舜                      |              |
| 番旦安貝                                                   | 委員:多維測試123                   |              |
|                                                        | 第1次審查                        |              |

# 二、 管制時程表中記載案件歷次審查紀錄送出時間,以及案件審查期限,並計 算是否逾期。

| 🤌 管制時程表                                                                                            |                   | 輸出PDF |
|----------------------------------------------------------------------------------------------------|-------------------|-------|
| 案名                                                                                                 | 朝末功能測試案件(時程管制表)   |       |
| 水土保持義務人                                                                                            | 則試                |       |
| 承辦技師                                                                                               | 多維測試123           |       |
| 審查委員                                                                                               | 許異舜 多維測試123       |       |
|                                                                                                    |                   |       |
| 審查次別                                                                                               | 時間                | 逾期天數  |
| 第1次審查                                                                                              | 發文日期:2023年02月03日  |       |
| 定稿本製作                                                                                              | 發文日期:2023年02月04日  |       |
| 建議核定                                                                                               | 發文日期:2023年02月04日  |       |
| 審查期限                                                                                               | 發文日期:2023年05月01日  |       |
|                                                                                                    | 總逾期天數:0 天         |       |
| 建議核定/不予核定補正                                                                                        | 發文日期:2023年02月14日  |       |
|                                                                                                    | 總審查天數(含退補正天數):13天 |       |
|                                                                                                    | 公會實質審查天數:3天       |       |
| ※歷次審查階段發文日期論收文日期次日起20日者,每日扣副委托服務<br>※建議核定日期逾審查期限者,每日扣副委託服務費千分之三<br>※補正日期逾補正期限者,每日扣罰委託服務費千分之三並對停輸值一 | ቂ千分之三<br>ए        |       |

# 三、 可點選「輸出 PDF」進行報表輸出。

| [位置: 百貞 > 管制時程表 |             |                        |                             | ⑧ 測試公會,您好/登出                                                |      |
|-----------------|-------------|------------------------|-----------------------------|-------------------------------------------------------------|------|
| 訂制時程表           |             |                        |                             | 輸出PDF                                                       |      |
| 案名              | 期末功能測試案件(時程 | 2管制表)                  |                             |                                                             |      |
| 水土保持義務人         | 測試          |                        |                             |                                                             |      |
| 承辦技師            | 多維測試123     |                        |                             |                                                             |      |
| 審查委員            | 許異舜 多維測試123 |                        |                             | ★                                                           |      |
| 实态力则            |             |                        |                             | 管制時程表                                                       |      |
| 管旦 穴 加          |             |                        | 1                           |                                                             |      |
| 为1次重旦           | 58×11×      | 業名                     | 期末功能测                       | ]試案件(時程管制表)                                                 |      |
| 定稿本製作           | 發文日期        | 水土保持義務人                | 測試                          |                                                             |      |
| 建議核定            | 發文日期        | 承辦技師                   | 多維測試12                      | 23                                                          |      |
|                 |             | 審查委員                   | 許異舜 多                       | 維測試123                                                      |      |
|                 |             | 審查次別                   |                             | 時間                                                          | 逾期天數 |
|                 |             | 第1次審查                  |                             | 發文日期:2023年02月03日                                            |      |
|                 |             | 定稿本製作                  | F                           | 發文日期:2023年02月04日                                            |      |
|                 |             | 建議核定                   |                             | 發文日期:2023年02月04日                                            |      |
|                 |             | 審查期限                   |                             | 發文日期:2023年05月01日                                            |      |
|                 |             |                        |                             | 總逾期天數:0 天                                                   |      |
|                 |             | 建議核定/不予核               | 定補正                         | 發文日期:2023年02月14日                                            |      |
|                 |             |                        |                             | 總審查天數(含退補正天數)::13 天                                         |      |
|                 |             |                        |                             | 公會實質審查天數:3 天                                                |      |
|                 |             | ※歷次審查階段發3<br>※建議核定日期逾3 | 文日期逾收文<br>審查期限者,<br>四四五, 每日 | (日期次日起20日者,每日扣罰委託服務費-<br>每日扣罰委託服務費千分之送<br>加罰考試服務費子分之送新條約估一力 | 千分之三 |

# 第五節 年度檢查委員清冊

透過當年度得標之檢查公會之投標檢查委員核定名單,各單位之檢查委員名冊可直接於個人化首頁點選「年度檢查委員清冊」進入瀏覽。

| ② 椭圆前或附水商局   桃園市水土保持                                                 | 寺計畫申請平台                                                                   |             |                          |            |            |                |
|----------------------------------------------------------------------|---------------------------------------------------------------------------|-------------|--------------------------|------------|------------|----------------|
|                                                                      | And the state of the state of                                             |             |                          | No.        |            |                |
| A A A A A A A A A A A A A A A A A A A                                | the state of the second                                                   | A BARNE     |                          |            |            |                |
|                                                                      | Sill A                                                                    |             |                          |            |            |                |
| A CARLON                                                             | All the second second                                                     |             |                          |            |            |                |
| O RADE : DE                                                          |                                                                           |             | ④ 計畫法人中範疇國大於工程技能公案、委任/登出 |            |            |                |
|                                                                      | 8                                                                         | <b>朱统公告</b> |                          |            |            |                |
|                                                                      | H交地管理科<br>K土保持計畫線上: ② 桃園市政府水務局<br>Department ef Water Resources, Taryona. | 桃園市水土保持     | 計畫申請平台                   |            |            |                |
|                                                                      | ③ 現在位置: 首頁 > 年度檢查委員請冊                                                     | 田管理         |                          |            | ⑧ 社園法人中華民國 | 大地工程技師公會,您好/登出 |
|                                                                      | 年度檢查委員清冊                                                                  | 管理 - 社團法人中華 | 民國大地工程技師公會               |            |            |                |
| 中位世日<br>安美清田<br>秋田                                                   |                                                                           |             | 查詢姓名:                    |            |            |                |
| 構備市政府水務局<br>330005 検索市(建築成1)成一般32號7條<br>(2)3930-1688<br>第23人教:142557 | ★100年間<br>第423年<br>2022.10.27                                             |             | 查詢                       | 清除         |            |                |
|                                                                      |                                                                           |             |                          |            |            |                |
|                                                                      | 查詢筆數:23筆                                                                  |             |                          | 新增檢查委員: 姓名 | 身分證字號      | 新増             |
|                                                                      | 姓名                                                                        | 手機          | 身分證字號                    | 有效日期       | 於本平台是否有帳號  |                |
|                                                                      | 2-4                                                                       |             | 10000                    | 2022-12-31 | 無帳號        | 刪除             |
|                                                                      |                                                                           | 1.000       | 10.000                   | 2022-12-31 | 是          | 刪除             |
|                                                                      |                                                                           |             | 11.000                   | 2022-12-31 | 無帳號        | 刪除             |
|                                                                      |                                                                           |             | a contract               | 2022-12-31 | 無帳號        | 制味             |
|                                                                      |                                                                           |             |                          | 2022-12-31 | 無限調        |                |
|                                                                      |                                                                           |             |                          | 2022-12-31 |            | TELER.         |
|                                                                      |                                                                           |             | 1.000                    | 2022-12-31 | in M Re    | ante           |
|                                                                      |                                                                           |             | 10000                    | 2022-12-31 | 生机能        | 制除             |
|                                                                      |                                                                           |             | 10000                    | 2022-12-31 | 無帳號        | 周時             |
|                                                                      | 100                                                                       |             | PORTAL D                 | 2022-12-31 | 無帳號        | 制除             |
|                                                                      | 100                                                                       |             | 11100                    | 2022-12-31 | 無帳號        | 刪除             |
|                                                                      |                                                                           |             |                          |            |            |                |

# 第六節 檢查單位進行水土保持計畫案件檢查

檢查單位可於「桃園市水土保持計畫申請平台」進行水土保持計畫相關 檢查作業,於平台進行檢查案件瀏覽,以及施工監督檢查紀錄、完工檢查紀 錄、永久水土保持設施調查表等表單填登送出功能。

### **壹、檢查案件瀏覽**

一、於個人化首頁點選「我的案件列表」,進到我的案件列表畫面,此頁 面中將提供登入單位所有委派案件列表,並提供複合式搜尋篩選條件 功能,進行案件管理。

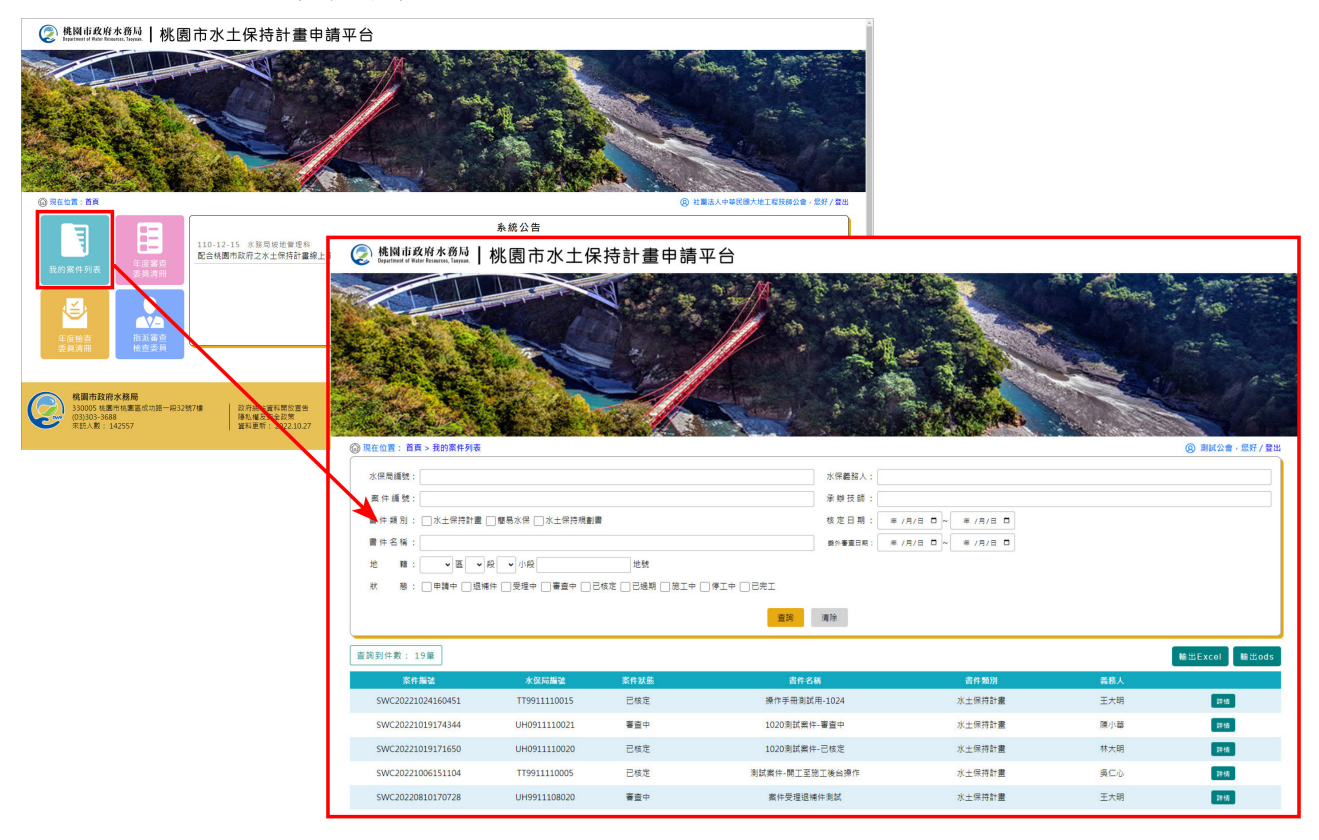

二、點選案件狀態為「施工中」、「停工中」或「已完工」之案件,可進到 案件詳情頁面,進行案件內容檢視及確認。

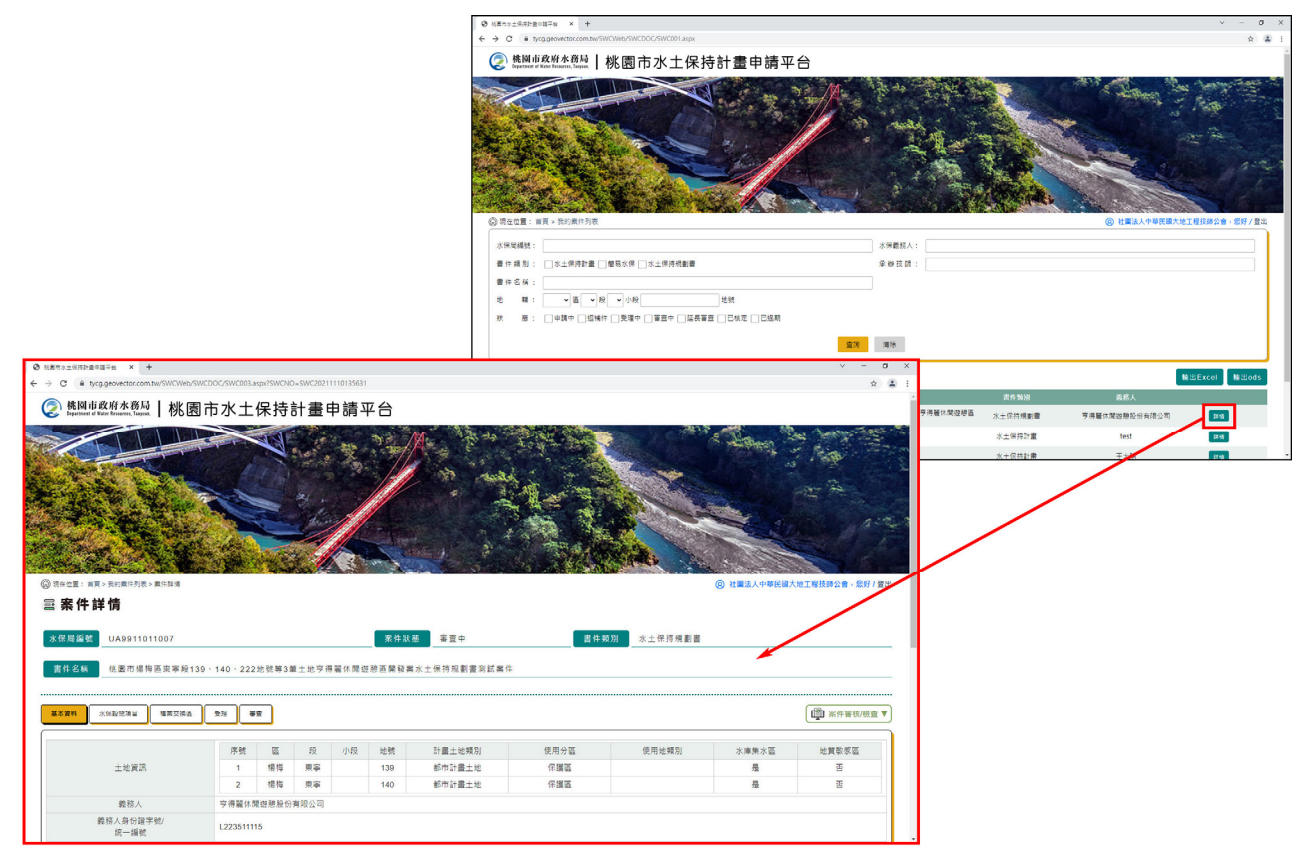

### 貳、指派檢查委員

檢查單位可針對各委託案進行檢查委員的指派,透過委員指派後, 系統亦可提供開會通知的發放、委員子帳號權限的開啟。

一、檢查單位透過個人化首頁進入「指派審查檢查委員」,功能頁面中會 列出已被委派之檢查案件,並提供填寫各案「檢查委員」(被指派為案 件檢查之委員需於本平台申請帳號並由水務局開通方提供選擇)、「檢 查日期」及「檢查地點」,並勾選是否寄信通知,填登完後按下存 檔,做為後續提供檢查委員瀏覽案件之依據。

| ② 桃園市政府水務局   桃園  Copactment of Peter Researces, Targan.   桃園 | 11市水土保持計畫申                             | 請平台                                                |            |     |                                           |                    |                                        |              |              |
|--------------------------------------------------------------|----------------------------------------|----------------------------------------------------|------------|-----|-------------------------------------------|--------------------|----------------------------------------|--------------|--------------|
| о испя ав                                                    |                                        |                                                    |            |     | () 社会社会社会社会社会社会社会社会社会社会社会社会社会社会社会社会社会社会社会 | Antrulinge - EW/PS |                                        |              |              |
|                                                              |                                        |                                                    | 系統公告       |     |                                           |                    |                                        |              |              |
| ●<br>我的案件列表 年度審查<br>来目練品                                     | 110-12-15 水振用坡地管理科<br>配合桃園市政府之水土保持計畫線。 | 使國市政府水務局<br>EquarInset of Water Browness, Targuan. | 桃園市水土保     | 持計畫 | 申請平台                                      |                    |                                        |              | *            |
|                                                              |                                        | 〇 現在位置:首頁>描派檢查委                                    | A          |     |                                           |                    |                                        | ② 社園法人中華民國大地 | 工程技師公會·您好/登出 |
|                                                              |                                        | 🤌 指派檢查委員                                           |            |     |                                           |                    |                                        |              |              |
| 年度检查 指派審查<br>委員清冊 检查委員                                       |                                        | 審查案件列表                                             | 完工物重要件列表   |     |                                           |                    |                                        |              |              |
|                                                              |                                        | 水保局捕號:                                             |            |     |                                           | 下次檢查時間:            | ~                                      |              |              |
| 格國市政府水務局<br>330005 核團市核團區成功路一段32<br>(03)303-3688             | 数7/编 政府網站資料開放重告<br>陳私權及安全政策            | 計畫名稱:                                              |            |     |                                           | 完工检查日期:            | ~                                      |              |              |
| 来助人數: 142557                                                 | 資料更新: 2022.10.27                       | 建油技町:                                              |            |     |                                           |                    |                                        |              |              |
|                                                              |                                        |                                                    |            | J   |                                           | 直納 演除              |                                        |              |              |
|                                                              |                                        | 直跨到件數: 11篇                                         |            |     |                                           |                    |                                        |              |              |
|                                                              |                                        | 水保局編號                                              | 計畫名稱       | 義務人 | 監造技師                                      | 檢查委員               | 檢查日期                                   | 檢查地點         |              |
|                                                              |                                        | LIH9911108012                                      | 测试-抽核條件    | 王大明 | 多維測証123                                   | <b>v</b>           | 年 /月/日 □<br> <br>年 /月/日 □<br>  寄信通知    |              | [存極] [評備]    |
|                                                              |                                        | TT9911108009                                       | 簡易水保剤試開工申報 | 王亭雲 | 拆興舜                                       | <b></b>            | 年 /月/日: □<br> <br>年 /月/日:- □<br>  寄信通知 |              | 存業 詳慎        |

#### **參、線上填登施工檢查紀錄表**

檢查單位於每次施工監督檢查完成後,應進入「桃園市水土保持計 畫申請平台」填登「施工檢查紀錄表」,透過填寫檢查日期、檢查情形 及相關人員簽名,並上傳檢查現場照片,將檢查紀錄以電子化方式做為 永久保存。

一、點選案件狀態為「施工中」或「停工中」之案件,可進到案件詳情頁面,進行案件內容檢視及確認。

|                                                                                                    |                                                                                                    |                                                                        |                                                           | ~                                                                         | Separtment of Rater Ensurem, Taryon.                                                                                                    | 佻囷巾小工1                    | 本拉可重中。                    | hto                             |                                                                                                    |               |                                                                                                    |                                |                                                                    |
|----------------------------------------------------------------------------------------------------|----------------------------------------------------------------------------------------------------|------------------------------------------------------------------------|-----------------------------------------------------------|---------------------------------------------------------------------------|----------------------------------------------------------------------------------------------------|---------------------------|---------------------------|---------------------------------|----------------------------------------------------------------------------------------------------|---------------|----------------------------------------------------------------------------------------------------|--------------------------------|--------------------------------------------------------------------|
|                                                                                                    |                                                                                                    |                                                                        |                                                           | 0                                                                         | RECE: 備本・数500円の<br>第200回、一部本の<br>第200回、一部本の<br>第200回、<br>第200回、<br>第200回<br>第200回<br>第200回<br>第200回<br>第200回<br>第200回<br>第200回<br>第200回<br>第200回<br>第200回<br>第200回<br>第200回<br>第200回<br>第200回<br>第200回<br>第200回<br>第200回<br>第200回<br>第200回<br>第200回<br>第200回<br>第200回<br>第200回<br>第200回<br>第200回<br>第200回<br>第200回<br>第200回<br>第200回<br>第200回<br>第<br>第<br>第<br>第<br>第<br>第<br>第<br>第<br>第<br>第<br>第<br>第<br>第<br>第<br>第<br>第<br>第<br>第 | C                         | 1                         |                                 | 水保備路人:<br>※ 附 五 部 :<br>※ 加 五 部 :<br>■ ※ 聞 五 部 :<br>■ ※ 聞 五 部 :<br>■ ※ 聞 五 部 :<br>■ ※ 聞 五 部 :                                                                                                    | ×/A/8 0 - 1   | 1/AZ D                                                                                                    | <ul> <li>(6) HEAAPH</li> </ul> | 民國大地工程技術公會                                                         |
|                                                                                                    |                                                                                                    |                                                                        |                                                           | Ĩ                                                                         | 地 稱: 盔 ズ    ̄ ズ    ̄ ズ    ̄ ズ    ̄ ズ    ̄ ボ    ̄ 甲 摘中 ] 3                                                                                                    | ●段 ●小段<br>3編件 ●受道中 ●審査中 ● | 総統<br>已成定 □ 日婚期 🗹 第1      | E中 - 伊王中 - 己売工<br>査時            | 清除                                                                                                    |               |                                                                                                    |                                | M 出Excel                                                           |
|                                                                                                    |                                                                                                    |                                                                        |                                                           |                                                                           | 當件騙望                                                                                                    | 水保局編號                     | 案件狀態                      | 書件名                             | 87                                                                                                    |               | 書件類別                                                                                                    | 賞務人                            |                                                                    |
|                                                                                                    |                                                                                                    |                                                                        |                                                           |                                                                           | C11/C202220000001747                                                                                                    | UH9911108012              | 間工中                       | 測試-檢核                           | (條件                                                                                                    | 75            | 土保持計畫                                                                                                    | 王大明                            | 245                                                                |
| - <mark>桃岡市政府水務局</mark><br>Department of Water Resources, Terpras.   桃園i<br>在位置:首頁>我的素件列表>案件詳情                                                                                                    | 市水土保持                                                                                                    | 計畫                                                                     | 申請平                                                       | 平台                                                                        | SWC2020809091717                                                                                                    |                           |                           |                                 | ⑧ 社圖法人                                                                                                    | 中華民國大地工       | 程技師公會,您好                                                                                                    | /登出                            | 25<br>24<br>24<br>25                                               |
|                                                                                                    | 市水土保持                                                                                                    | 計畫                                                                     | 申請平                                                       | Z⇔                                                                        | <u>\$₩.0220000111</u>                                                                                                    |                           | 書件:                       | 短期 水十保持計畫                       | ④ 社園法人。                                                                                                    | 中華民國大地工       | 程技師公會,您好                                                                                                    | / 登出                           | 194<br>194<br>194<br>294                                           |
| 桃间市政府水務局<br>Darbert # Rank Linnix         桃園市           在0頁:首頁>我的素件列表>素件封稿           案件詳情           2篇篇號         UH9911108012           件名稿         判試-檢依條件                                                                                                    | 市水土保持                                                                                                    | ₿<br>計畫<br>8                                                           | 申請짂                                                       | Z 台<br>                                                                   | \$WC02200000111<br>件狀態 施工中                                                                                                    |                           | 書件列                       | <b>须刘</b> 水土保持計畫                | <ul> <li>(2) 社園法人</li> </ul>                                                                                                    | 中華民國大地工       | 程技師公會,您好                                                                                                    | /登出                            | 94<br>99<br>79<br>79                                               |
| <b>桃岡市政府木務局   桃園</b>   <b>桃根恵市町市本市本市本市本市本市本市本市本市本市本市本市本市本市本市本市本市本市本市</b>                                                                                                    | 市水土保持                                                                                                    | ₿<br>計畫<br>『                                                           | 申請平                                                       | Z 台<br>                                                                   | ¥秋島▲20070111<br>洋鉄島 施工中                                                                                                    |                           | 當件非                       | ₩<br>類<br>一次<br>大<br>二保持計畫      | ⑧ 社圖法人                                                                                                    | 中華民國大地工       | 程技師公會,愿好                                                                                                    | /登出                            |                                                                    |
| 株岡市政府木務局   桃園市      Bayener # Fard Hanness, Insertal      在位置:直耳>我的案件列表>案件結構      案件詳情      印写編號     UH9911108012      作名稱     周話-他依條件      ズボ伝症項目 東連 東重                                                                                                    | 市水土保持                                                                                                    | 計畫                                                                     | 申請平                                                       | Z 台<br>                                                                   |                                                                                                    |                           | 雷件乡                       | 前別 水土保持計畫                       | ⑧ 社園法人。                                                                                                    | 中華民國大地工       | 程技師公會·愿好                                                                                                    | / 24                           |                                                                    |
| 株岡市政府木務局         桃園前           西山田田市市市市市市、市市市         桃園前           在0貫:首貫>我的集件列表>案件封備           案件詳情           彩陽編號         UH9911108012           件名稱         測試-他依條件                                                                                                    | 市水土保持                                                                                                    |                                                                        | 申請平                                                       | Z 台<br><u>*</u> *                                                         |                                                                                                    |                           | 富作为                       | <sup>会到</sup> 水土保持計畫            | <ul> <li>   ④ 社屬法人*  </li> </ul>                                                                                                    | 中華民國大地工<br>世  | 程技師公會 · 忽好<br>20 家件事物/检查<br>第工统查的探表                                                                                                    | / 22                           | 35<br>79<br>79                                                     |
|                                                                                                    |                                                                                                    | F計畫(<br>Riterations)                                                   | 申請                                                        | <b>Z 台</b><br>案作<br>地號                                                    | (株式) (株式) (株式) (株式) (株式) (株式) (株式) (株式)                                                                                                    | 使用                        | 書件判<br>時分區                | 時刻 水土保持計劃<br>使用地殘別              | <ul> <li>② 社園法人*</li> <li>*</li> <li>*</li></ul>                                                                                                    | 中華民國大地工       | 程技師公會, 您好<br>一家件事核/检查<br>施工检查纪禄表<br>完工绘查纪禄表                                                                                                    |                                |                                                                    |
| <b>株岡市政府水務局 林・岡市 林・岡市</b><br>和田市で単位の加加水、600%<br>代生産                                                                                                    |                                                                                                    | <b>日本</b><br>日本<br>日本<br>日本<br>日本<br>日本<br>日本<br>日本<br>日本<br>日本<br>日本  | <b>申請</b><br>小段                                           | Z 合<br>案 f<br>地號<br>562                                                   | ************************************                                                                                                    |                           | 客件 #<br>3分區<br>較區         | 時刻<br>水土保持計畫<br>使用地類別           | <ul> <li>② 社業法人*</li> <li>*</li> <li>*</li></ul>                                                                                                    | 中華民國大地工       | 現技師公會、愛好<br>一家件事核/他直<br>施工他会化禄表<br>光工他会纪禄表                                                                                                    | / 景选                           |                                                                    |
|                                                                                                    | 市水土保持<br>(Wate)<br>(Wate)<br>(Wate)<br>(Mate)<br>(Mate) | 5計畫<br>設定端度<br>段<br>中山                                                 | <b>申請</b> 平                                               | <b>Z 台</b><br>案件<br>地號<br>562                                             | ** XXXXXXXXXXXXXXXXXXXXXXXXXXXXXXXXXXX                                                                                                    | 使用<br>注 文(                | <b>武井</b> 邦<br>3分區<br>款區  | 1950 水土保持計量<br>使用地規则            | <ul> <li>         · 社屬法人*         ·         ·         ·</li></ul>                                                                                                    | +華民編大地工<br>水西 | 程扶持公會、忽好<br>一個一個一個一個一個一個一個一個一個一個一個一個一個一個一個一個一個一個一個                                                                                                    | / 28                           |                                                                    |
|                                                                                                    | 市水土保持<br>(検定 第工/第工<br>学派 画<br>王大明<br>A123123123                                                                                                    | <b>時計畫</b>                                                             | <b>申請</b> 平                                               | <b>文 台</b><br>案有<br>地號<br>562                                             | ***スペスペスのパクリン<br>牛鉄島<br>第二十<br>計畫土地項別<br>都市計畫土地                                                                                                    | (使用<br>(文)                | 唐件 J<br>3分 画<br>数 画       | <sup>奇別</sup> 水土保持計畫<br>使用地窺別   | <ul> <li>(8) 社屬法人</li> <li>(8) 社屬法人</li> <li>(8) 社会</li> <li>(8) 社会</li> <li>(8) 社会</li> <li>(8) 社会</li></ul> | 中華民國大地工<br>水區 | 825028-227<br>2 24784/00<br>2 24784/000 | / 224                          |                                                                    |
|                                                                                                    | 市水土保持<br>(株主 第1/第1<br>「株主 第1/第1<br>王大明<br>A123123123<br>0912123123                                                                                                    | <b>5計畫</b><br>12<br>12<br>12<br>12<br>12<br>12<br>12<br>12<br>12<br>12 | <b>申請平</b><br>小段                                          | <b>文 合</b><br>案 作<br>地號<br>562                                            | ************************************                                                                                                    | (使用<br>文)                 | 席件#<br>3分區<br>数區          | 830 水土保持計畫<br>使用地殘別             | <ul> <li>④ 社團法人</li> <li>水庫集</li> <li>否</li> </ul>                                                                                                    | 中華民國大地工       | 程扶持公會、 型好<br>一<br>一<br>二<br>二<br>一<br>二<br>一<br>一<br>二<br>一<br>一<br>二<br>行<br>一<br>二<br>5<br>二<br>一<br>二<br>5<br>二<br>一<br>二<br>一<br>二<br>5<br>5<br>二<br>二<br>5<br>5<br>二<br>二<br>5<br>5<br>二<br>二<br>5<br>5<br>二<br>二<br>5<br>二<br>5<br>5<br>二<br>5<br>二<br>5<br>二<br>5<br>二<br>5<br>二<br>5<br>二<br>5<br>二<br>5<br>二<br>5<br>5<br>5<br>5<br>5<br>5<br>5<br>2<br>5<br>5<br>5<br>5                                                                                                    | / 235                          | (1)<br>(1)<br>(1)<br>(1)<br>(1)<br>(1)<br>(1)<br>(1)<br>(1)<br>(1) |
| buttern of Ran A BAR A BAR A  | 市水土保持<br>(株型)<br>(株型)<br>(株型)<br>(株型)<br>(株型)<br>(株型)<br>(株型)<br>(株型)                                                                                                    | <b>時計畫</b>                                                             | <b>申請</b> 平                                               | Z 合<br>案 f                                                                | ** 新島 第二中<br>計畫主地場別<br>都市計畫土地                                                                                                    | (使用<br>文)                 | <b>唐</b> 件 9<br>3分區<br>較區 | 時20<br>水土保持計畫<br>使用地殘別          | <ul> <li>④ 社團法人・</li> <li>※庫集</li> <li>否</li> </ul>                                                                                                    | 水區            | 程扶持公會 - 忽好<br>一般 一般 一般 一般 一般 一般 一般 一般 一般 一般 一般 一般 一般 一                                                                                                    | / 211                          |                                                                    |
| buttern of Race Houses, Instruct<br>在位置:直, 2,205次年9月3、2,年14月6<br>案件詳情<br>起國運致 UH9911108012<br>作名前 到話-他然條件<br>近日9月1108012<br>作名前 到話-他然條件<br>近日9月1108012<br>作名前 到話-他然條件<br>近日9月1108012<br>近日9月1108012<br>近日9月110801<br>近日9月110801<br>町10100000<br>町100000000000000000000000000000000                                                                                                    | 市水土保持<br>を収集<br>総工/例工                                                                                                    | <b>5計畫</b>                                                             | <b>申請</b> 平                                               | Z 合<br>案 作<br>地號<br>562                                                   | YMCAUAROPHIU                                                                                                    | (使用<br>注: 文1              | <b>萬</b> 件 5<br>分區<br>於西  | 時効 水土保持計畫<br>使用地類別              | <ul> <li>         · 社種法人*         ·         ·         ·</li></ul>                                                                                                    | 水區            | 程技师公會 · 忽好                                                                                                    |                                |                                                                    |
| buttern of Face Hansen Listent      buttern of Face Hansen Listent      Comparison of Face Hansen Listent      Comparison of Face Hansen      Comparison of Face Hansen | ret      ret                                                                                                    | <b>5計畫</b>                                                             | <b>申請</b><br>小般<br>號                                      | Z 合<br>案作<br>地號<br>562                                                    | WEALARONALI<br>非状態<br>第二中<br>計量土地項別<br>都市計量土地                                                                                                    | 使用<br>: 文                 | <b>萬</b> 件 #<br>3分區<br>家西 | <sup>身</sup> 列 水土保持計畫<br>使用地類別  | <ul> <li>② 社業法人*</li> <li>水庫集</li> <li>否</li> </ul>                                                                                                    | 中華民國大地工<br>水園 | 程技師公會、型好<br>一型 高件事件/他面<br>一面工作事件/他面<br>一面工作面和辞表<br>天工他面和辞表                                                                                                    |                                |                                                                    |
|                                                                                                    |                                                                                                    | <b>時計畫</b>                                                             |                                                           | <b>又台</b><br>(14)<br>(14)<br>(14)<br>(14)<br>(14)<br>(14)<br>(14)<br>(14) | 中秋島         第二中           計畫土地項別         都市計畫土地                                                                                                    | (使用<br>注: 文)              | 唐件 #<br>3分 區<br>較 區       | <sup>後</sup> 別 水土保持計畫<br>使用地預別  | <ul> <li>         · 社園法人*         <ul> <li></li></ul></li></ul>                                                                                                    | 水區            | 程技神公會 - 忽好<br>一般不幸林/他面<br>建工物的化却表<br>天工他的化却表                                                                                                    |                                |                                                                    |
|                                                                                                    | 市水土保持           市水土保持           原建           東小海工           原建           工大明           A123123123           0912123123           pansy@geoveclo           当流市大安區和平           陳小華           0945456456                                                                                                    | <b>時計畫</b>                                                             | <b>申請</b><br>小般<br><sup>3</sup> <sup>3</sup> <sup>3</sup> | 区 合<br>案件<br>562                                                          | 中秋間         施工中           計畫土地項別         部市計畫土地                                                                                                    | (使用<br>文)                 | 席件#<br>3分區<br>数區          | 1950<br>水土保持計 <b>欄</b><br>使用地規別 | <ul> <li>⑧ 社團法人</li> <li>水庫集</li> <li>否</li> </ul>                                                                                                    | 水西            | 程扶持公會、忽好<br>一次工作者私/他盘<br>除工他会化課表                                                                                                    |                                |                                                                    |

二、點選詳情之右上角「施工檢查紀錄表」,進行施工檢查紀錄之新增。

|                                         |               | 使国市政府水<br>Operations of Voter Reserved | ◎過   桃園市水土保持計              | 十畫申請平台       |                                   |                     |                           |            |
|-----------------------------------------|---------------|----------------------------------------|----------------------------|--------------|-----------------------------------|---------------------|---------------------------|------------|
|                                         |               | ◎ 現在位置: 首頁 > 我的<br>室 案件詳情              | ·案件列表 > 案件評慎               |              |                                   |                     | ② 社園法人中草                  | 民國大地工程技師公會 |
|                                         |               | 水保局編號 UH9                              | 911108012                  |              | 案件狀態 施工中                          | 書件類別 水              | 土保持計畫                     |            |
|                                         |               | 書件名稱 测试-                               | 檢核條件                       |              |                                   |                     |                           |            |
|                                         |               | <b>基本資料</b> 水併脱偿滞                      |                            | 完成後          |                                   |                     |                           | 案件審核       |
|                                         |               |                                        |                            | 段 小段 地類      | <ul> <li>計畫土地規划 使用分區</li> </ul>   | 使用地                 | 2項別 水庫集水                  | 除工物查托      |
|                                         |               | 土地                                     | (資訊) 1 株園                  | 中山 562       | 都市計畫土地 文教函                        |                     |                           | 完工检查纪      |
|                                         |               |                                        |                            |              |                                   |                     | -                         | 1          |
| Department of Water Resources, Taoyuan. | 兆園市水土保        | 持計畫甲請半台                                |                            |              |                                   | /                   |                           |            |
| 》現在位置: 首頁 > 水土保持申請案 >                   | ・水土保持施工監督檢查紀錄 |                                        |                            |              | ② 社園法人中華                          | 民國大地工程              | 技師公會,您好/登出                |            |
| 🖉 水土保持施工監督                              | 檢查紀錄          |                                        |                            |              |                                   | 法蘇伍向為               | 多级白動業信仰的                  |            |
| 施工監督表編號                                 | RC111100      | 01                                     |                            |              |                                   | _/% <b>= C</b> /8/m | 1 かっわし ロ 50 分子 1日 11戦 111 |            |
| 檢查日期 <mark>*</mark>                     |               | (範例:2020-01-02)                        |                            |              |                                   |                     |                           |            |
|                                         |               | 計畫名稱                                   | 核定日期文號                     |              | 水土保持施工許可證日期文號                     | 開工日期                | 預定完工日<br>期                |            |
| 水土保持書件                                  |               | 測試-檢核條件<br>(水土保持計畫)                    | 桃園市政府 2022-08-31 UH99<br>函 | 11108012R 桃園 | h政府 2022-09-05 UH9911108012C<br>函 | 2022-09-<br>06      | 2023-08-31                |            |
|                                         |               | 姓名或名稱                                  | 身分證或營利事業                   | 統一編號         | 住居所或醫                             | 業所                  |                           |            |
| 水土保持義務人                                 |               | 王大明                                    | A123123123                 |              | 台北市大安區和平東                         | 台北市大安區和平東路一段162號    |                           |            |
| 7 44 45 1 1 4 4 4 7                     |               | 姓名                                     | 執業機構名稱                     | 執業執照         | 字號 營利事業統一                         | 纗號                  | 電話                        |            |
| 承辦監造技師                                  |               | 多維測試123                                |                            |              |                                   |                     |                           |            |
| 實施地點土地標示                                |               |                                        |                            |              |                                   |                     |                           |            |
|                                         |               |                                        |                            |              |                                   |                     |                           |            |
| 一、檢查項                                   | [目            |                                        | 目前執行情形                     |              | 侑                                 | 註                   |                           |            |
| (一)水土保持施工告示牌                            |               | ○依計畫施作完成 ○尚未施作                         |                            |              | (0/100)                           |                     |                           |            |
| (二)開發範圍界樁                               |               | ○依計畫施作完成 ○尚未施作 ○以圖                     | 圍籬取代                       |              |                                   |                     |                           |            |
|                                         |               |                                        |                            |              | (0/100)                           |                     |                           |            |
| (三)開挖整地範圍界樁                             |               | ○依計畫施作完成 ○尚未施作 ○以圖                     | 圍籬取代                       |              | (0/100)                           |                     |                           |            |

三、施工檢查紀錄表填寫提供「暫時儲存」與「確認送出」功能,並於主案 詳情主表畫面中「施工/完工」區塊顯示已暫存或送出之表單列表,表單 確認送出視同掛文,不可再修改。

| · 遵循確定 《品傳任何確定 上國權民 》                   | · 選擇國國 未提擇任何權高                                      | 上傳進馬」又                                                                                                    | *                                                                                                    |                         |                          |                       |
|-----------------------------------------|-----------------------------------------------------|----------------------------------------------------------------------------------------------------|----------------------------------------------------------------------------------------------------|-------------------------|--------------------------|-----------------------|
| H/N 2015.27F                            | (0256<br>(0256                                      |                                                                                                    |                                                                                                    |                         |                          |                       |
| (18)                                    |                                                     | illa 市政府水務局   桃園市                                                                                                    | 5水土保持計畫申請平:                                                                                                    | 台                       |                          |                       |
| (1)+148年上級:(國連編集) 2016-<br>第三次(前)(1016- | 17 18年 王建藩集 X<br>R上書 pdl. od, word 15次 ② 現在位<br>室 案 | 置: 首页> 我的案件列表> 案件辞情<br>件 詳 情                                                                                                    |                                                                                                    |                         | 0                        | 社業法人中華民國大地工程技師公會,態好!雪 |
| <b>水铜</b> 段                             | e项目 水保局                                             | 編號 UH9911108012                                                                                                    |                                                                                                    | 案件款账 肥工中                | 書件類別 水土保持計畫              |                       |
| 超離醫療 水土保持設施期別 (位置成細酸) 段勝型式 数 量数<br>除工完成 | 最終共高分比 検検項目<br>数量(長度)、尺寸(影響機):<br>の                 | 3稿 列武-检核條件                                                                                                    |                                                                                                    |                         |                          |                       |
| 未完成 苗科或面保護設施 1 穩生 15                    |                                                     | - xsbral 24 924                                                                                                    | RZ RIAI DRMM                                                                                                    |                         |                          | ● 案件審核/檢查 ▼           |
| <u>Banar</u>                            |                                                     | 然工程管理制<br>其实规则<br>例工程记录器<br>例加度记录记录器管理制<br>规工口可制<br>规定工可用<br>整确过后期<br>加工用用<br>工工用用<br>工工用用<br>工工用用<br>工工用用<br>工工用用<br>工工用用<br>工工用 | 2022 09:05<br>2026 09:06<br>2<br>2<br>2022 09:05<br>2022 09:05<br>2020 09:05<br>2020 09:05<br>2020 09:05<br>2020 09:05<br>2020 09:05<br>2020 09:05<br>2020 09:05<br>2020 09:05<br>2000 09:05<br>2000 00000000000000000000000000000000 | )<br>佳意日期<br>2022-10-24 | 林園公會<br>社業14人早等発展大工型技巧公會 | 21-21                 |
|                                         |                                                     |                                                                                                    | RGTITIOUUT                                                                                                    | 2022-10-24              | 江國法內中華四國內地上後民國公員         | 11.28                 |

### 肆、施工檢查紀錄表電子簽名功能

一、於112年度新增施工檢查紀錄表「電子簽名」功能,檢查單位可透過 電子簽名功能,進行線上即時簽名,並提供重新簽名及刪除功能。

| 五、相關單位及人員簽名                                                                                         |
|----------------------------------------------------------------------------------------------------|
| 相關人員姓名                                                                                              |
| <ul> <li>(一) 檢查單位及人員:</li> <li>(二) 會同檢查單位及人員:</li> <li>(三) 承辦監造技師:</li> <li>(四) 水土保持義務人:</li> </ul> |
|                                                                                                    |
|                                                                                                    |
| ■ 电子 数 日<br>相關單位: 檢查單位及人員 ~ 人員姓名:                                                                   |
|                                                                                                    |
|                                                                                                    |
|                                                                                                    |
|                                                                                                    |
| 確認簽名並加入清單 重新簽名                                                                                      |
| ↓上傳簽名掃描檔                                                                                            |
| 選擇檔案 未選擇任何檔案 上傳檔案 X                                                                                 |
| ※ 上傳信式限定為jpg, png檔案大小請於10mb以內                                                                       |
|                                                                                                    |

#### 二、於電子簽名區塊選擇相關單位身分並填寫人員姓名。

|   | 五、相關單位及人員簽名                                                                                     | ^ |
|---|-------------------------------------------------------------------------------------------------|---|
|   | ┃相關人員姓名                                                                                         |   |
|   | <ul> <li>(一)檢查單位及人員:</li> <li>(二)會同檢查單位及人員:</li> <li>(三)承辦監造技師:</li> <li>(四)水土保持義務人:</li> </ul> |   |
| ( | 1<br>电子频名                                                                                       |   |
|   | 相關單位: 承辦監造技師 - 人員姓名: 多維測試                                                                       |   |
|   | 檢查單位及人員<br>承辦監造技師                                                                               |   |
|   | 水土保持義務人<br>會同檢查單位                                                                               |   |
|   |                                                                                                 |   |
|   |                                                                                                 |   |
|   |                                                                                                 |   |
|   | 確認簽名並加入清單重新簽名                                                                                   |   |
|   | ▶●●●●●●●●●●●●●●●●●●●●●●●●●●●●●●●●●●●●●                                                          |   |
|   | 選擇檔案 未選擇任何檔案 上傳檔案 X                                                                             | × |

# 三、於下方白板中進行簽名,簽名完成後即可點選「確認簽名並加入清 單」按鈕,該筆簽名即顯示於下方列表中。

| 五、相關單位及,<br>相關人員姓名<br>(一)檢查單位及<br>(一)會同檢查單<br>(三)承辦監造技<br>(四)水土保持義 | <b>人員簽名</b><br>人員:<br>位及人員:<br>師:<br>務人: |      |          |      |
|--------------------------------------------------------------------|------------------------------------------|------|----------|------|
| <b>■電子簽名</b><br>相關單位:<br>承辦                                        | 室監造技師 → 人員姓                              |      | 公住はうさく 3 | 重新簽名 |
| 序號                                                                 | 相關單位                                     | 人員   | 圖片       |      |
| 01                                                                 | 承辦監造技師                                   | 多維測試 | 多个推进了武   | 刪除   |

### 伍、指派完工檢查委員

一、檢查單位透過個人化首頁進入「指派審查檢查委員」,功能頁面中會列出已被委派之「完工檢查案件」,並提供填寫各案「檢查委員」(被指派為案件檢查之委員需於本平台申請帳號並由水務局開通方提供選擇)、「完工檢查日期」及「完工檢查地點」,並勾選是否寄信通知,填登完後按下存檔,做為後續提供完工檢查委員瀏覽案件之依據。

| ② 媽週前政府水務局   桃園市水土保持計畫     | 自請平台                                                      |              |      |              | Î                     |                                                             |              |              |
|----------------------------|-----------------------------------------------------------|--------------|------|--------------|-----------------------|-------------------------------------------------------------|--------------|--------------|
| O RELEAR                   |                                                           |              | •    | 社業法人中華民國大地工作 | RUPPE# - EU/Itt       |                                                             |              |              |
| 110-12-15 水務局核地管理#         | 8                                                         | <u></u> 系統公告 |      |              |                       |                                                             |              |              |
| 年度書音<br>我的案件列表 美国清丽        | La (② 桃園市政府水務局<br>Department of Water Researces, Tasynae, | 桃園市水土保持      | 計畫申請 | 下台           |                       |                                                             |              |              |
|                            | 〇 現在位置: 首頁 > 指派完工榜                                        | 查委員          |      |              |                       |                                                             | ② 社園法人中華民國大地 | 工程技師公會,您好/登出 |
|                            |                                                           | 員            |      |              |                       |                                                             |              |              |
| 年度檢查 指派審查<br>委員清冊 檢查委員     | 審查案件列表 檢查案件列表                                             | 完工檢查案件列表     |      |              |                       |                                                             |              |              |
|                            | 水保局捕贼;                                                    |              |      |              | 下次检查時間:               | ~                                                           |              | 1            |
|                            | ■ 計畫名稱:                                                   |              |      |              | 完工检查日期:               | ~                                                           |              |              |
| 茶坊人敷:142557 資料運新:2022.10.3 | 27 監道扶師:                                                  |              |      |              |                       |                                                             |              |              |
|                            |                                                           |              |      |              | <b>直</b> 詞 <b>清</b> 除 |                                                             |              |              |
|                            | 查纳到件数: 6筆                                                 |              |      |              |                       |                                                             |              |              |
|                            | 水保局編號                                                     | 計畫名稱         | 義務人  | 監造技師         | 檢查委員                  | 完工檢查日期                                                      | 完工檢查地點       |              |
|                            | TT9911100009                                              | 觸易水保測試開工中報   | 工亨發  | 前與舜          | ×<br>•                | 年 /月/日;-<br>-<br>-<br>-<br>-<br>通知寄信                        |              | 存爐】詳慎        |
|                            | TT9911108008                                              | 测试-已完工       | 王大明  | 多維測試123      | ×<br>多推到試1▼           | 2022/08/08 上午 10:13 日<br>月<br>2022/08/08 上午 10:14 日<br>通知客信 |              | 存爐】詳備        |

#### 陸、線上填登完工檢查紀錄表

業務單位將於案件進行完工申報簽准後,委託檢查單位進行完工檢 查,檢查單位於完工檢查完成後,應進入「桃園市水土保持計畫申請平 台」填登「完工檢查紀錄表」,透過填寫檢查日期、檢查情形及相關人 員簽名,並上傳檢查現場照片,將檢查紀錄以電子化方式做為永久保存。 一、點選案件狀態為「施工中」之案件,可進到案件詳情頁面,進行案件

內容檢視及確認。

|                                                                                                    |                                                                                                    |                                                     |      |                          | COLDE : BR > BOOREAU     COLDE : BR > BOOREAU     COLDE : BR > BOOREAU     COLDE : BR > BOOREAU     COLDE : STOREAU     COLDE : STOREAU     C |              |                                      | Хлявіл.<br>* # 10 28 -<br>* # 10 28 -<br>* # 10 2 |                                                                                              | © HEAA+JKEA                           | e TRIBUCIÓ   |
|----------------------------------------------------------------------------------------------------|----------------------------------------------------------------------------------------------------|-----------------------------------------------------|------|--------------------------|----------------------------------------------------------------------------------------------------|--------------|--------------------------------------|----------------------------------------------------------------------------------------------------|----------------------------------------------------------------------------------------------|---------------------------------------|--------------|
|                                                                                                    |                                                                                                    |                                                     |      |                          | M M. CHATCH                                                                                                    |              |                                      | 直路 清除                                                                                                    |                                                                                              |                                       |              |
|                                                                                                    |                                                                                                    |                                                     |      |                          | 查购到件數: 10筆                                                                                                    |              |                                      |                                                                                                    |                                                                                              |                                       | 輸出Excel      |
|                                                                                                    |                                                                                                    |                                                     |      |                          | <b>案件描述</b>                                                                                                    | 水保局描述        | <b>案件就是</b>                          | 習作名稱                                                                                                    | 書件類別                                                                                         | 義務人                                   |              |
|                                                                                                    |                                                                                                    |                                                     |      |                          | SWC20220809091717                                                                                                    | UH9911108012 | #1#                                  | 英武·恺获颁忤                                                                                                    | 水土银丹計量                                                                                       | 土大明                                   |              |
| 位置: 首页 > 我的案件列表 > 案件詳慎<br>表 件 詳 情                                                                                                    |                                                                                                    |                                                     |      |                          |                                                                                                    | _            |                                      | ⑧ 社園法人中華民國                                                                                                    | 大地工程技師公會,您好 / 登)                                                                             |                                       | 8-13<br>8-13 |
| 位置: 商耳>我的案件列表>案件群構<br><b>ξ 件 詳 情</b><br>容 <mark>通数</mark> UH9911108012<br>名編 実証-地核媒件                                                                                                    |                                                                                                    |                                                     |      | 案件狀態                     | 龍工中                                                                                                    |              | 書件頭別 水土保持                            | ② 社園法人中華民國<br>計畫                                                                                                    | 大地工程技師公會 - 愿好 / 登                                                                            |                                       | 24<br>24     |
| 位置: 百酉> 我的案件列表>案件封備<br><b>気件詳情</b><br>電道数 UH9911108012<br>-名編 列記-地信條件<br>A、年左定項目 実理 電                                                                                                    | ·靈/桃走 说工/舟工                                                                                                    | 反定地展                                                |      | 繁件狀態                     | 第工中                                                                                                    |              | 曹件 頻別 水土保持                           | <ul> <li>計畫</li> </ul>                                                                                                    | 大地工程技器公會。                                                                                    | 2 2 2 2 2 2 2 2 2 2 2 2 2 2 2 2 2 2 2 | PG           |
| 位置: 百四> 我的怎件列表>案件封锁<br><b>条件 詳情</b><br>可当美 UH9911108012<br>名編 別試-他核核件<br><u>7</u> 2件版法項目 <b>天</b> 塔 9                                                                                                    | ·<br>[聖快走] _ 注工:完工<br>序號 _ 匹                                                                                                    | 殿遠維選                                                | 小段   | 案件狀態                     | 施工中 計畫土地類別                                                                                                    | 使用分區         | 當件 頻別 水土保持<br>使用地類別                  | <ul> <li>(2) 計畫法人中華民國</li> <li>計畫</li> <li>水庫集水區</li> </ul>                                                                                                    | 大地工程技器公會,監好 / 聲                                                                              | 25 27 2<br>                           | Fa<br>Fa     |
| 位置: 百酉 > 我的案件列表 > 案件封備<br>案件詳情<br>可当致 UH9911108012<br>名編 到近-他彼條件<br>11 工作設定項目 東塔 電<br>土地変現                                                                                                    | <ul> <li>運転支 型工内工</li> <li>序號 區</li> <li>1 桃園</li> </ul>                                                                                                    | 股之相選           段           中山                       | 小段   | 案件狀態<br>地號<br>562        | 施工中<br>計量土地期別<br>都市計量土地                                                                                                    | 使用分画<br>文教画  | 當件 頓 朔 水土保持<br>使用地類別                 | <ul> <li>(2) 社業法人中華民國</li> <li>計畫</li> <li>水庫集水區</li> <li>否</li> </ul>                                                                                                    | 大地工程技器公會。 忽好/ 登<br>(1) 案件審告/他位 ▼<br>(二) 案件審告/他位 ▼<br>(二) 施工任由記録表<br>完工施盘記録表                  | 25 2.5 2<br>3 - 1<br>                 | E4           |
| 10 第:百円 > 我的集件列表 > 案件封領<br>条件詳情<br>写描算 UH9911108012<br>名編 列廷・地技保件<br>11<br>文体記法項目 東塔 ■<br>土地演員<br>英语人                                                                                                    | 增地支<br>於工/A工                                                                                                    | <b>股投端版</b><br>段<br>中山                              | 小段   | 案件狀態<br>地號<br>562        | 第二中<br>第二十年<br>計畫土地類別<br>都市計畫土地                                                                                                    | 使用分画<br>文教画  | 當件 頭 放 土 保持<br>使用地類別                 | <ul> <li>2) 社業法人中華民國</li> <li>計畫</li> <li>水準集水區</li> <li>否</li> </ul>                                                                                                    | 大地工程技器公會。忽好/ 登<br>()<br>()<br>()<br>()<br>()<br>()<br>()<br>()<br>()<br>()<br>()<br>()<br>() |                                       | 8            |
| <ul> <li>(加震:首両&gt; 我的震伴列表&gt;案件封備</li> <li>(明美) (100012)</li> <li>名称 測点・他依依件</li> <li>(明 次年223月 東市 (100012)</li> <li>(明 次年223月 東市 (100012)</li> <li>(明 次年223月 東市 (100012)</li> <li>(明 東京) (100012)</li> <li>(明 東京) (10012)</li> <li>(明 東京) (10012)</li> <li>(明 東京)</li></ul>                                                                                                    | 運/株支<br>発工/海工                                                                                                    | <u>設設機関</u><br>段<br>中山                              | 小段 5 | <b>繁件狀題</b><br>地號<br>562 | 院工中<br>計量土地項別<br>都市計畫土地                                                                                                    | 使用分画<br>文教画  | <b>唐件 頼 翔</b><br>水 土 保 持<br>使用 地 類 別 | <ul> <li>(2) 甘富法人中華民國</li> <li>計畫</li> <li>水庫集水區</li> <li>否</li> </ul>                                                                                                    | 大地工程技器公告。忽好/登<br>())))<br>())))<br>())))<br>()))<br>()))<br>()))<br>()))                     |                                       | 8            |
| <ul> <li>協業: 百万 &gt; 我的案件列表 &gt; 案件封備</li> <li>案件詳備</li> <li>○ (1) (1) (1) (2) (2) (2) (2) (2) (2) (2) (2) (2) (2</li></ul>                                                                                                    | 理/株王                                                                                                    | <b>股股機關</b>                                         | 小段 ; | 案件狀態<br>地號<br>562        | 施工中<br>計畫土地類別<br>都市計畫土地                                                                                                    | 健用分區<br>文款區  | <b>唐件 頼 翔</b><br>水 土 保 持<br>使用地 類 別  | <ul> <li>(2) 社業法人中華民國</li> <li>計畫</li> <li>水庫集水區</li> <li>否</li> </ul>                                                                                                    | 大地工程技器公會。忽好/登                                                                                |                                       | 8            |
| ○第:百再>我的集件列表>案件科供<br>条件詳情<br>回論室 UH9911108012<br>2名码 列正・地位保件           2名码 列正・地位保存           11           文字知道(本)           支字知道(本)           東西・地位保存           11           支字知道(本)           東西・地位保存           東西・地位保存           現在、地位保存           東西・山市県           東西人長の溜字能)<br>成一編號           義防人手術           義防人子術           義防人子術           義防人子術                                                                                                    | 理紙志 単工/向工<br>学校 医<br>主大明<br>A123123123<br>parsy@geoved/a7                                                                                                    | 設設編集<br>段<br>中山<br>com.tw                           | 小殿 3 | 案件狀態<br>地號<br>562        | 施工中<br>計量土地類別<br>都市計畫土地                                                                                                    | 使用分画<br>文教画  | 當件頭別<br>水土保持<br>使用地類別                | <ul> <li>() 社業法人中華民國</li> <li>計畫</li> <li>水庫集水區</li> <li>否</li> </ul>                                                                                                    | 大地工程技器公會 - 忽好 / 登<br>(1) 案件書 物/ 恤<br>(1) 案件書 物/ 恤 ▼<br>(1) 集工 他 由記録表<br>完工 他 由記録表            |                                       |              |
| ○第:百用 > 我的集件列表 > 案件算貨<br>高価量 UH9911108012<br>(名価 ) 新活・他核保件<br>の一般核保健<br>工地度損<br>業務人<br>解除人身份温字物/<br>病一編號<br>者務人手機<br>義務人にmal<br>美容人地址                                                                                                    | <ul> <li>運転</li> <li>迎工海工</li> <li>序数 區</li> <li>1 信息</li> <li>王大明</li> <li>A123123123</li> <li>O012123123</li> <li>O012123123</li> <li>Opansy@goovedon</li> <li>最次市大安置和平</li> </ul>                                                                                                    | 設設機關<br>段<br>中山<br>com.tw<br>東路一段162號               | 小段 ; | <b>案件狀墨</b><br>地號<br>562 | <ul> <li>第工中</li> <li>計畫土地類別</li> <li>都市計畫土地</li> </ul>                                                                                                    | 使用分置<br>文教者  | 當件 預 翔 水土 保 持<br>使用 地 類 別            | <ul> <li>(2) 社業法人中華民國</li> <li>計畫</li> <li>水庫集水區</li> <li>否</li> </ul>                                                                                                    | 大地工程技器公會。忽好/ 登<br>(四) 案件客板/他查▼<br>施工绘查纪録表<br>完工绘查纪録表                                         |                                       |              |
| <ul> <li>(第二百万・我的案件列表&gt;案件教例</li> <li>(第二百万・我的案件列表&gt;案件教例</li> <li>(第二百一年代本)</li> <li>(第二日年代本)</li> <li>(第二日年代本)</li></ul>                                                                                                    | <ul> <li>運快支 空工/向工</li> <li>序號 區<br/>1 休園</li> <li>王大湖</li> <li>A123123123</li> <li>0912123123</li> <li>0912123123</li> <li>pansy@geoved.or</li> <li>約止市大安直和平</li> </ul>                                                                                                    | 股险增加<br>                                            | 小段   | 案件狀穩<br>地號<br>562        | 2 脱工中<br>計畫土地境別<br>都市計畫土地                                                                                                    | 使用分置<br>文教置  | 當件 頓 翔<br>水土保持<br>使用地類別              | <ul> <li>(2) 社業法人中華民國</li> <li>計畫</li> <li>水庫集水區</li> <li>五</li> </ul>                                                                                                    | 大地工程技器公會。愿好/ 登<br>(四) 那件事核/检查 V<br>施工给查記錄表<br>完工给查記錄表                                        |                                       |              |
| 協業: 百万 > 我的案件判察 > 案件 詳算<br>高価差 () () () () () () () () () () () () ()                                                                                                    | <ul> <li>運(株定 型工)向工</li> <li>序號 區</li> <li>1 株園</li> <li>王大時</li> <li>A123123123</li> <li>0912123123</li> <li>0912123123</li> <li>pansy@@eoved.or</li> <li>命北市大支臣相平</li> <li>原小塔</li> </ul>                                                                                                    | <u>設定端間</u><br><u>段</u><br>中山<br>com tw<br>東路一段162額 | 小段 3 | <b>紫件狀態</b><br>地號<br>562 | 2 第二中<br>計畫土地類別<br>都市計畫土地                                                                                                    | 使用分画<br>文教画  | <b>唐件 朝 翔</b> 水土保持<br>使用地類別          | <ul> <li>(2) 社業法人中華民國</li> <li>計畫</li> <li>水庫集水區</li> <li>否</li> </ul>                                                                                                    | 大地工程技器公告。忽好/ 登<br>() 一 一 一 一 一 一 一 一 一 一 一 一 一 一 一 一 一 一 一                                   |                                       |              |
| 協調: 百両 > 我的集件列表 > 集件群項<br>高価差 UH-0911108012<br>そ6 1 詳估<br>の スタ転送実用 天電 0<br>年代人身内協学的<br>成一通常人身内協学的<br>成一通常人身内協学的<br>成一通常人人目前<br>着新人人手機<br>一種称人及行活動質評論<br>一種称人人方行活動質評論<br>一種成人手機                                                                                                    | 要求株正                                                                                                    |                                                     | 小段 5 | 家件狀態<br>地號<br>562        | 施工中<br>計量土地類別<br>都市計畫土地                                                                                                    | 健用分區<br>文教區  | <b>唐件 頼 翔</b> 水 土 保 持<br>使用 地 類 別    | ④ 甘華法人中華民國       計畫       水庫集水區       否                                                                                                    | 大地工程技器公會。 型好 / 登<br>() 一 一 一 一 一 一 一 一 一 一 一 一 一 一 一 一 一 一 一                                 |                                       |              |
| <ul> <li>(第二百四 &gt; 我的集件列表 &gt; 集件算貨</li> <li>(第二百四 &gt; 我的集件列表 &gt; 集件算貨</li> <li>(第二百四 &gt; 我的集件列表 &gt; 集件算貨</li> <li>(第二百四 &gt; 我主 他住候件</li> <li>(第二百四 &gt; 我主 他住候件</li> <li>(第二百四 &gt; 我主 他住候件</li> <li>(第二百四 &gt; 我主 他住候件</li> <li>(第二百四 &gt; 我主 他住候件</li> <li>(第二百四 &gt; 我主 他住候件</li> <li>(第二百四 &gt; 我主 他住候件</li> <li>(第三百四 &gt; 我主 他住候件</li> <li>(第三百四 &gt; 我主 他住候件</li> <li>(第三百四 &gt; 我主 他住候件</li> <li>(第三百四 &gt; 我主 他住候件</li> <li>(第三百四 &gt; 我主 他住候件</li> <li>(第三百四 &gt; 我主 他住候件</li> <li>(第三百四 &gt; 我主 他住候件</li> <li>(第三百四 &gt; 我主 他住候件</li> <li>(第三百四 &gt; 我主 他住候件</li> <li>(第三百四 &gt; 我主 他 中 中 中 中 中 中 中 中 中 中 中 中 中 中 中 中 中 中</li></ul>                                                                                                    | アクトロン      アクトロン      アクト      アクト     アクト      アクト     アクト      アクト     アクト      アクト     アクト     ア |                                                     | 小段   | <b>案件狀題</b><br>地號<br>562 | 施工中<br>計量土地類別<br>都市計畫土地                                                                                                    | 使用分画<br>文教画  | 書件 頼 朔         水土保持           使用地類別  | <ul> <li>(2) 社業法人中華民國</li> <li>計畫</li> <li>水庫集水區</li> <li>百</li> </ul>                                                                                                    | 大地工程技器公會。 愿好 / 登                                                                             |                                       |              |
| 協調: 百両 > 我的集件列表 > 集件算例<br>高価量 UH9911108012<br>そ4 第 第<br>本地域保存<br>第 本地域保存<br>第 本地域保存<br>本地域保存<br>本地域保存<br>本<br>本地域保存<br>本地域保存<br>本地域保存<br>本<br>本<br>本<br>本地域保存<br>本<br>本<br>本<br>本<br>本<br>本<br>本<br>本<br>本<br>本<br>本<br>本<br>本 | 「夏代志 芝工/内工 「夏代志 芝工/内工 「芹枝 匠 1 代表 王大明 A123123123 012123123 012123123 012123123 の日本の次の次の中の中の中の中の中の中の中の中の中の中の中の中の中の中の中の中の中の                                                                                                    | 設定端置                                                | 小段 1 | <b>紫件状是</b><br>地號<br>562 | 第二中<br>第二十<br>計畫土地類別<br>都市計畫土地                                                                                                    | 使用分置<br>文教道  | 當件 頻 朔<br>水 土 保 持<br>使用 地 彌 別        | <ul> <li>() 社園法人中華民國</li> <li>計畫</li> <li>水庫集水區</li> <li>否</li> </ul>                                                                                                    | 大地工程技器公會。 照好 / 登<br>(1) 案件裏核/绘查 ▼<br>施工始查記錄表<br>完工始查記錄表                                      |                                       |              |

二、點選詳情之右上角「完工檢查紀錄表」,進行完工檢查紀錄之新增。

|                        |                         | ② 增增市政務水務局   桃園市水土保持計畫申請平台                                                                                                    |               |
|------------------------|-------------------------|----------------------------------------------------------------------------------------------------|---------------|
|                        |                         | ② 現在位置: 直貫 > 我的素件列表 > 素件訂算                                                                                                    | 民國大地工程技師公會、您好 |
|                        |                         | ■ 案件詳情                                                                                                    |               |
|                        |                         | ※任局編號 TT9911108009 案件放進 地工中 當件預効 整易水岳                                                                                                    |               |
|                        |                         | 唐件名明 鹽泉水保测試鑽工申報                                                                                                    |               |
|                        |                         |                                                                                                    |               |
|                        |                         | Aran 1980 A A A A A A A A A A A A A A A A A A A                                                                                                    | 第件審核/檢        |
|                        |                         | 本枝 區 奶 小奶 粉粉 封雪十杯菊目 使用价语 使用价语词 水雪雪龙                                                                                                    | 施工检查纪録        |
|                        |                         | 土地梁訊         1         大采         九葉         1         新市計量土地         住宅區         日         日                                                                                                    | 完工模查纪録        |
|                        |                         | 着容人 王序会                                                                                                    |               |
| 桃園市政府水                 | <sup>8月</sup>   桃園市水十保持 | 計畫申請平台                                                                                                    | Ì             |
| oprome it was sources, |                         |                                                                                                    |               |
| e在位置: 首頁 > 水土          | 保持申請案 > 水土保持完工檢查紀錄表     | ⑧ 社業法人中華民國大地工程技師公告。成好 / 登出                                                                                                    |               |
| 水土保持完                  | 丁榆杳紀錄表                  |                                                                                                    |               |
|                        |                         | 浅藍色素為系統自動帶值欄位                                                                                                    |               |
| 工檢查表編號                 |                         | RF11110001                                                                                                    |               |
| 查日期*                   |                         |                                                                                                    |               |
| <b>遗重單位</b>            |                         | 社團法人中華民國大地工程技師公會                                                                                                    |               |
| 发工銘牌                   |                         |                                                                                                    |               |
|                        |                         |                                                                                                    |               |
|                        | 計畫名稱                    | 簡易水保測試開工申報(簡易水保)                                                                                                    |               |
|                        | 核定日期文號                  | 府水坡字第號                                                                                                    |               |
| 十保持書件                  | 水土保持施工許可證日期文號           | 2022-08-08 TT9911108009C                                                                                                    |               |
|                        | 開工日期                    | 2022-08-16                                                                                                    |               |
|                        | 核定完工日期                  | 2022-12-01                                                                                                    |               |
|                        | 申報完工日期                  | 2022-08-17                                                                                                    |               |
|                        | 姓名或名稱                   | 王亭祭                                                                                                    |               |
| K土保持義務人                | 身分證或營利事業統一編號            | (Jaline)                                                                                                    |               |
|                        | 住居所或營業所                 | 1000 0 0 0 0 0 0 0 0 0 0 0 0 0 0 0 0 0                                                                                                     |               |
|                        | 姓名                      | 許興舜                                                                                                    |               |
|                        | 執業機構名稱                  | 多維空間                                                                                                    |               |
| 《辦監造技師                 | 執業執照字號                  | 技執字第3001號                                                                                                    |               |
|                        | 營利事業統一編號                |                                                                                                    |               |
|                        | 電話                      | dormona de la companya de la companya |               |
|                        |                         |                                                                                                    |               |

三、完工檢查紀錄表之水土保持設施項目檢查若以抽驗方式進行,於完工檢 查紀錄表中之水土保持設施項目提供以「總數量」及「抽驗結果」是否 通過來進行檢查結果填登,可於填寫結果後點選「加入清單」進行抽驗 結果填報。

| 是否設置竣工銘牌     |              |                 | 不鏽鋼板        |         | 蝕刻文字            |                    | ١t  | ;例尺     |     | 合格          |                        |      |
|--------------|--------------|-----------------|-------------|---------|-----------------|--------------------|-----|---------|-----|-------------|------------------------|------|
| 是○否          |              |                 | ●合格○不合格     | ●合格○不合格 |                 | ●合格○不合格            |     | ●合格○不合格 |     | ●是          | ●是○否                   |      |
| 工抽驗項目        |              |                 | 目視地形及設施位置是這 | 雪符合計    | 畫〇是〇否           |                    |     |         |     |             |                        |      |
| 向于地路西口       | 1            |                 |             |         |                 |                    |     |         |     |             |                        |      |
| 、元工抽廠項日      |              |                 |             |         |                 |                    |     |         |     |             | 原核定                    | 現場量》 |
|              |              |                 |             |         | 水保設施項目          |                    |     |         |     |             |                        | Ť    |
| 技師報備<br>施工完成 | 水土保持<br>設施類別 | 設施名稱<br>(位置或編號) | 設施型式        | 數       | 量 數量差異百分<br>量 比 | 檢核項目               |     | 尺寸      |     | 尺寸差異百分<br>比 | 檢查結果                   | 清單   |
| 未完成          | 排水設施         | D1              | 排水溝(混凝土溝)   | 10      |                 | 數量(長度)、尺寸(斷<br>面積) | 80  | × 1000  | × - |             |                        |      |
|              |              |                 |             |         | %               | 數量(長度)、尺寸(斷<br>面積) |     | ×       | ×   | %           | ~                      | 加入清量 |
|              |              |                 |             | 10      | 0 %             | 數量(長度)、尺寸(斷<br>面積) | 0   | × 0     | × 0 | -100 %      | 抽驗通過<br>抽驗未通過<br>總數量通過 | 副除   |
|              |              |                 |             | 0       | -100 %          | 數量(長度)、尺寸(斷<br>面積) | 80  | × 1000  | × 0 | 0 %         | 總數量未通過<br>隱蔽無法量測       | 副除   |
| 未完成          | 邊坡穩定<br>措施   | S1              | 排樁          | 2       |                 | 數量(長度)、尺寸(直<br>徑)  | 200 | × -     | × - |             |                        |      |
|              |              |                 |             |         | %               | 數量(長度)、尺寸(直<br>徑)  |     | ×       | ×   | %           |                        | 加入清單 |
|              |              |                 |             | 0       | -100 %          | 數量(長度)、尺寸(直<br>徑)  | 180 | × 0     | × 0 | -10 %       | 抽驗未通過 ~                | 副除   |
|              |              |                 |             | 2       | 0 %             | 數量(長度)、尺寸(直        | 0   | × 0     | × 0 | -100 %      | 總數量通過 🖌                | 副除   |

四、填寫提供「暫時儲存」與「確認送出」功能,並於案件詳情頁面中「施 工/完工」頁籤顯示已暫存或送出之表單列表,表單確認送出後視同掛 文,不可再修改。

| 编版大小确小校 10 Mb。 简上物 jpg, prog 格式篇幅 | 種屬大小講小校。              | 10 Mb - 請上傳 jpg, prg 经式重度                        |                  |                |        |                     |                                           |
|-----------------------------------|-----------------------|--------------------------------------------------|------------------|----------------|--------|---------------------|-------------------------------------------|
|                                   |                       |                                                  |                  |                |        |                     |                                           |
| 现项相以十一                            |                       | (2) 桃園市政府水務局   松 園 7                             |                  | <b>7</b> 合     |        |                     |                                           |
| 國傳媒際 未規模任何媒際 上傳媒際 ×               | <b>居俚信用</b> 未居(       | C Department of Nation Annual Chapters   170 CES |                  | 0              |        |                     |                                           |
| 編集大小譜小於 10 Mb、譜上傳 jpg, prg 核式價值   | <b>建実大小語</b> ()       | 現在位置: 首頁>我的案件列表>案件評例                             |                  |                |        | @ H                 | 置法人中華民國大地工程技師公會·忽好/豐                      |
|                                   |                       | ≘ 案件詳情                                           |                  |                |        |                     |                                           |
|                                   | 那片眼睛文字                | 11 (D) (D) (D) (D)                               |                  |                |        | -                   |                                           |
|                                   |                       | 3.18.30 m St 119911103009                        |                  | 索什林園 爬上半       |        | 留计规闭 菌的小节           |                                           |
| -                                 | wet date              | 書件名稿 簡易水保测試開工申報                                  |                  |                |        |                     |                                           |
|                                   | 19件                   |                                                  |                  |                |        |                     |                                           |
| 助件堆<br>優優体業 未很便任何体系               | IR上傳:<br>上傳媒展 X       | 8584 345231 ## ##                                | NT BIGI DINGH    |                |        |                     | □ 二二二 二二 二二 二二 二二 二二 二二 二二 二二 二二 二二 二 二 二 |
| 編集大小譜小於 50 Mb                     | · 調上開 pdf odt word 档式 |                                                  |                  |                |        |                     | (+                                        |
|                                   |                       | 間工同意日期                                           | 2022-08-08       |                |        |                     |                                           |
|                                   |                       | 開工期限                                             |                  |                |        |                     |                                           |
|                                   | 10.00 Th TRITICU      | 開工展延次數                                           | 0                |                |        |                     |                                           |
| 10/11/10/10/14                    | P11619 19 18 45 (2.11 | 保證金徵納                                            |                  |                |        |                     |                                           |
|                                   |                       | 肥工許可證核發日期                                        | 2022-08-08       |                |        |                     |                                           |
|                                   |                       | 開工日期                                             | 2022-08-16       |                |        |                     |                                           |
|                                   |                       | 換定完工日期                                           | 2022-12-01       |                |        |                     |                                           |
|                                   |                       |                                                  | aT 96.98         |                |        |                     |                                           |
|                                   |                       | 語語に対する                                           | 1001373000       |                |        |                     |                                           |
|                                   |                       | 工作自要人                                            | 王小朋              |                |        |                     |                                           |
|                                   |                       | 工地負責人手限                                          | 0912657844       |                |        |                     |                                           |
|                                   | N                     | 检查單位                                             | 社團法人中華民國大地工程技師公會 |                |        |                     |                                           |
|                                   | N                     | 施工中監督检查纪錄                                        |                  |                |        |                     |                                           |
|                                   |                       | 設施調整統備                                           |                  |                |        |                     |                                           |
|                                   |                       | 整接纪錄表                                            |                  |                |        |                     |                                           |
|                                   |                       | 核備團說變更                                           |                  |                |        |                     |                                           |
|                                   |                       | 停工申請                                             |                  |                |        |                     |                                           |
|                                   |                       | 修工日期                                             |                  |                |        |                     |                                           |
|                                   |                       | 停工期限                                             |                  |                |        |                     |                                           |
|                                   |                       | ·王展显兴数                                           | 0                |                |        |                     |                                           |
|                                   |                       | 使工能需要成中報                                         | 竣工銘牌團說審查編號       | 竣工銘牌園記檔案       |        | 審查結果                |                                           |
|                                   |                       |                                                  | OA1211108000005  | 竣工銘簿團設_005.jpg |        |                     | 詳慎                                        |
|                                   |                       | 竣工銘牌團計構案                                         |                  |                |        |                     |                                           |
|                                   |                       | 完工申報日期                                           | 2022-08-17       |                |        |                     |                                           |
|                                   |                       | ·元1488                                           | 完工中報編號           | 中報日期           | 中請人    | 審查結果                |                                           |
|                                   |                       |                                                  | OA0911108000003  | 2022-08-08     | 許質舜    |                     | 12(例                                      |
|                                   |                       |                                                  | 完工检查表编號          | 检查日期           | 建完工模块  | 检查公會                |                                           |
|                                   |                       | 完工檢查紀錄                                           | RF11108001       | 2022-08-10     | 已違完工標準 | 社團法人中華民國大地工程技師<br>會 | 公 111例                                    |
|                                   |                       | 完工同意日期                                           |                  |                |        |                     |                                           |
|                                   |                       | + 42 10 10                                       |                  |                |        |                     |                                           |
|                                   |                       | 小市政范                                             |                  |                |        |                     |                                           |
|                                   |                       | 保證金證欄                                            |                  |                |        |                     |                                           |
|                                   |                       | <u> </u>                                         |                  |                |        |                     |                                           |

## 柒、 完工檢查紀錄表電子簽名功能

五、於112年度新增完工檢查紀錄表「電子簽名」功能,檢查單位可透過 電子簽名功能,進行線上即時簽名,並提供重新簽名及刪除功能。

| 五、相關單位及人員簽名                                                                                         |
|----------------------------------------------------------------------------------------------------|
| 相關人員姓名                                                                                              |
| <ul> <li>(一)完工檢查單位及人員:</li> <li>(二)會同完工檢查單位及人員:</li> <li>(三)承辦監造技師:</li> <li>(四)水土保持義務人:</li> </ul> |
|                                                                                                    |
| 雷子簽名                                                                                                |
| 相關單位: 檢查單位及人員 ▼                                                                                     |
|                                                                                                    |
|                                                                                                    |
|                                                                                                    |
|                                                                                                    |
| 確認簽名並加入清單 重新簽名                                                                                      |
| 上傳簽名掃描檔                                                                                             |
| 選擇檔案<br>未選擇任何檔案<br>上傳檔案                                                                             |
| ※ 上傳給式限定為jpg, png镭業大小講於10mb以內                                                                       |
|                                                                                                    |

#### 六、於電子簽名區塊選擇相關單位身分並填寫人員姓名。

|   | 五、相關單位及人員簽名                                                                                         | ^ |
|---|----------------------------------------------------------------------------------------------------|---|
|   | ┃相關人員姓名                                                                                             |   |
|   | <ul> <li>(一)完工檢查單位及人員:</li> <li>(二)會同完工檢查單位及人員:</li> <li>(三)承辦監造技師:</li> <li>(四)水土保持義務人:</li> </ul> |   |
| ( | 1                                                                                                   |   |
|   | 相關單位:         检查單位及人員         人員姓名:         多維測試           檢查單位及人員                                  |   |
|   | 承辦監造技師       水土保持義務人       會同完工檢查單位                                                                 |   |
|   |                                                                                                    |   |
|   |                                                                                                    |   |
|   | 確認簽名並加入清單重新簽名                                                                                       |   |
|   | ┃上傳簽名掃描檔                                                                                            |   |
|   | 選擇檔案 未選擇任何檔案 上傳檔案 X                                                                                 | ÷ |

# 七、於下方白板中進行簽名,簽名完成後即可點選「確認簽名並加入清 單」按鈕,該筆簽名即顯示於下方列表中。

| 五、相關單位及/<br>相關人員姓名<br>(一)完工檢查<br>(二)會同完工<br>(三)承辦監造<br>(四)水土保持 | <b>人員簽名</b><br>單位及人員:<br>檢查單位及人員:<br>技師:<br>義務人: |      |          |      |
|----------------------------------------------------------------|--------------------------------------------------|------|----------|------|
| <b>■電子簽名</b><br>相關單位: 承辦                                       | 監造技師 > 人員姓                                       |      | 红星很了艺大 3 | 植新簽名 |
| 序號                                                             | 相關單位                                             | 人員   | 圖片       |      |
| 01                                                             | 承辦監造技師                                           | 多維測試 | 多众征援了封   | 刪除   |

### 捌、 完工檢查紀錄表輸出 PDF 功能

為提供使用者可依需求將案件各項檢查表單內容輸出後進行加值運用,提供申請平台可線上輸出「完工檢查紀錄表」檢查表單 PDF 檔案之功能,以利檢查單位進行案件管控及資料加值應用。

一、於「完工檢查紀錄表」填寫完畢並確認送出後,可於表單瀏覽頁面右 上方,點選「輸出 PDF」進行表單內容輸出。

|                                                                                                    | 🔗 水土保持完工檢查紀錄表              | 上位重化群校                                           | ⑧ 多維測試123技師·您好/豐出                                         | 1                    |
|----------------------------------------------------------------------------------------------------|----------------------------|--------------------------------------------------|-----------------------------------------------------------|----------------------|
| III Фелемани                                                                                                    |                            |                                                  | AllPDF 送藍色底為系統自動帶值欄位                                      |                      |
| indiana         222-12-19           Indiana         Solume         Solume           Indiana         Solume         Solume         Solume           Indiana         Solume         Solume                                                                                                    | 完工檢查表編號                    | RF11310001                                       | 3                                                         |                      |
| 工作時報位         安松世境相           工規時書         計量名稱         Test(永士原時計畫)           土焼時番作                                                                                                    | 檢查日期★                      | 2024-12-19                                       |                                                           |                      |
|                                                                                                    | 完工檢查單位                     | 坡地管理科                                            |                                                           |                      |
| 1:2010     1:2010     Net1 ( #±0503120)       1:4059804     Act 0:11210101     Net 0:0110000     Net 0:010000       1:4059805     Act 0:0110000     Net 0:010000     Net 0:010000       1:4059805     Net 0:0110000     Net 0:010000     Net 0:010000       1:4059805     Net 0:0110000     Net 0:010000     Net 0:010000       1:4059805     Net 0:010000     Net 0:010000     Net 0:010000       1:4059805     Net 0:010000     Net 0:010000     Net 0:010000       1:4059805     Net 0:010000     Net 0:0100000     Net 0:0100000       1:4059805     Net 0:0100000     Net 0:0100000     Net 0:0100000       1:4059805     Net 0:01000000     Net 0:01000000     Net 0:01000000       1:4059805     Net 0:010000000     Net 0:01000000000     Net 0:010000000000000000000000000000000000                                                                                                    | 竣工銘牌                       |                                                  |                                                           |                      |
|                                                                                                    |                            |                                                  |                                                           |                      |
|                                                                                                    | 計畫名稱                       | Test1(水土保持計畫)                                    |                                                           |                      |
|                                                                                                    |                            |                                                  |                                                           |                      |
| #####113120300       #####1131203000       #####1131203000       #####1131203000       #####1131203000       ######1131203000       ######1131203000       ######1131203000       ######1131203000       ######1131203000       ######1131203000       #######1131203000       #######1131203000       #######1131203000       #######1131203000       #######1131203000       ####################################                                                                                                    | 水土保持書件                     |                                                  | 水土保持完工監督檢查                                                | 紀錄                   |
| 비료(日本)         ● 101 ● 10-1012           ● 102 (102,10,2)         ● 102 (102,10,2)           ● 102 (102,10,2)         ● 102 (102,10,2)           ● 102 (102,10,2)         ● 102 (102,10,2)           ● 102 (102,10,2)         ● 102 (102,10,2)           ● 102 (102,10,2)         ● 102 (102,10,2)           ● 102 (102,10,2)         ● 102 (102,10,2)           ● 102 (102,10,2)         ● 102 (102,10,2)           ● 102 (102,10,2)         ● 102 (102,10,2)           ● 102 (102,10,2)         ● 102 (102,10,2)           ● 102 (102,10,2)         ● 102 (102,10,2)           ● 102 (102,10,2)         ● 102 (102,10,2)           ● 102 (102,10,2)         ● 102 (102,10,2)           ● 102 (102,10,2)         ● 102 (102,10,2)           ● 102 (102,10,2)         ● 102 (102,10,2)           ● 102 (102,10,2)         ● 102 (102,10,2)           ● 102 (102,10,2)         ● 102 (102,10,2)           ● 102 (102,10,2)         ● 102 (102,10,2)           ● 102 (102,10,2)         ● 102 (102,10,2)           ● 102 (102,10,2)         ● 102 (102,10,2)           ● 102 (102,10,2)         ● 102 (102,10,2)           ● 102 (102,10,2)         ● 102 (102,10,2)           ● 102 (102,10,2)         ● 102 (102,10,2)           ● 102 (102,10,2)         <                                                                                                    |                            | 检查8期:1134                                        | 12月19日 水保署編號:UH1311308008                                 | 案件编號:RF11310001      |
| 土田将執数人<br>土田将執数人<br>本 田原共和<br>本 日本 日本<br>本 日本 日本<br>本 日本 日本<br>本 日本 日本<br>本 日本 日本<br>本 日本 日本<br>本 日本 日本<br>本 日本 日本<br>日本 日本 日本<br>日本 日本 日本 日本 日本 日本 日本 日本 日本 日本 日本 日本 日本                                                                                                    |                            | 计重名8                                             | Testl                                                     | ■水土保持計畫<br>開易水土保持申報書 |
|                                                                                                    |                            | 水 林定日期3                                          | 號 府水域字第號                                                  |                      |
|                                                                                                    | 水土保持義務人                    | 保 水土 保持死子<br>将 握日期文                              | 统                                                         |                      |
|                                                                                                    |                            |                                                  | 113年10月21日<br>期 113年12月31日                                |                      |
|                                                                                                    | 7. 10. 10. 10. 10. 10. 10. |                                                  | 期 113年12月31日                                              |                      |
| 1     4-12     4-12     4-12       4     4-12     4-12     4-12       6     4-12     4-12     4-12       6     4-12     4-12     4-12       7     4-12     4-12     4-12       8     4-12     4-12     4-12       9     4-12     4-12     4-12       1     4-12     4-12     4-12       1     4-12     4-12     4-12       1     4-12     4-12     4-12       1     4-12     4-12     4-12       1     4-12     4-12     4-12       1     4-12     4-12     4-12       1     4-12     4-12     4-12       1     4-12     4-12     4-12       1     1-12     4-12     4-12       1     1-12     4-12     4-12       1     1-12     1-12     1-12       1     1-12     1-12     1-12       1     1-12     1-12     1-12       1     1-12     1-12     1-12       1     1-12     1-12     1-12       1     1-12     1-12     1-12       1     1-12     1-12     1-12       1     <                                                                                                    | 本期監造技師                     | * #262                                           | 66 Test                                                   |                      |
| 4     0.470(4574)     Fet       4     0.470(4574)     Fet       5     40.4574     Fet       6     1.4574     Fet       6     1.4574     Fet       7     1.4574     Fet       7     1.4574     Fet       7     1.4574     Fet       7     1.4574     Fet       7     1.4574     Fet       7     1.4574     Fet       7     1.4574     Fet       7     1.4574     Fet       7     1.4574     Fet       7     1.4574     Fet       7     1.4574     Fet       8     1.4574     Fet       1.4574     1.4574     Fet       1.4574     1.4574     Fet       1.4574     1.4574     Fet       1.4574     1.4574     Fet       1.4574     1.4574     Fet       1.4574     1.4574     Fet       1.4574     1.4574     Fet       1.4574     1.4574     Fet       1.4574     1.4574     Fet       1.4574     1.4574     Fet       1.4574     1.4574     Fet                                                                                                    |                            | 係 登利事業統一                                         | ·编號 A123456789                                            |                      |
|                                                                                                    |                            | 義務<br>務 住居所或營                                    | 業府 Test                                                   |                      |
| ***     **     **     **     **     **     **     **     **     **     **     **     **     **     **     **     **     **     **     **     **     **     **     **     **     **     **     **     **     **     **     **     **     **     **     **     **     **     **     **     **     **     **     **     **     **     **     **     **     **     **     **     **     **     **     **     **     **     **     **     **     **     **     **     **     **     **     **     **     **     **     **     **     **     **     **     **     **     **     **     **     **     **     **     **     **     **     **     **     **     **     **     **     **     **     **     **     **     **     **     **     **     **     **     **     **     **     **     **     **     **     **     **     **     **     **     **     **     **     **     **     **     **     **     **     **     **     **     **     **     **     **     **     **     **     **     **     **     **     **     **     **     **     **     **     **     **     **     **     **     **     **     **     **     **     **     **     **     **     **     **     **     **     **     **     **     **     **     **     **     **     **     **     **     **     **     **     **     **     **     **     **     **     **     **     **     **     **     **     **     **     **     **     **     **     **     **     **     **     **     **     **     **     **     **     **     **     **     **     **     **     **     **     **     **     **     **     **     **     **     **     **     **     **     **     **     **     **     **     **     **     **     **     **     **     **     **     **     **     **     **     **     **     **     **     **     **     **     **     **     **     **     **     **     **     **     **     **     **     **     **     **     **     **     **     **     **     **     **     **     **     **     **     **     **     **     **     **     **     **     **     **     **     **     **     **     **     **     **     **     ** |                            | × #8                                             | 多推测试123                                                   |                      |
| Image: The second second se            |                            | 一 教業機構                                           | (稿 多维立简                                                   |                      |
|                                                                                                    |                            | · · · · · · · · · · · · · · · · · · ·            | <ul> <li>- 號 技款字第00001號</li> <li>- 仙號 12345678</li> </ul> |                      |
|                                                                                                    |                            | · <b>金田</b>                                      | 0222222222                                                |                      |
|                                                                                                    |                            | 實施地點土地標                                          | 亦 Test                                                    |                      |
| Intl.     2.     5.     5.     1.       Intl.     Intl.     Intl.     Intl.     Intl.       a     b & d & d & d & d & d & d & d & d & d &                                                                                                    |                            | 一、火上相继項目<br>二、實施與計畫成                             | 規定不符之限期改正期限:                                              |                      |
| Tati<br>作。除金林朱 ■ビ達文人標準<br>上、「秋田学校人員事業<br>「「フス」の家人員要人員」(1)<br>「文」の家人員人員「Tati<br>(二)大学に「東京」の家人員人員「Tati<br>(二)大学に開催して「Tati<br>(二)大学に開催して「Tati                                                                                                    |                            | Ical<br>三、其他注意事項                                 | :                                                         |                      |
| 世「金属の単」」<br>本・編集等の及人員等で<br>よ・編集等の及人員で加す<br>く・) 文字構築作及人員で加す<br>くこ) 中間支出検集等の人員で加す<br>くこ) 中間支出検集等の人員で加す<br>くこ) 本型指載機長・170mt                                                                                                    |                            | Test                                             | ■2.20×200 □4.20×200                                       |                      |
| (一) 又元単葉用点人員:Test<br>(二) 中同三九連員事点人員:Test<br>(二) 中同三九連員事人員:Test<br>(二) 大声 (計畫員長):Test                                                                                                    |                            | 1 一 被 並為未<br>五、 相關單位及人                           |                                                           | <u>.</u>             |
| (三) 矛環道決損 * Test<br>(四) 赤人の得損長人でEst                                                                                                    |                            | <ul> <li>(一) 完工檢查單</li> <li>(二) 會同完工檢</li> </ul> | 位及人員:Test<br>查單位及人員:Test                                  |                      |
|                                                                                                    |                            | <ul> <li>(三)永卿監造技</li> <li>(四)水土保持員</li> </ul>   | 师:Test<br>務人:Test                                         |                      |
| 序號 相編單位 人員 圖片                                                                                                    |                            | 序號 权                                             | 辅單位 人員                                                    | 圖片                   |
|                                                                                                    |                            |                                                  |                                                           |                      |
|                                                                                                    |                            |                                                  |                                                           |                      |
| 01 檢查單位及人員 Test                                                                                                    |                            | 01 検査3                                           | 4位及人員 Test                                                |                      |
|                                                                                                    |                            |                                                  |                                                           |                      |
| 六、蒹葭与水土临转中瓶書音。「水土临转地工的可短日期文貌」及「承酬監通礼師」第二<br>國、無案編寫                                                                                                    |                            |                                                  |                                                           |                      |
| 七、完工检查信报和极方式,属未抽版、随藏成工程品質部分,應由水土保持義務人及示例                                                                                                    |                            | 六、盾翅昌水上。<br>欄 。 燕電教育                             | 持申報書者。「水土保持施工許可證日期文]                                      | <b>党」及「承酬监造技師」等二</b> |

#### 玖、 線上填登永久水土保持設施調查表

水土保持計畫案件完工後,業務單位將委由完工後檢查單位定期進 行設施維護抽查,檢查單位於設施維護檢查完成後,應進入「桃園市水 土保持計畫申請平台」填登「永久水土保持設施調查表」,透過填寫檢 查日期、檢查情形及相關人員簽名,並上傳檢查現場照片,將檢查紀錄 以電子化方式做為永久保存,持續追蹤水土保持計畫後續狀態。

一、點選案件狀態為「已完工」之案件,可進到案件詳情頁面,進行案件 內容檢視及確認。

|                              |                                       | ② 桃園市                                                                                                    | i政府水務局   桃園市                                                                                                    | ī水土保持計畫®                                                                                                    | 申請平台                                                                                                    |                                                     |                  |                                |               |
|------------------------------|---------------------------------------|----------------------------------------------------------------------------------------------------|----------------------------------------------------------------------------------------------------|----------------------------------------------------------------------------------------------------|----------------------------------------------------------------------------------------------------|-----------------------------------------------------|------------------|--------------------------------|---------------|
|                              |                                       | (2) 新在包索:<br>- 水标电路线<br>二 本市 和 和<br>二 本 和 和 和<br>二 本 和 和<br>二 本 和<br>二 本 和<br>二 本 和<br>二 本<br>二 本<br>二 本<br>二<br>二<br>二<br>二<br>二<br>二<br>二<br>二<br>二<br>二<br>二<br>二<br>二 | 田戸 - NOSK内分表     SKOSK内分表     C     C | )<br>次上信持規劃置 〕<br>次上信持規劃置 〕<br>於此信 〕<br>於此信 〕<br>於此信 〕<br>次上信 〕<br>後 〕<br>後 〕<br>後 〕<br>( 〕<br>( | 1000 - 1000 - 10000 - 1000 - 1000 - 1000 - 1000 - 1000 - 1000 - 1000 - 1000 - 1 | 次保健長人:<br>次役数長人:<br>気を見想:<br>(株定日期: 年/<br>県の事業にに 年/ |                  | <ul> <li>• нал+чкат</li> </ul> | IGHIG28-BU/BE |
|                              |                                       |                                                                                                    |                                                                                                    |                                                                                                    | mit.                                                                                                    | .mi rei                                             |                  |                                |               |
|                              |                                       | 查詢到件數:                                                                                                    | 26年                                                                                                    | R654                                                                                                    | 24                                                                                                    | er 12                                               | att de will free |                                | 能出Excel 輸出ods |
|                              |                                       | SWC202                                                                                                    | 21004154843 UH091                                                                                                    | 1110004 E完工                                                                                                    | 1004測試案件_開工後                                                                                                    | 240<br>240(測試中請勿更動)                                 | 水土保持計畫           | 王大素                            | 74            |
| 🔗 桃園市政府水務局 丨 桃 園 市 水         | 十保持計書日                                | 由請亚台                                                                                                    |                                                                                                    |                                                                                                    |                                                                                                    |                                                     |                  | 1 王大明                          | 1442          |
|                              |                                       |                                                                                                    |                                                                                                    |                                                                                                    |                                                                                                    |                                                     |                  |                                |               |
| (a) 現在包括: 目員 > 我的条件列表 > 条件研阅 |                                       |                                                                                                    |                                                                                                    |                                                                                                    |                                                                                                    | (8) 在國法人中華民國                                        | 1人地工程投脚公置,您好7 壹出 |                                |               |
| ≅ 条件 辞 侑                     |                                       |                                                                                                    |                                                                                                    |                                                                                                    |                                                                                                    |                                                     |                  |                                |               |
| 水保局編號 UH0911110004           |                                       | 案件                                                                                                    | - 狀態 已完工                                                                                                    | 1                                                                                                    | 件類別 水土保持計畫                                                                                                    |                                                     |                  |                                |               |
| ●件名標 1004測試案件 關下後隙的/测试       | (由語勿東動)                               |                                                                                                    |                                                                                                    |                                                                                                    |                                                                                                    | /                                                   |                  |                                |               |
| 音件名称 1004 利助来什_周上该陷败(利助      | (平詞勿更動…)                              |                                                                                                    |                                                                                                    |                                                                                                    |                                                                                                    |                                                     |                  |                                |               |
|                              |                                       |                                                                                                    |                                                                                                    |                                                                                                    |                                                                                                    |                                                     |                  |                                |               |
| 基本資料 水保設管項目 受理 審查/核定         | 范江/完工 股范维援                            |                                                                                                    |                                                                                                    |                                                                                                    |                                                                                                    |                                                     | 19 案件審核/檢查▼      |                                |               |
| E                            | 林 医 段                                 | 小段 地號                                                                                                    | 計畫土地類別                                                                                                    | 使用分區                                                                                                    | 使用地類別                                                                                                    | 水庫集水區                                               | 地質敏感區            |                                |               |
| 土地資訊                         | 1 大溪 大鶯                               | 1002                                                                                                    | 都市計畫土地                                                                                                    | 住宅區                                                                                                    |                                                                                                    | 是                                                   | 是                |                                |               |
| 義務人 王大                       | 柔                                     |                                                                                                    |                                                                                                    |                                                                                                    |                                                                                                    |                                                     |                  |                                |               |
| 義務人身份證字號/<br>統一編號            |                                       |                                                                                                    |                                                                                                    |                                                                                                    |                                                                                                    |                                                     |                  |                                |               |
| 義務人手機                        | 1 1 1 1 1 1 1 1 1 1 1 1 1 1 1 1 1 1 1 |                                                                                                    |                                                                                                    |                                                                                                    |                                                                                                    |                                                     |                  |                                |               |
| 義務人Email                     | iprovidence in                        |                                                                                                    |                                                                                                    |                                                                                                    |                                                                                                    |                                                     |                  |                                |               |
| 義務人地址 台北                     | 市大安區敦化南路2段45號                         |                                                                                                    |                                                                                                    |                                                                                                    |                                                                                                    |                                                     |                  |                                |               |
|                              | 變更報備編號                                |                                                                                                    | 申請人                                                                                                    |                                                                                                    | 審查結果                                                                                                    |                                                     |                  |                                |               |
| 義務人及技師變更報備                   | OA061111000000                        | н                                                                                                    | 多維測試123                                                                                                    |                                                                                                    | 核准                                                                                                    |                                                     | 詳情               |                                |               |
|                              | OA061111000000                        | 12                                                                                                    | 多維測試123                                                                                                    |                                                                                                    | 核准                                                                                                    | 1                                                   | 詳價               |                                |               |
| 聯絡人王小                        |                                       |                                                                                                    |                                                                                                    |                                                                                                    |                                                                                                    |                                                     |                  |                                |               |
| 聯絡人手機                        | 1000                                  |                                                                                                    |                                                                                                    |                                                                                                    |                                                                                                    |                                                     |                  |                                |               |
|                              |                                       |                                                                                                    |                                                                                                    |                                                                                                    |                                                                                                    |                                                     |                  |                                |               |
| 聯絡人Email                     | and the second second                 |                                                                                                    |                                                                                                    |                                                                                                    |                                                                                                    |                                                     |                  |                                |               |

二、點選案件詳情頁面之右上角「永久水土保持設施調查表」,進行設施維 護檢查紀錄之新增。

|                                                                          |                                                                                                    | 0 1                                                                                                    | E位置: 首页 > 我的案件列表 > 案件群情                                      |                       |              |          |      |                                  | ② 社園法人中華民國大       | 地工程技師公會,您 |
|--------------------------------------------------------------------------|----------------------------------------------------------------------------------------------------|----------------------------------------------------------------------------------------------------|--------------------------------------------------------------|-----------------------|--------------|----------|------|----------------------------------|-------------------|-----------|
|                                                                          |                                                                                                    |                                                                                                    | 条件 評 调                                                       |                       |              |          |      |                                  |                   |           |
|                                                                          |                                                                                                    | <b>水</b> ·                                                                                                    | 局編號 UH0911109001                                             |                       |              | 案件狀態 已完工 |      | 書件類別 簡易                          | 易水保               |           |
|                                                                          |                                                                                                    |                                                                                                    | <b>华名码</b> 簡易水保案件資料展示_E                                      | 完工                    |              |          |      |                                  |                   |           |
|                                                                          |                                                                                                    | a a a a a a a a a a a a a a a a a a a                                                                                                    | <mark>義特</mark> 水洋設地項目 安理 審査                                 | ta MI/HI R            | 2#B          |          |      |                                  |                   | 第件審核/檢    |
|                                                                          |                                                                                                    |                                                                                                    |                                                              | <b>国 19</b> 第         | 题 小袋 接著      | 計畫十計補別   | 使用分回 | 使用处辅制                            | 火庫集水區             | 水土保持設施調整  |
|                                                                          |                                                                                                    |                                                                                                    | 土地資訊                                                         | 1 桃園                  | 三元 2         | 都市計畫土地   | 商業區  |                                  | 101000010100      | #         |
|                                                                          |                                                                                                    |                                                                                                    | 義務人                                                          | 王大明                   |              |          |      |                                  |                   |           |
| 永久水土保持                                                                   | 設施調查表                                                                                                    |                                                                                                    |                                                              |                       |              |          | []浅] | 藍色底為系統自動帶住                       | 欄位                | 48        |
| 永久水土保持设施調查表編號 RG11110001                                                 |                                                                                                    |                                                                                                    |                                                              |                       |              |          |      |                                  |                   |           |
| 檢查日期★                                                                    |                                                                                                    | 2                                                                                                    |                                                              |                       |              |          |      | <b>K</b>                         |                   |           |
|                                                                          |                                                                                                    |                                                                                                    |                                                              |                       |              |          |      |                                  |                   |           |
| ——————<br>完工申報所檢附之竣工書                                                    | 8                                                                                                    |                                                                                                    |                                                              |                       |              |          |      |                                  |                   |           |
| 完工申報所檢附之竣工書                                                              | 圖                                                                                                    |                                                                                                    |                                                              |                       |              |          |      |                                  |                   |           |
| 完工申報所檢附之竣工書                                                              | 圖計畫名稱                                                                                                    | 簡易水保案件                                                                                                    | 我料展示_己完工                                                     |                       |              |          |      |                                  |                   |           |
| 完工申報所檢附之竣工書                                                              | <b>圖</b><br>計畫名稱<br>姓名或名稱                                                                                      | 日本                                                                                                    | ¥料展示_己完工                                                     |                       |              |          |      |                                  |                   |           |
| 完工申報所檢附之竣工書                                                              | 計畫名稱           姓名或名稱           通絡地址                                                                            | 簡易水保案件<br>至大明<br>測試案件                                                                                                    | 彩展示_己完工                                                      |                       |              |          |      |                                  |                   |           |
| 完工申報所檢附之竣工書                                                              | 計畫名稱           姓名或名稱           連絡地址           連絡電話                                                             | 簡易水保繁件<br>王大明<br>測試業件<br>0912345678                                                                                                    | 和展示_己完工                                                      |                       |              |          |      |                                  |                   |           |
| 完工申報所檢附之竣工書<br>完工申報所檢附之竣工書<br>水土保持義務人                                    | 計畫名稱           姓名或名稱           通給電話           姓名或名稱                                                            | 關易水保禦件<br>王大明<br>測試案件<br>0912345678                                                                                                    | 和展示_已完工                                                      |                       |              |          |      | (0/1)                            | 00)               |           |
| 完工申報所檢附之竣工書<br>完工申報所檢附之竣工書<br>水土保持義務人<br>現行義務人資料                         | 計畫名稱           建名或名稱           連絡電話           建名或名稱           連絡地址           連絡地址                              | 顧易水保案件<br>王大明<br>測試案件<br>0912345678                                                                                                    | 和展示_已完工                                                      |                       |              |          |      | (0/1)                            | 00)               |           |
| 完工申報所檢附之竣工書<br>完工申報所檢附之竣工書<br>水土保持義務人<br>現行義務人資料                         | 計畫名稱           建名或名稱           連絡地址           連絡電話           建絡地址           連絡地址           連絡地域           連絡電話 | 顧易水保案件<br>王大明<br>測試案件<br>0912345678                                                                                                    | 和展示_已完工                                                      |                       |              |          |      | (0/1)<br>(0/2)<br>(0/2)<br>(0/2) | 00)<br>00)        |           |
| 完工申報所檢附之竣工書<br>水土保持義務人<br>現行義務人資料<br>地點                                  | 計畫名稱           建名或名稱           連絡地址           連絡電話           建絡電話           連絡電話                               | > 競易水保案件<br>王大明<br>测試案件<br>0912345678                                                                                                    | 【科展示_己完工                                                     | 1. (公頃)               |              |          |      | (0/1)<br>(0/2)<br>(0/2)          | 00)               |           |
| 完工申報所檢附之竣工書<br>水土保持義務人<br>現行義務人資料<br>地點<br>圓說來源                          | 建名場           建名或名稱           連絡地址           連絡電話           建給電話           連絡電話                                | 健易水偏繁件           支付期           測試案件           0912345678           □           □           □           □           □           □           □           □           □           □           □           □           □           □           □           □           □           □           □                                                                                                    | X料展示_已完工<br>基地面<br>可<br>其他:[                                 | 1積(公頃)                |              |          |      | (0/1)<br>(0/2)<br>(0/2)          | 00)<br>00)<br>00) |           |
| 完工申報所檢附之竣工書<br>水土保持義務人<br>現行義務人資料<br>地點<br>置說宋源                          | 世主名明           姓名或名稱           連絡地址           連絡電話           連絡電話                                              | 顧易水保案件           丁大明           測試案件           0912345678           □           □           □           □           □           □           □           □           □           □           □           □           □           □           □           □           □           □           □           □           □           □           □           □           □           □           □           □           □           □           □           □           □           □           □           □           □           □           □           □           □           □           □           □           □           □           □           □           □ | X科展示_已完工       基地道       ▼」其他:[       條□:[]土設施[              | 積(公頃)                 |              |          |      | (0/1)<br>(0/2)<br>(0/2)          | 00)<br>00)<br>00) |           |
| 完工申報所檢附之竣工書<br>完工申報所檢附之竣工書<br>水土保持義務人<br>現行義務人資料<br>地點<br>圓說來源<br>水保設施機要 | 世主名明           姓名或名稱           連絡地址           連絡電話           連絡電話                                              | 顧易水保案件           丁大明           測試案件           0912345678           □           □           □           □           □           □           □           □           □           □           □           □           □           □           □           □           □           □           □           □           □           □           □           □           □           □           □           □           □           □           □           □           □           □           □           □           □           □           □           □           □           □           □           □           □           □           □           □           □ | X科展示_已完工       基地道       ▼」其他:[       條□指土設施[       後○二指土設施[ | 積(公頃)<br>通道<br>」 m* 河 | 269mg ( m² ) |          |      | (0/1)<br>(0/2)<br>(0/1)          |                   |           |

三、「永久水土保持設施調查表」填寫提供「暫時儲存」與「確認送出」功 能,並於案件詳情頁面中「設施維護」頁籤顯示已暫存或送出之表單列 表,表單確認送出後視同掛文,不可再修改。

| 检查项目名稱            | 潮流沉砂設施 ~                                  | 检查项目名将                                          | 潮洪沉砂設施 🖌                                                       |                             |                              |                    |                                                         |
|-------------------|-------------------------------------------|-------------------------------------------------|----------------------------------------------------------------|-----------------------------|------------------------------|--------------------|---------------------------------------------------------|
| 照片1 說明            |                                           | 照片2 說明                                          |                                                                |                             |                              |                    |                                                         |
| 選擇檔案 未堪得任何檔案      | 上傳檔案                                      | 選擇檔案 未得                                         | r 上傳檔案 (X)                                                     |                             |                              |                    |                                                         |
| 檔案大小調小於 10 Mb - 3 | 自上傳 jog, png 格式業福                         | 福寨大小請引                                          | 1/32 10 Mb · 請上傳 jpg, png 格式圓框                                 |                             |                              |                    |                                                         |
| 检查项目名稱            | 排水股弛 <b>、</b>                             | 检查项目名稱                                          | (二) 桃園市政府水務局 1 北 (囲) 古 つ                                       | / 十/2 法計畫由詩亚公               |                              |                    |                                                         |
| 照片3 說明            |                                           | 照片4 說明                                          | Separtment et Hatter Rosserten, Tanyani.   1970 (202)     J XJ | ~工体行 前重中 明平 日               |                              |                    |                                                         |
| [選擇檔案] 未選擇任何檔案    | 上傳檔案                                      | 選擇檔案 未多                                         | ③ 現在位置: 首頁 > 我的聚件列表 > 案件詳情                                     |                             |                              |                    | ④ 社職法人中華民國大地工程技師公會,您好/登出                                |
| 權憲大小調小於 10 Mb - 計 | 自上時 jpg, png 结式重複                         | 福寨大小城                                           | ⇒ 案件詳情                                                         |                             |                              |                    |                                                         |
| 检查项目名稱            | ·遗拔保護設施 ~                                 | 检查项目名稱                                          |                                                                |                             |                              |                    |                                                         |
| 照片5 說明            |                                           | 照片6 2010                                        | 水保局编號 UH0911109001                                             |                             | 案件默態 已完工                     | 書件類別               | 簡易水保                                                    |
| 國厚匯寬 未提擇任何檔案      | 上傳媒族 🗙                                    | 選擇爆敗 未3                                         |                                                                |                             |                              |                    |                                                         |
| 權黨大小調小於 10 Mb。目   | 自上傳 jpg. png 杨式莱榷                         | 福富大小調                                           | 書件名稿 葡萄水保案件資料展示_已完工                                            |                             |                              |                    |                                                         |
|                   | 其他                                        | 84                                              |                                                                |                             |                              |                    |                                                         |
|                   | 其他附件檔案上傳: 選擇檔案 未選擇<br>標準入小請小於 10 MD · 請上傳 | 王何福熙 上傳禮震 x<br>pa, pra, doc, pdf, dwg, dxf 16 x | 基本資料 水保設地項目 受理 審查/收定                                           | 地工/完工 設施維護                  |                              |                    | ■ 案件審核/检查 ▼                                             |
|                   |                                           |                                                 |                                                                |                             |                              |                    |                                                         |
|                   | 返回 <b>测</b> 觉案件 <b>数</b> 封                | 1847 W 1838.8.3                                 | 温暖客埋入                                                          |                             |                              |                    |                                                         |
|                   |                                           |                                                 | 課題言理人子供<br>(#1989年1月):201                                      |                             |                              |                    |                                                         |
|                   |                                           |                                                 | 加速時入心心に                                                        |                             |                              |                    |                                                         |
|                   |                                           |                                                 |                                                                | 永久マールは訪な協力主任論               | 给卖口题                         | 检查编彩               |                                                         |
|                   |                                           |                                                 | 永久水土保持設施調重表                                                    | 小八小工作时段回转量收得到<br>DO44400004 | 10000 00 00 00               | 11日内の              | [20270]                                                 |
|                   |                                           |                                                 |                                                                | RG11109001                  | 2022-09-30                   | 小市設定確議内正常,用還以正學項   | 10.04                                                   |
|                   |                                           |                                                 |                                                                |                             |                              |                    |                                                         |
|                   |                                           |                                                 |                                                                |                             | 返回總表                         |                    |                                                         |
|                   |                                           |                                                 |                                                                |                             |                              |                    |                                                         |
|                   |                                           |                                                 | 線圖市政府水務局                                                       |                             |                              |                    |                                                         |
|                   |                                           |                                                 | 330005 桃園市桃園區成功路一段32號7樓                                        | 政府網站資料開放宣告                  | 系统操作手册                       |                    |                                                         |
|                   |                                           |                                                 | (03)303-3688                                                   | 陽私權及安全政策                    | 建罐使用IE11(含)以上。Chrome或Firefox | 版本激覽器              |                                                         |
|                   |                                           |                                                 | 米10人数: 142661                                                  | 資料更新: 2022:10:27            | 本系統出參加空間質訊券限公司開發推進           | TEL : (02)27929328 | 林園紀辺を指摘 桃園市水袋最新園 水Meeth 桃園市設計山設地<br>株上知り 水場設置器 別川直営道内市協 |

### 壹拾、永久水土保持設施調查表電子簽名功能

一、於112年度新增永久水土保持設施調查表「電子簽名」功能,檢查單 位可透過電子簽名功能,進行線上即時簽名,並提供重新簽名及刪除 功能。

| 五、相關單位及人員簽名<br>  相關人員姓名                                                                             |
|----------------------------------------------------------------------------------------------------|
| <ul> <li>(一)完工檢查單位及人員:</li> <li>(二)會同完工檢查單位及人員:</li> <li>(三)承辦監過技師:</li> <li>(四)水牛保持義務人:</li> </ul> |
| ( = ) 5 ± 000 km/ (                                                                                 |
| 電子簽名                                                                                                |
|                                                                                                    |
|                                                                                                    |
|                                                                                                    |
| 確認簽名並加入清單 重新簽名                                                                                      |
| 上傳發名掃描檔                                                                                             |
| 選擇檔案 未選擇任何檔案 上傳檔案 x ※ 上傳檔案現定為jpg, pg檔案大小講於10mb以內                                                    |
|                                                                                                    |

#### 二、於電子簽名區塊選擇相關單位身分並填寫人員姓名。

| 四、相關單位人員簽名                                                                                              |  |
|----------------------------------------------------------------------------------------------------|--|
| 相關人員姓名                                                                                                  |  |
| <ul> <li>(一)水土保持義務人:</li> <li>(二)會同水土保持相關技師:</li> <li>(三)社團法人臺灣省水土保持技師公會:</li> <li>挑園市政府水務局:</li> </ul> |  |
| <u>し</u><br>電子養名                                                                                        |  |
| 相關單位: 水土保持義務人 ~ 人員姓名: 王大明                                                                               |  |
|                                                                                                    |  |
|                                                                                                    |  |
|                                                                                                    |  |
|                                                                                                    |  |
|                                                                                                    |  |
| 確認簽名並加入清單重新簽名                                                                                           |  |
| ┃上傳發名掃描檔                                                                                                |  |
| 檔案大小請小於 10 Mb · 請上傳 jpg, png 格式圖檔                                                                       |  |
|                                                                                                    |  |

# 三、於下方白板中進行簽名,簽名完成後即可點選「確認簽名並加入清 單」按鈕,該筆簽名即顯示於下方列表中。

| 四、相關單位人<br>相關人員姓名<br>(一)水土保持義<br>(一)亦土保持義<br>(二)會同水土保<br>(三)社團法人臺<br>(四)桃園市政府;     | <b>員簽名</b><br>務人:<br>持相關技師:<br>彎省水土保持技師公會:<br>水務局: |     |          |      |           |
|------------------------------------------------------------------------------------|----------------------------------------------------|-----|----------|------|-----------|
| <ul> <li>■電子簽名</li> <li>相關單位: 水土</li> <li>▲</li> <li>▲</li> <li>上傳簽名掃描格</li> </ul> | □保持義務人 > 人員姓子                                      |     | - × 9 12 | 3    | 確認簽名並加入清單 |
| 序號                                                                                 | 相關單位                                               | 人員  |          | 圖片   |           |
| 01                                                                                 | 水土保持義務人                                            | 王大明 |          | 三大の月 | 刪除        |

### 壹拾壹、 永久水土保持設施調查表輸出 PDF 功能

為提供使用者可依需求將案件各項檢查表單內容輸出後進行加值運用,提供申請平台可線上輸出「永久水土保持設施調查表」檢查表單 PDF 檔案之功能,以利檢查單位進行案件管控及資料加值應用。

於「永久水土保持設施調查表」填寫完畢並確認送出後,可於表單 瀏覽頁面右上方,點選「輸出 PDF」進行表單內容輸出。

| 桃園市政府水彩     bipurfament of Rather Researces, 1 | 鞰 桃園市水土           | 保持計畫申請平台                       |                                                                                                    |                                                            |         |         |
|------------------------------------------------|-------------------|--------------------------------|----------------------------------------------------------------------------------------------------|------------------------------------------------------------|---------|---------|
| ◎ 現在位置: 首員 > 水土保                               | 持申請案 > 永久水土保持設施調査 | ą.                             |                                                                                                    | 1                                                          |         |         |
| 永久水土保持                                         | 寺設施調查表            |                                |                                                                                                    |                                                            |         |         |
|                                                |                   |                                | 18-2PDF 浅醌色底為系統自動帶值欄位                                                                                                    | 1                                                          |         |         |
| 永久水土保持設施調查報                                    | <b>医编辑</b>        | R011012001                     |                                                                                                    |                                                            |         |         |
| 检查日期★                                          |                   | 2024-10-24                     |                                                                                                    |                                                            |         |         |
| 完工申報所檢附之竣工                                     | 各国                |                                |                                                                                                    |                                                            |         |         |
| 累件编號                                           |                   | SWC20240515105149              |                                                                                                    |                                                            |         |         |
|                                                | 計畫名稱              | 【測試】20240515                   |                                                                                                    |                                                            |         |         |
|                                                | 姓名                | ※有工員 近歸 結決 要子笑服                |                                                                                                    | + / シクォー保持投始調査表 2 011105094794 >                           | 0 IP .4 | (##) al |
| 水土保持義務人                                        | 連結:               | 1/3_25C 18644 19124 1813.82.44 | D 1188                                                                                                    | AVAT NUMBER TO NO AVA                                      | ~ 10 1  |         |
|                                                | 32.45             |                                | skein kielen in der Staten in der Staten ini |                                                            |         | Ê Ø     |
|                                                | 姓名3 入             |                                |                                                                                                    | ENVERTIMEDORSZERVE DRAZERYDRA FLERRE                       |         | 0       |
| 現行義務人資料                                        | 連結:               |                                | 永                                                                                                    | 久水土保持設施調查表                                                 |         | 88      |
|                                                | 10.151            |                                | <b>达光只知:112年10</b> 1                                                                                                    | 194日 水体系体验:100011905010 未聚体验:DC11919001                    |         |         |
|                                                | land la           |                                | M K H M - 113-P107                                                                                                    | 124日 永市省加强, 018911303010 秋平加强, 1011312001                  |         |         |
| 地話★                                            | e                 |                                | <u>計畫名稿</u>                                                                                                    |                                                            | -       |         |
|                                                |                   |                                | 水土保 现石成子                                                                                                    | 目有級國區或功路一段32號7線                                            | -       |         |
| BID 152 199 300                                | [A]               |                                | 人。這些電影。                                                                                                    |                                                            |         |         |
|                                                | Ø.                |                                | 現行義 姓名或二十二                                                                                                    |                                                            |         |         |
|                                                |                   |                                | 務人資 連絡地址 桃                                                                                                    | 目市桃園區成功路一段32號7樓<br>9599651                                 | -       |         |
|                                                |                   |                                | ······································                                                                                                    | 3533051<br>た値体測録 鼻泌系種(公通) 0.95                             | -       |         |
|                                                |                   |                                | 周親来源 水:                                                                                                    | L G A F I S I S I S I S I S I S I S I S I S I              | -       |         |
|                                                |                   |                                | 48.2                                                                                                    | K政施   條 擋土政施 0 道                                           |         |         |
|                                                |                   |                                | 水保设施概要 滂;                                                                                                    | 共沉砂设施 0 座 (滑洪量 0 m' 沉砂量 0 m')                              | _       |         |
|                                                |                   |                                | ——————————————————————————————————————                                                                                                    | 6 耕榆                                                       | _       |         |
|                                                |                   |                                | 一、檢查項目                                                                                                    | 载行情形                                                       |         |         |
|                                                |                   |                                | (一) 滞洪沉砂设施                                                                                                    | . 無澤洪況砂設施                                                  | -       |         |
|                                                |                   |                                | 1. 赤砂饼形<br>2 睡头抽点将那                                                                                                    | 功能上带                                                       | -       |         |
|                                                |                   |                                | (二)排水设施                                                                                                    | 有排水设施                                                      | -       |         |
|                                                |                   |                                | 1. 淤積或堵塞                                                                                                    | 功能正常                                                       |         |         |
|                                                |                   |                                | 2. 断裂或基礎沉陷                                                                                                    | 功範正常                                                       |         |         |
|                                                |                   |                                | (三) 達坡保護政務                                                                                                    | · 施澄洪沉砂设施                                                  | -       |         |
|                                                |                   |                                | 1. 福土織胡木<br>2. 持上始め几個形                                                                                                    | 胡水化黑具客 具地说明:                                               | -       |         |
|                                                |                   |                                | 3. 福土總免損                                                                                                    | 魚明顏龜裂                                                      |         |         |
|                                                |                   |                                | 二、訪钩及辅导。                                                                                                    | 執行情形                                                       |         |         |
|                                                |                   |                                | (一) 義務人誌询内:                                                                                                    | 8 其他說明:無諮詢事項                                               |         | 1       |
|                                                |                   |                                | 10                                                                                                    | <b>摺頁發放及解說</b> :                                           |         | 2       |
|                                                |                   |                                |                                                                                                    | 结构事項回復:                                                    | -       |         |
|                                                |                   |                                | (二) 補導內容                                                                                                    | 其他辅导内容:<br>水+保持法规》和全字课:                                    | -       |         |
|                                                |                   |                                |                                                                                                    | 設施維護/維修方法告知:                                               |         | ~       |
|                                                |                   |                                | 三、榆蚕絲果                                                                                                    | ■水保設施維援均正常,無應改正事項<br>□須辦理複檢,義務人同意於 日前完成改善<br>□希變更使用,影響至全情事 |         | -\$\$-  |
|                                                |                   |                                |                                                                                                    | □前次檢查之改正事項辦理情形 已改善 □其他:                                    |         | C       |
|                                                |                   |                                | 四、相關單位及人員簽名                                                                                                    |                                                            |         | C       |
|                                                |                   |                                | <ul> <li>(一)水土保持載特人:</li> <li>(二)會同水土保持相關技師:</li> </ul>                                                                                                    |                                                            |         | 3,      |
|                                                |                   |                                | (三)社園法人臺灣省水土保非<br>(四)桃園市政府水務局:                                                                                                    | F技師公會:                                                     |         |         |
|                                                |                   |                                |                                                                                                    |                                                            |         | ®,      |
|                                                |                   |                                |                                                                                                    |                                                            |         | Θ       |
|                                                |                   |                                |                                                                                                    |                                                            |         | •       |

# 第七節 施工中案件檢查派案時程管制表

112 年度於「桃園市水土保持計畫申請平台」提供檢查單位可檢視施工中 案件檢查派案時程管制表。於列表中羅列所有施工中及停工中案件,提供案 件前次檢查日期與下次檢查期限,並提供案件搜尋功能及「本月應檢查案件」 功能按鈕,以供施工檢查單位確認施工案件是否如期如實完成委派檢查工作。

一、檢查單位於進入「我的案件列表」後,於案件列表頁提供「施工檢查 派案時程管控表」功能按鈕。

| 於國前政府水務局<br>Bugurhund et Wate Resources, Targuax.       桃園市水土保持計畫申請平台 | Í                                       |
|-----------------------------------------------------------------------|-----------------------------------------|
|                                                                       |                                         |
| ◎ 現在位置:首頁 > 我的案件列表                                                    | ⑧ 公會·您好/登出                              |
| 次保暫調號:                                                                | 次保藏務人:                                  |
| 業件 编號:                                                                | 承辦技師:                                   |
| 書 伡 顕 別 : 🗌 水土保持計畫 🗌 簡易水保 🗌 水土保持規劃書                                   | 核定日期: 年 /月/日 □ ~ 年 /月/日 □               |
| 書件名稱:                                                                 | ●外審査日期: 年 /月/日 □ ~ 年 /月/日 □             |
| 地 籍:  → 蹑 → 段 → 小段 地號                                                 |                                         |
|                                                                       | 完工 □ 已過期 □ 已變更                          |
|                                                                       | 满除                                      |
| · 查詢到件數: 914筆                                                         | 輸出Excel 輸出ods 施工检查派案時程管控表。              |
| 案件編號 水保習編號 案件狀態 書件名                                                   | 新 書件類別 義務人                              |
| SWC20240129133619 UH0910605001 已完工 統團市職遭置高平與531、533、630<br>医高平里活動中心興趣 | - 631 · 632等地類5章土地離還 水土保持計畫 王極水土保持計畫 开盘 |

二、檢查單位可於列表中瀏覽及查詢各所屬檢查案件「下次檢查期限」, 並針對各案件進行施工檢查狀態管控。

| 2任位直: 自員 >                 |               |        |                                                                                                    |             |             |            | (2) 21         | 1. 1997 1997 1997 1997 1997 1997 1997 19 |
|----------------------------|---------------|--------|----------------------------------------------------------------------------------------------------|-------------|-------------|------------|----------------|------------------------------------------|
| 水保局编號:                     |               |        | ž                                                                                                    | 約日期: 年/月/日( | □ ~ 年/月/日 □ |            |                |                                          |
|                            |               |        | <sub>查師</sub><br>清除                                                                                                    |             |             |            |                |                                          |
| ŋ到仹數:135篇 <mark>※ 集</mark> | I字為逾期未填登施工檢查# | 紀錄表之案件 |                                                                                                    |             |             |            | 本月應            | 檢查之案                                     |
| 案件編號                       | 水保局編號         | 案件狀態   | 書件名稱                                                                                                    | 書件類別        | 前次檢查日期      | 下次檢查期限     | 義務人            |                                          |
| SWC20231030093118          |               | 施工中    | A CONTRACTOR OF A CONTRACTOR OFTA CONTRACTOR OFTA CONTRACTOR OFTA CONTRACTOR O | 水土保持計畫      |             | 2024-01-31 |                | 詳情                                       |
| SWC20231002153454          |               | 施工中    | A CONTRACTOR OF                                                                                                    | 水土保持計畫      |             | 2024-04-30 | and the second | 詳情                                       |
| SWC20231002114723          |               | 施工中    | NAME AND ADDRESS OF TAXABLE PARTY.                                                                                                    | 水土保持計畫      |             | 2024-03-31 | 10000.000.00   | 詳情                                       |
|                            |               | 施工中    | 10.000000000000000000000000000000000000                                                                                                    | 簡易水保        |             | 2024-03-31 | 100.000        | 詳情                                       |
| 5WC20230914134321          |               |        |                                                                                                    |             |             |            |                | A14.4+                                   |
| SWC20230914134321          |               | 施工中    | A REAL PROPERTY.                                                                                                    | 水土保持計畫      |             | 2023-07-31 |                | ## D9                                    |

## 三、系統亦提供「本月應檢查之案件」快捷功能按鈕,於點擊按鈕後,列 表中即列出本月應進行施工檢查之案件,以供檢查單位確認檢查情形。

| 現在位置: 首頁 >             |                          |       |                                                                                                    |        |        |            | ⑧ 公言  | ▮,您好/登出 |  |
|------------------------|--------------------------|-------|----------------------------------------------------------------------------------------------------|--------|--------|------------|-------|---------|--|
| 水県局議號:                 |                          |       |                                                                                                    |        |        |            |       |         |  |
|                        |                          |       | <u></u><br>適調<br>満除                                                                                                    |        |        |            |       |         |  |
| 9到件數: 22筆 <b>※ 紅</b> 子 | <sup>2</sup> 為適期未填登施工檢查紀 | 錄表之案件 |                                                                                                    |        |        |            | 本月應   | 檢查之案件   |  |
| 案件編號                   | 水保局編號                    | 案件狀態  | 書件名稱                                                                                                    | 書件類別   | 前次檢查日期 | 下次檢查期限     | 義務人   |         |  |
| SWC20231030093118      |                          | 施工中   | A DESCRIPTION OF THE OWNER OF THE OWNER OWNER OF THE OWNER OF THE OWNER OWNER OF THE OWNER OF THE OWNER OF THE OWNER OF THE OWNER OF THE OWNER OWNER OWNER OWNER OWNER OWNER OWNER OWNER OWNER OWNER OWNER OWNER OWNER OWNER OWNER OWNER OWNER OWNER OWNER OWNER OWNER OWNER OWNER OWNER OWNER OWNER OWNER OWNER OWNER OWNER OWNER OWNER OWNER OWNER OWNER OWNER OWNER OWNER OWNER OWNER OWNER OWNER OWNER OWNER OWNER OWNER OWNER OWNER OWNER OWNE                                                                                                    | 水土保持計畫 |        | 2024-01-31 | 1.000 | 詳情      |  |
| SWC20230714085836      |                          | 施工中   | and the second second s | 簡易水保   |        | 2024-01-31 | -     | 詳情      |  |
| SWC20230713162455      | -                        | 施工中   | The second second second second second second second second second second second second second second second se                                                                                                    | 簡易水保   |        | 2024-01-31 | -     | 詳情      |  |
| SWC20230613132827      |                          | 施工中   | and the second second                                                                                                    | 簡易水保   |        | 2024-01-31 | 1000  | 詳情      |  |
| GWC20230602102705      |                          | 施工中   | Section and the second                                                                                                    | 簡易水保   |        | 2024-01-31 |       | 詳情      |  |
| 6WC20230602094009      | -                        | 施工中   | Supply The Arts                                                                                                    | 簡易水保   |        | 2024-01-31 |       | 詳情      |  |

# 第肆章 水土保持審查共同供應契約功能

### 第一節 系統操作流程說明

於水土保持審查共同供應契約決標後,得標之審查單位需至「桃園市水 土保持計畫申請平台」(以下稱申請平台)送出所屬委員名單予桃園市水務 局進行審核,經審核通過之名單,即更新公告於「桃園市水土保持計畫查詢 系統」,以供各單位進行查詢瀏覽。

一、桃園市水土保持計畫申請平台網址: <u>https://swc.tycg.gov.tw/</u>

二、共同供應契約審查委員合格名冊網址: <u>https://swc.tycg.gov.tw/SWCWeb/DouCode/GuildUsers.aspx</u>

依各身分進行相關流程操作:

- (一) 技師/各類委員:填寫或修改「所屬審查單位」。
- (二)得標之審查單位:確認所屬委員資料及審查經歷檔案後,送出審 查委員名單進行審核。
- (三)水務局:審核審查單位提送之委員名單是否符合通過資格。

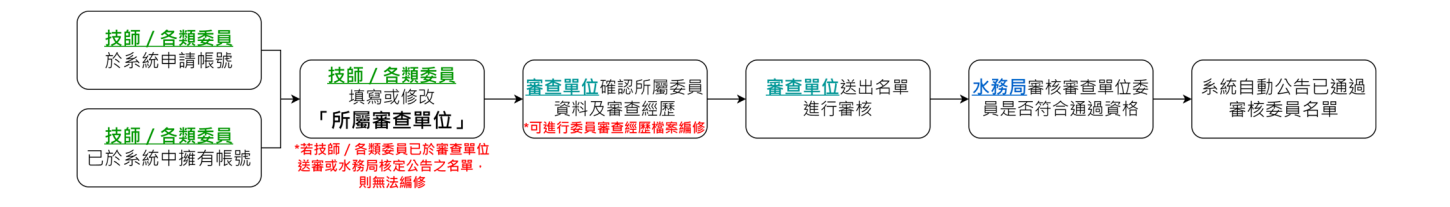

# 第二節 審查單位委員清冊管理

審查單位登入後,進到「年度審查委員清冊」,此功能提供所屬該單位 之不同年度審查委員名單。

步驟一:進入「桃園市水土保持計畫申請平台」,於登入區塊中,身份選擇 「審查/檢查單位」並輸入帳號及密碼後,點選「登入」。

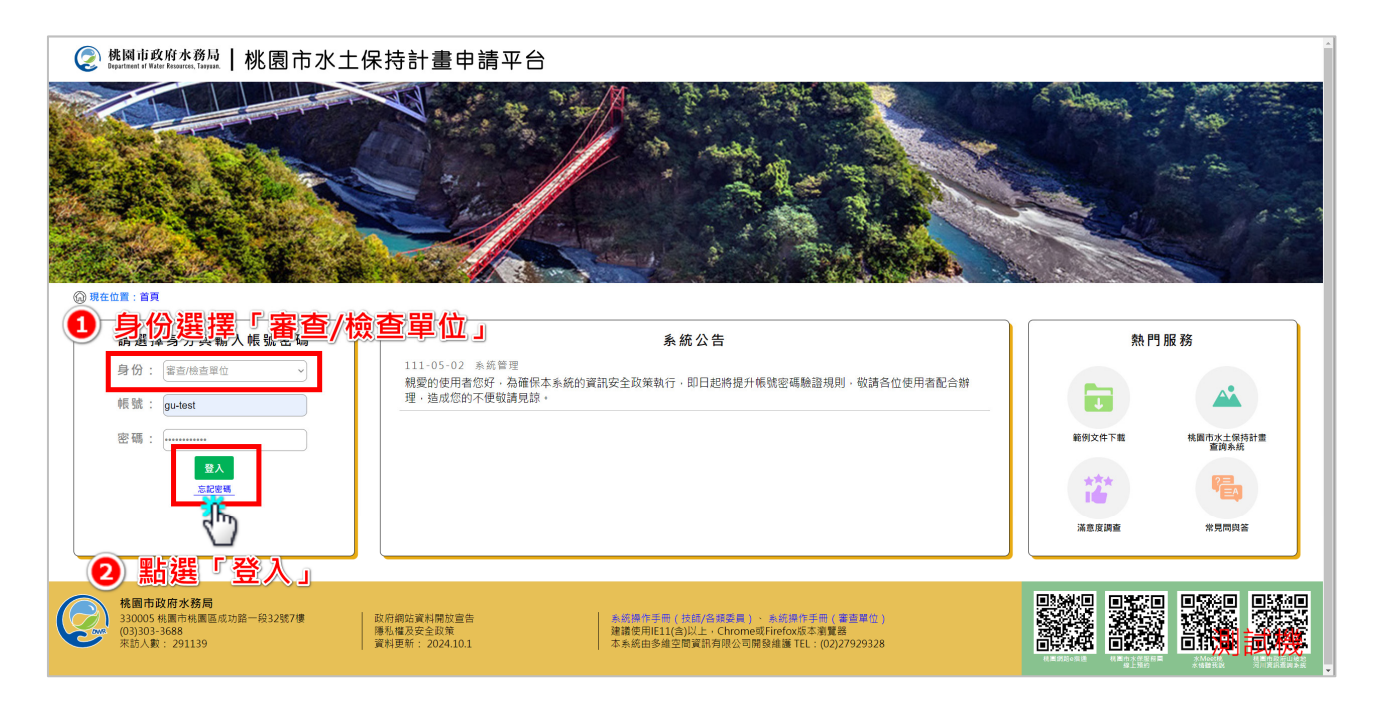

步驟二: 登入後進到個人化首頁, 請選擇「年度審查委員清冊」中的「114-115 年度委員名單」。

| 使國市政府水務局<br>bustant of Water Research, Lanual. 桃園 | 市水土保持計畫                                    | 申請平台                                   |                            |                  |                                         |                                                                 |               |                               |
|---------------------------------------------------|--------------------------------------------|----------------------------------------|----------------------------|------------------|-----------------------------------------|-----------------------------------------------------------------|---------------|-------------------------------|
| Crace - BR                                        |                                            |                                        |                            |                  |                                         | an far fa                                                       |               |                               |
|                                                   | 111-05-02 东西普湾<br>程度的使用者信好,酒暖保本来)<br>数譜見錄。 | 統的資訊安全政策執行。                            | 条纸公告<br>即日起传统升场就会调整温线到,取满4 | 品位使用書配合辦理・進成信約不便 | 熱門服務                                    | *** E51:2<br>***                                                |               |                               |
| 指派審查<br>椅查委員                                      | ② 桃園 i                                     | fi政府水務局<br>af Water Resources, Saryua, | 桃園市水土保持                    | 寺計畫申請平台          | · ( ) ( ) ( ) ( ) ( ) ( ) ( ) ( ) ( ) ( |                                                                 |               | i                             |
| 4、國市政府水務局<br>330005 机面付美国团均面一段32数<br>(03)903-3688 | (2) 現在位置:<br>(87)(# 全度                     | <sup>首頁&gt;年度審查委員</sup><br>審查委員清f      | ##₩₩理<br>冊管理 - 測試公會        |                  |                                         |                                                                 | 114-115年度委員名單 | ④ 期試公會,您好/登出<br>112-113年度委員名單 |
|                                                   |                                            | ×                                      |                            | ž                | 時姓名:<br><u>直的</u> 清除                    |                                                                 |               |                               |
|                                                   | 未審核通過                                      | 已審核通過                                  |                            |                  |                                         |                                                                 |               | 查訽筆數:14筆                      |
|                                                   | •                                          | 序號                                     | 姓名                         | 手枷               | 身分證字號                                   |                                                                 | 審查經歷          |                               |
|                                                   |                                            | 1                                      |                            | 100 100          |                                         | 空白文件_J121328324_photo6.pdf                                      |               |                               |
|                                                   |                                            | 2                                      |                            | _                |                                         | 测试案件_202410070911110847_photo6.pdf                              |               |                               |
|                                                   |                                            | 3                                      |                            |                  |                                         | 谢试安计 202406111110120060 photo6 off                              |               |                               |
|                                                   |                                            | 5                                      |                            |                  | 1.000                                   | 周武泰什_20240611119120900_photo6.pdf<br>测試泰件 L120857247 photo6.pdf |               |                               |
|                                                   |                                            | 6                                      |                            |                  | 1000                                    | 测試案件_202201051339050170_photo6.pdf                              |               |                               |
|                                                   |                                            | 7                                      | and a                      | 100.000          |                                         | 0000-+_202211071025140251_photo6.pdf                            |               |                               |
|                                                   |                                            | 8                                      |                            |                  | -                                       |                                                                 |               |                               |
|                                                   |                                            | 9                                      | 100                        | 1000             | 1000                                    | 测試案件_202201051333280924_photo6.pdf                              |               |                               |

步驟三:「未審核通過」列表中包含列出各委員的審查經歷檔案,並提供審查 單位進行檔案更新。

|                                                     | 使 桃園市政府水利<br>Department of Water Researces, 1 | ‱│桃園市水土俄                    | R持計畫申請平台 |                    |                                    |                  |  |
|-----------------------------------------------------|-----------------------------------------------|-----------------------------|----------|--------------------|------------------------------------|------------------|--|
|                                                     | 〇 現在位置: 首頁 > 年度書                              | 春查委員清冊管理                    |          |                    |                                    | ⑧ 測試公會, 燃好/登出    |  |
|                                                     | 🧨 年度審查委員                                      | 114-115年度委員名單 112-113年度委員名單 |          |                    |                                    |                  |  |
|                                                     |                                               |                             | <u>#</u> | 1的姓名:              |                                    |                  |  |
|                                                     | an ar                                         |                             |          |                    |                                    |                  |  |
|                                                     | 未審核通過 已審                                      | 核通過                         |          |                    |                                    | 查詢筆數:14筆         |  |
|                                                     | ■ 序號                                          | 姓名                          | 手機       | 身分證字號              |                                    | 查經歷              |  |
|                                                     | 1                                             |                             |          |                    | 空白文件_J121328324_photo6.pdf         |                  |  |
|                                                     | 2                                             |                             |          |                    | 測試案件_202410070911110847_photo6.pdf |                  |  |
| 桃園市政府水務局<br>Department of Water Researces, Tasynan. | 桃園市水土保持                                       | 诗計畫申請平台                     |          |                    |                                    |                  |  |
| ② 現在位置: 首頁 > 年度審查委員                                 | i清冊管理                                         |                             |          |                    |                                    | ⑧ 潮試公會, 燃好 / 2 出 |  |
| 年度審查委員清報                                            | 冊管理 - 測試公會                                    |                             |          |                    | 114-115年度委員名單                      | 112-113年度委員名單    |  |
|                                                     |                                               | 查                           | 询姓名:     |                    |                                    |                  |  |
|                                                     |                                               |                             | 編輯審查經歷   |                    |                                    |                  |  |
|                                                     | 幕擇檀塞 去淵擇任何檔案                                  |                             |          |                    | 上級 開始                              |                  |  |
| × 論上傳pdf號                                           | 式模案·模案上积50MB                                  |                             |          |                    |                                    | 438              |  |
| <b>*</b>                                            | 『白文件 J121328324 photo6.pd                     | if                          |          |                    |                                    |                  |  |
| -                                                   |                                               | -                           |          |                    |                                    |                  |  |
|                                                     |                                               |                             | 取洞存棚     |                    |                                    |                  |  |
|                                                     |                                               |                             |          |                    |                                    | 5                |  |
| 5                                                   |                                               |                             | 澳        | 試案件_L120857247_pho | to6.pdf                            |                  |  |
| 6                                                   |                                               |                             | 澳        | 試案件_20220105133905 | 0170_photo6.pdf                    |                  |  |
|                                                     |                                               |                             |          |                    |                                    |                  |  |

步驟四:選擇名單為所屬單位底下之審查委員,確認勾選後,按下「確認送出」 按鈕提送給水務局進行審核。

| 《 》 桃園前政府水務局   桃園市水土保持計畫申請平台 |                |                     |    |            |                                      |               |  |
|------------------------------|----------------|---------------------|----|------------|--------------------------------------|---------------|--|
| ◎ 現在位置:                      | 首頁 > 年度審查委     | 員清冊管理               |    |            |                                      | ⑧ 測試公會,您好/登出  |  |
| 🖉 年度                         | 審查委員清          | 冊管理 - 測試公會          |    |            | 114-115年度委員名單                        | 112-113年度委員名單 |  |
|                              |                |                     | 查  | 詢姓名:       |                                      |               |  |
| 1                            | 勾選谷            | 炊送審委員               |    | <b>查</b> 詢 |                                      |               |  |
| 未審核通道                        | <b>■</b> 已審核通过 | 8                   |    |            |                                      | 查詢筆數:14筆      |  |
|                              | 序號             | 姓名                  | 手機 | 身分證字號      | 審查總歷                                 |               |  |
|                              | 1              |                     | -  |            | 空白文件_J121328324_photo6.pdf           |               |  |
|                              | 2              | 100                 |    |            | 測試案件_202410070911110847_photo6.pdf   |               |  |
|                              | 3              |                     |    | 100        |                                      |               |  |
|                              | 4              | 100                 |    |            | 测試案件_202406111119120960_photo6.pdf   |               |  |
|                              | 5              |                     |    |            | 測試案件_L120857247_photo6.pdf           | <b>2</b>      |  |
|                              | 6              | ALC: NOT THE OWNER. |    |            | 测試案件_202201051339050170_photo6.pdf   |               |  |
|                              | 7              |                     |    |            | 0000-+_202211071025140251_photo6.pdf |               |  |
|                              | 8              | 100                 |    |            |                                      |               |  |
|                              | 9              |                     |    |            | 測試案件_202201051333280924_photo6.pdf   |               |  |
|                              | 10             | 100 C               |    | 1000       |                                      |               |  |
|                              | 11             |                     |    |            |                                      |               |  |
|                              | 12             | 100                 |    |            | 空白文件_F123999828_photo6.pdf           | <b>Z</b>      |  |
|                              | 13             | 100                 |    | 10000      |                                      | 2             |  |
|                              | 14             |                     |    |            |                                      |               |  |
|                              |                |                     |    | 確定送出       | 🧕 點選「確認送出」                           |               |  |

※審查單位送出名單前,請務必確認送審委員的審查經歷已上傳,若未上傳, 系統則會跳出「請確認審查委員之審查經歷檔案確實上傳」提醒。

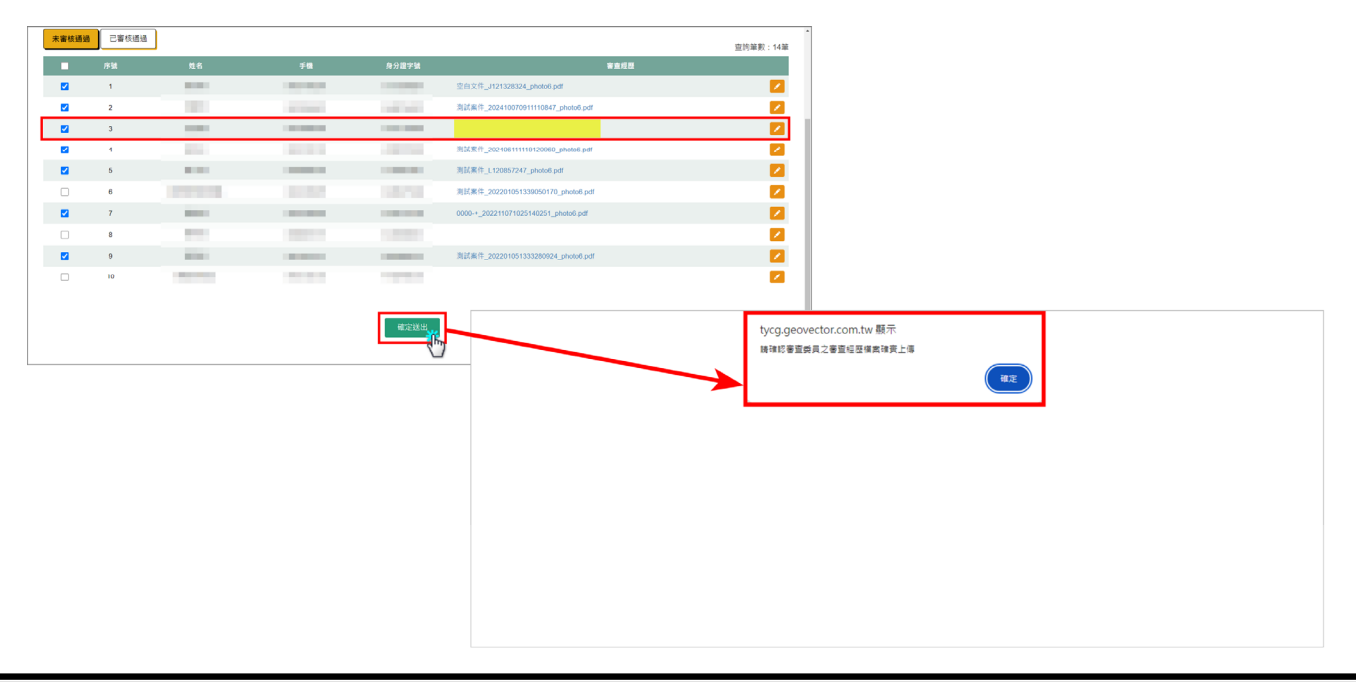

步驟五:名單送出後,於「未審核通過」名單頁面中提供「審核中」區塊,即 顯示目前已送出且待水務局審核之名單,若名單未通過,則於列表中的「備註」 欄位顯示水務局所提供之未審核原因。

| 審核中                  |                                                               |                  |                                            |                                                                                                    |                  |
|----------------------|---------------------------------------------------------------|------------------|--------------------------------------------|----------------------------------------------------------------------------------------------------|------------------|
| 序號                   | 姓名                                                            | 手機               | 身分證字號                                      | 審查經歷                                                                                                    | 備註               |
| 1                    |                                                               |                  | 100 C                                      | 大潭第一次變更水保計畫_K122724947_photo6.pdf                                                                        | Test             |
| 2                    |                                                               | 100              |                                            | 空白文件_J121328324_photo6.pdf                                                                               | -                |
| 3                    |                                                               |                  |                                            | 空白文件_202407020921360015_photo6.pdf                                                                       | -                |
| 4                    |                                                               |                  |                                            | 審查經歷_202410081635222471_photo6.pdf                                                                       | -                |
| 5                    | 100                                                           | 1000             |                                            | 審查經歷_202410091538566431_photo6.pdf                                                                       | -                |
| 6                    | 1.0                                                           |                  | 100 C                                      | 測試案件_202201061527390894_photo6.pdf                                                                       |                  |
| 7                    |                                                               | -                |                                            | 測試案件_202410070911110847_photo6.pdf                                                                       |                  |
| 8                    | 100                                                           | 1000             | 1000                                       | 測試案件_202410091404270457_photo6.pdf                                                                       | 審查經歷不符合本契約審查委員資格 |
|                      |                                                               |                  |                                            | 確定送出                                                                                                    |                  |
| 桃<br>33<br>(03<br>来) | 5 <b>國市政府水務局</b><br>00005 桃園市桃園區<br>3)303-3688<br>訪人數: 292691 | 。<br>国成功路一段32號7樓 | 政府網站資料開放宣告<br>陽私權及安全政策<br>資料更新: 2024.10.15 | 系統操作手冊(技動/台稿委員)、系統操作手冊(審査第位)<br>建議使用(E11(含)以上,Chrome或Firefox版本瀏覽器<br>本系統田多維空間習訊有限公司開發維護 TEL:(02)27929328 |                  |

步驟六:待水務局審核後,通過之委員名單即顯示於「已審核通過」頁籤中, 列表中顯示審核「提送時間」及「審核通過時間」提供查閱。

| 张网市政府水務局   桃園市水土保持計畫申請平台     北國市水土保持計畫申請平台     北京 |                                                      |                         |                                   |                                                                                                    |                             |                  |
|---------------------------------------------------|------------------------------------------------------|-------------------------|-----------------------------------|----------------------------------------------------------------------------------------------------|-----------------------------|------------------|
| 🞧 現在位置: 首                                         | i頁 > 年度審查委員清冊                                        | 管理                      |                                   |                                                                                                    |                             | ② 測試公會,您好/登      |
| 年度審查委員清冊管理 - 測試公會           114-115年度委員名單         |                                                      |                         |                                   |                                                                                                    |                             |                  |
|                                                   |                                                      |                         |                                   | 查詢姓名:                                                                                                   |                             |                  |
|                                                   |                                                      |                         |                                   | <mark>直</mark> 詞<br>演除                                                                                  |                             |                  |
| 未審核通過                                             | 已審核通過                                                |                         |                                   |                                                                                                    |                             | 查詢筆數:4           |
| 序號                                                | 姓名                                                   | 手機                      | 身分證字號                             | 審查經歷                                                                                                    | 提送時間                        | 審核通過時間           |
| 1                                                 |                                                      |                         |                                   | 測試案件_202112131447270601_photo6.pdf                                                                      | 2024-05-29 11:33            | 2024-06-03 16:14 |
| 2                                                 |                                                      | and search to           |                                   | 測試案件_C120051668_photo6.pdf                                                                              | 2024-05-29 11:33            | 2024-06-03 16:14 |
| 3                                                 |                                                      | and and a second second |                                   | TESTphoto6.pdf                                                                                          | 2024-05-16 11:05 2024-05-17 |                  |
| 4                                                 |                                                      | in the second           |                                   | 測試案件_C120051668_photo6.pdf                                                                              | 2024-06-03 16:10            | 2024-06-03 16:14 |
|                                                   |                                                      |                         |                                   |                                                                                                    |                             |                  |
| 桃園F<br>33000<br>(03)30<br>来訪人                     | <b>市政府水務局</b><br>5 桃園市桃園區成功路—<br>3-3688<br>數: 292693 | -段32號7樓 政府網 陽私權 資料更     | 站貿料開放宣告<br>及安全政策<br>新: 2024.10.15 | 系統傳作手冊(技師/品源委員)、系統傳作手冊(審査單位)<br>建譜使用に11(会)以上。Chrome或Firefox版本瀏覽器<br>本系統由多維空間資訊有限公司開發維護 TEL:(02)27929328 |                             |                  |

**步驟七**:審核通過之名單,即更新公告於「桃園市水土保持計畫查詢系統」, 以供各單位進行查詢瀏覽。

| (2) 桃園市政府水務局  |                                                                     |                                            |                                                                                                    |                                |
|---------------|---------------------------------------------------------------------|--------------------------------------------|----------------------------------------------------------------------------------------------------|--------------------------------|
| 桃園市水土<br>查詢系統 | 保持計畫                                                                |                                            |                                                                                                    |                                |
| 水土保持計畫        | 近面試好                                                                |                                            | 1 Ma                                                                                                    |                                |
|               |                                                                     |                                            |                                                                                                    |                                |
| 桃園市水土保        | 民持計畫查詢                                                              |                                            |                                                                                                    |                                |
| <b>直的隙别</b> 3 | 水土保持計畫                                                              |                                            |                                                                                                    |                                |
| <b>查</b> 謝版件  | (1) (1) (1) (1) (1) (1) (1) (1) (1) (1)                             |                                            |                                                                                                    |                                |
|               | ② 桃園市政府水務局   桃園市水                                                   | 土保持計畫申請平台                                  | ÷                                                                                                    |                                |
|               | (2) 現在位置: 首頁 > 審査委員合格名冊                                             |                                            |                                                                                                    |                                |
|               |                                                                     |                                            | 桃園市政府水務局                                                                                                    |                                |
| 儀実炻           |                                                                     | 代辦水土保持                                     | 申請書件委託審查工作共同供應契約審查委員合格名冊                                                                                     |                                |
|               |                                                                     |                                            |                                                                                                    | <b>雨新日期・113年10日15日</b>         |
|               |                                                                     |                                            | 测试公会                                                                                                    | (1991) · 115年10月15日<br>編計 · 4人 |
|               | <b>羽試1、羽試2、測試123、測試456</b>                                          |                                            | ing any loss too                                                                                             |                                |
|               |                                                                     |                                            |                                                                                                    |                                |
|               | T.4.58                                                              |                                            | 社團法人中華民國大地工程技師公會                                                                                             | 總計:1人                          |
|               | - TE (1.46)                                                         |                                            |                                                                                                    |                                |
|               |                                                                     |                                            |                                                                                                    |                                |
|               |                                                                     |                                            |                                                                                                    |                                |
|               |                                                                     |                                            |                                                                                                    |                                |
|               |                                                                     |                                            |                                                                                                    |                                |
|               |                                                                     |                                            |                                                                                                    |                                |
|               |                                                                     |                                            |                                                                                                    |                                |
|               | 校園市政府水務局<br>330056 統圖市稅園園成功給一段32號7億<br>(03)303-3688<br>來訪人教: 292694 | 政府網站實料開放宣告<br>陽私編及安全政策<br>資料更新: 2024.10.15 | 条成時で学行(技術/本成装員)・米成時(中学冊(署室第位)<br>32(諸年用E11(含)以上・Chromos/Firefox(第本意味器<br>本系成田多線空間室販売務公司開発設備 TEL:(02)27920328 |                                |